# **GRUNDFOS DELTA HCU**

# 60 Hz North America

Installation and operating instructions

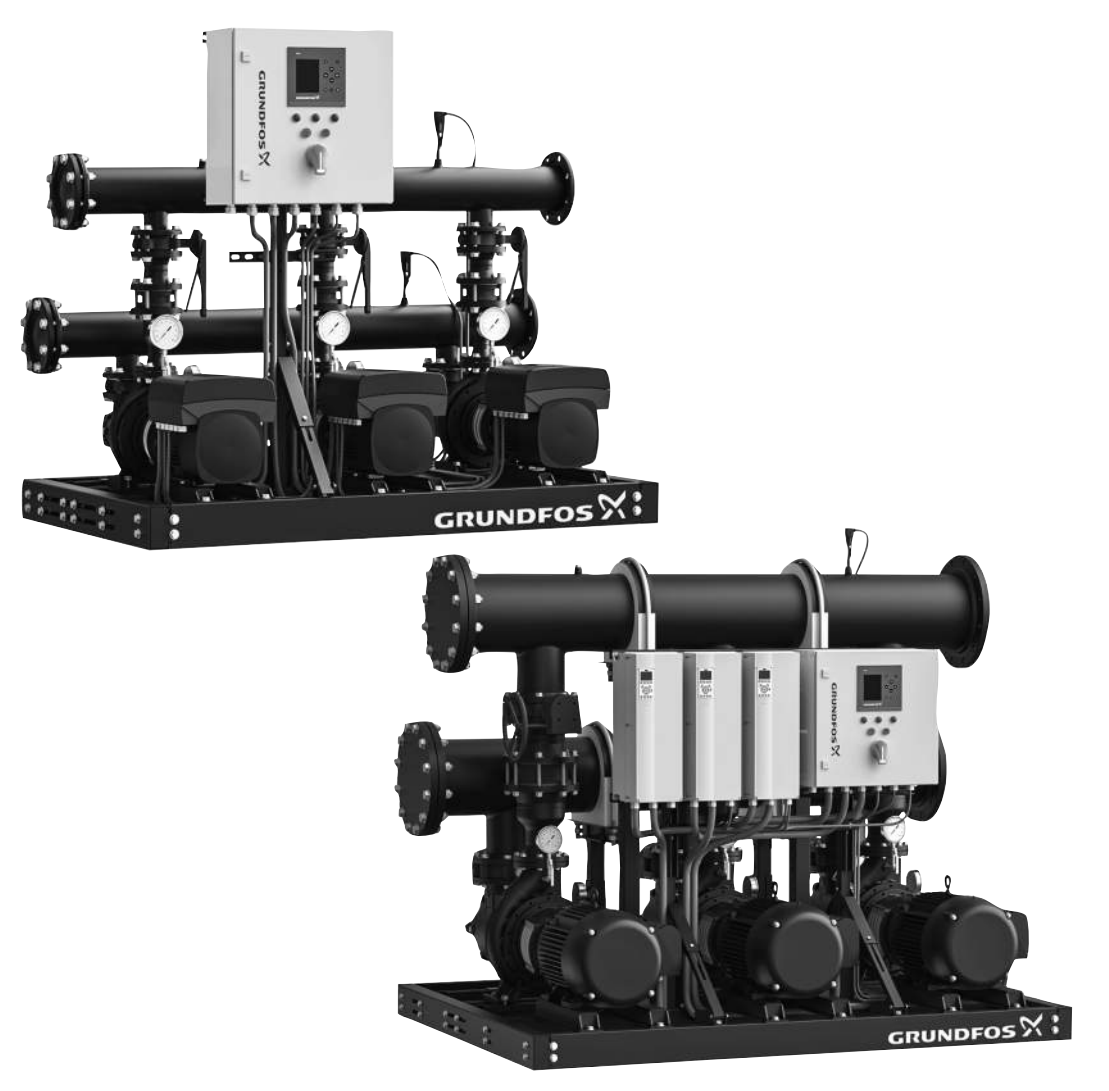

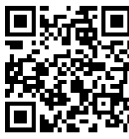

GRUNDFOS DELTA HCU Installation and operating instructions (all available languages) http://net.grundfos.com/qr/i/92705454

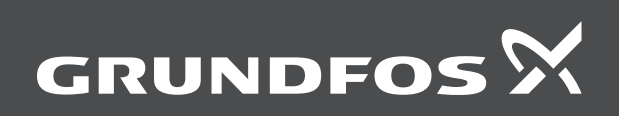

# **GRUNDFOS DELTA HCU**

| English (US)                            |      |      |      |      |      |      |     |      |       |
|-----------------------------------------|------|------|------|------|------|------|-----|------|-------|
| Installation and operating instructions | <br> | <br> | <br> | <br> | <br> | <br> | ••• | <br> | <br>4 |

### Original installation and operating instructions Table of contents

| 1.   | Limited warranty                       | . 4      |
|------|----------------------------------------|----------|
| 2.   | General information                    | . 5      |
| 2.1  | Hazard statements.                     | . 5      |
| 2.2  | Notes                                  | . 5      |
| 3.   | Product introduction.                  | . 5      |
| 3.1  | Product description                    | .5       |
| 3.2  | Intended use                           | . 6      |
| 3.3  | Pumped liquids                         | . 6      |
| 3.4  | Control variant                        | . 6      |
| 3.5  | Identification.                        | .7       |
| 4    | Desciving the product                  | •        |
| 4.   |                                        | .9       |
| 4.1  | Increasing the product                 | .9       |
| 4.2  |                                        | .9       |
| 4.5  | Scope of delivery.                     | .9       |
| 4.4  |                                        | . 9      |
| 5.   | Installation requirements              | . 9      |
| 5.1  |                                        | . 9      |
| 6.   | Mechanical installation                | 10       |
| 6.1  | Pipes                                  | 10       |
| 6.2  | Foundation                             | 11       |
| 6.3  | Vibration dampers                      | 11       |
| 6.4  | Expansion joints                       | 11       |
| -    |                                        | 44       |
| 1.   |                                        | 11       |
| 8.   | Starting up the product                | 12       |
| 9.   | CU 352 control panel                   | 14       |
| 9.1  | Buttons and indicator lights.          | 14       |
| 9.2  | Display                                | 15       |
| 40   |                                        | 4 -      |
| 10.  | Functions                              | 15       |
| 10.1 | Overview of functions                  | 15       |
| 10.2 |                                        | 10       |
| 10.3 | Status (1)                             | 17       |
| 10.4 | Operation (2)                          | 22       |
| 10.5 | AldIII (5)                             | 20       |
| 10.0 | Deta communication                     | 30<br>70 |
| 10.7 |                                        | 10       |
| 11.  | Servicing the product                  | 81       |
| 11.1 | Maintaining the product                | 81       |
| 11.2 | Protecting the product against frost.  | 82       |
| 11.3 | Taking the product out of operation    | 82       |
| 12.  | Fault finding                          | 82       |
| 12.1 | Pumps not running.                     | 82       |
| 12.2 | Pumps start but stop immediately.      | 83       |
| 12.3 | System stopped and cannot restart.     | 83       |
| 12.4 | Unstable water supply from system.     | 83       |
| 12.5 | Pumps are running but deliver no water | 83       |
| 12.6 | System is unable to reach the setpoint | 83       |
| 12.7 | Leakage from the shaft seal            | 83       |
| 12.8 | Noise                                  | 83       |
| 12.9 | Very frequent starts and stops         | 83       |
| 13.  | Technical data                         | 84       |
| 13.1 | Pressure                               | 84       |
| 13.2 | Temperature                            | 84       |
| 13.3 | Relative humidity                      | 84       |
| 13.4 | Altitude                               | 84       |
| 13.5 | Electrical data                        | 84       |
| 14   | Related documents                      | 85       |
| 14.  |                                        | 00       |
| 15.  | Disposing of the product               | 85       |
| 16.  | Document quality feedback              | 85       |

# 1. Limited warranty

Products manufactured by Grundfos Pumps Corporation (Grundfos) are warranted to the original user only to be free of defects in material and workmanship for a period of 24 months from date of installation, but not more than 30 months from date of manufacture. Grundfos' liability under this warranty shall be limited to repairing or replacing at Grundfos' option, without charge, F.O.B. Grundfos' factory or authorized service station, any product of Grundfos manufacture. Grundfos will not be liable for any costs of removal, installation, transportation, or any other charges that may arise in connection with a warranty claim. Products which are sold, but not manufactured by Grundfos, are subject to the warranty provided by the manufacturer of said products and not by Grundfos' warranty. Grundfos will not be liable for damage or wear to products caused by abnormal operating conditions, accident, abuse, misuse, unauthorized alteration or repair, or if the product was not installed in accordance with Grundfos' printed installation and operating instructions and accepted codes of good practice. The warranty does not cover normal wear and tear. To obtain service under this warranty, the defective product must be returned to the distributor or dealer of Grundfos' products from which it was purchased together with proof of purchase and installation date, failure date and supporting installation data. Unless otherwise provided, the distributor or dealer will contact Grundfos or an authorized service station for instructions. Any defective product to be returned to Grundfos or a service station must be sent freight prepaid; documentation supporting the warranty claim and/or a Return Material Authorization must be included if so instructed. Grundfos will not be liable for any incidental or consequential damages, losses, or expenses arising from installation, use, or any other causes. There are no express or implied warranties, including merchantability or fitness for a particular purpose, which extend beyond those warranties described or referred to above. Some jurisdictions do not allow the exclusion or limitation of incidental or consequential damages and some jurisdictions do not allow limitations on how long implied warranties may last. Therefore, the above limitations or exclusions may not apply to you. This warranty gives you specific legal rights and you may also have other rights which vary from jurisdiction to jurisdiction. Products which are repaired or replaced by Grundfos or authorized service center under the provisions of these limited warranty terms will continue to be covered by Grundfos warranty only through the remainder of the original warranty period set forth by the original purchase date.

# English (US)

# 2. General information

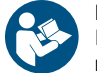

### Read this document before you install the product. Installation and operation must comply with local regulations and accepted codes of good practice.

# 2.1 Hazard statements

The symbols and hazard statements below may appear in Grundfos installation and operating instructions, safety instructions and service instructions.

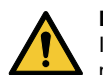

# DANGER

Indicates a hazardous situation which, if not avoided, will result in death or serious personal injury.

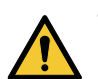

### WARNING

Indicates a hazardous situation which, if not avoided, could result in death or serious personal injury.

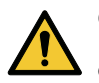

# CAUTION

Indicates a hazardous situation which, if not avoided, could result in minor or moderate personal injury.

The hazard statements are structured in the following way:

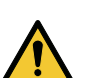

### SIGNAL WORD Description of the hazard

Consequence of ignoring the warning

Action to avoid the hazard.

# 2.2 Notes

The symbols and notes below may appear in Grundfos installation and operating instructions, safety instructions and service instructions.

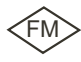

Observe these instructions for explosion-proof products.

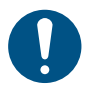

A blue or gray circle with a white graphical symbol indicates that an action must be taken.

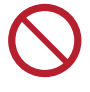

A red or gray circle with a diagonal bar, possibly with a black graphical symbol, indicates that an action must not be taken or must be stopped.

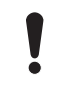

If these instructions are not observed, it may result in malfunction or damage to the equipment.

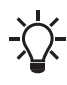

Tips and advice that make the work easier.

# 3. Product introduction

# 3.1 Product description

As standard, the GRUNDFOS DELTA HCU pump skid consists of two to five identical NBS or NBSE pumps in parallel, installed on a common base with all necessary pipes and control equipment. The control cabinet and VFDs are also installed on the base frame.

### **GRUNDFOS DELTA HCU with E-pump**

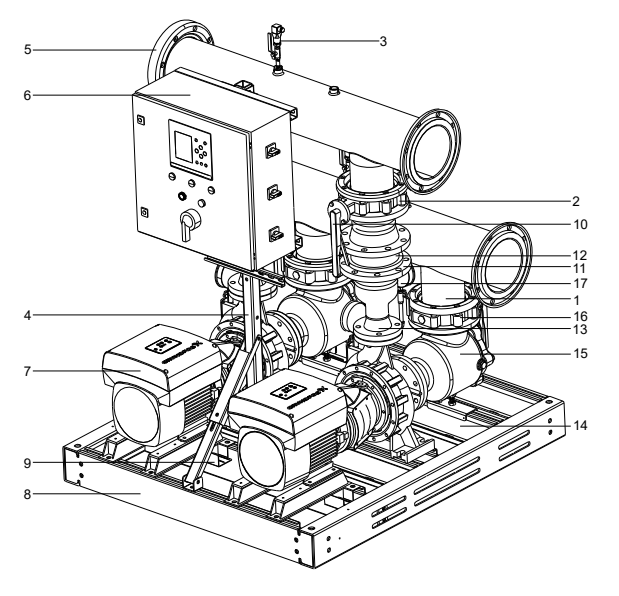

| ശ  |
|----|
| e  |
| က္ |
| 포  |
| 8  |
| ₹  |
| ~  |
| -  |
|    |
|    |

| Pos. | Description                         |
|------|-------------------------------------|
| 1    | Inlet manifold                      |
| 2    | Outlet manifold                     |
| 3    | Pressure transmitter                |
| 4    | Support bracket for cabinet and VFD |
| 5    | Blind flange                        |
| 6    | Control panel                       |
| 7    | Pump                                |
| 8    | Base frame                          |
| 9    | Cable bracket                       |
| 10   | Butterfly valve                     |
| 11   | Spool spacer pipe                   |
| 12   | Check valve                         |
| 13   | Spool reducer pipe                  |
| 14   | Cover plate                         |
| 15   | Suction diffuser                    |
| 16   | Butterfly valve                     |
| 17   | Pressure gauge                      |
|      |                                     |

### **GRUNDFOS DELTA HCU with non-E pump**

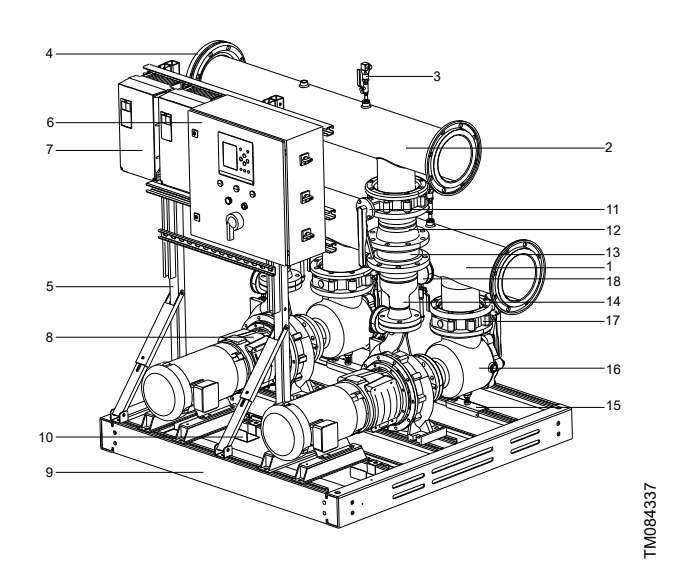

| Pos. | Description                         |
|------|-------------------------------------|
| 1    | Inlet manifold                      |
| 2    | Outlet manifold                     |
| 3    | Pressure transmitter                |
| 4    | Blind flange                        |
| 5    | Support bracket for cabinet and VFD |
| 6    | Control panel                       |
| 7    | Grundfos CUE                        |
| 8    | Pump                                |
| 9    | Base frame                          |
| 10   | Cable bracket                       |
| 11   | Butterfly valve                     |
| 12   | Spool spacer pipe                   |
| 13   | Check valve                         |
| 14   | Spool reducer pipe                  |
| 15   | Cover plate                         |
| 16   | Suction diffuser                    |
| 17   | Butterfly valve                     |
| 18   | Pressure gauge                      |

# 3.2 Intended use

GRUNDFOS DELTA HCU circulates water with or without glycol in heat transfer systems. The main applications include but are not limited to the following:

- variable primary or secondary hot water system
- · variable primary and secondary chilled water system
- condenser water system
- primary distributed pumping system
- district energy system.

### 3.3 Pumped liquids

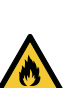

### WARNING Flammable material

Death or serious personal injury

The pump must not be used to transfer flammable liquids, such as diesel oil, gasoline and similar liquids.

The product is suitable for pumping clean, thin, non-aggressive and non-explosive liquids without solid particles, fibers or mineral oils. If required, a certain volume solution of glycol and water can be used. For detailed information about the water-glycol mixture, please refer to the sizing tool, Grundfos Express (*https://grundfos.portal.intelliquip.com*). However, a decrease in pump performance may occur due to an increase in the viscosity of the solution. Contact the manufacturer for information regarding the suitability of the pump for pumping other liquids.

The pump is designed to circulate water from 14 to 212  $^{\circ}$ F (-10 to 100  $^{\circ}$ C) up to a maximum pressure of 175 psi (12 bar).

### 3.4 Control variant

The Grundfos DELTA HCU pump skids are divided into two groups based on the control variant:

| Control variants | Description                                                                                                    |
|------------------|----------------------------------------------------------------------------------------------------|
| - E              | Two to five electronically speed-controlled NBSE<br>pumps with integrated frequency converter.                       |
| -1               | Two to five electronically speed-controlled NBS pumps connected to Grundfos CUE frequency converters (one per pump). |

# 3.5 Identification

# 3.5.1 Nameplate

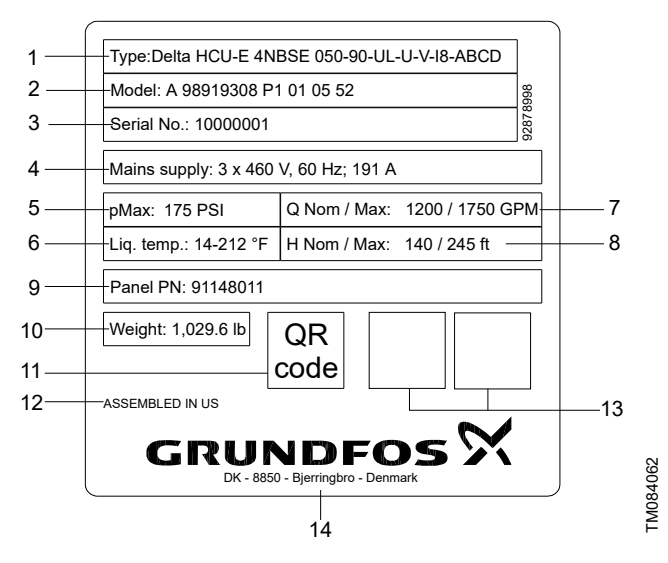

Example of GRUNDFOS DELTA HCU nameplate

| Pos. | Description                                      |
|------|--------------------------------------------------|
| 1    | Product name                                     |
| 2    | Factory code and production code (year and week) |
| 3    | Serial number                                    |
| 4    | Mains supply                                     |
| 5    | Maximum operating pressure [psi]                 |
| 6    | Temperature range of liquid                      |
| 7    | Max. flow rate                                   |
| 8    | Max. head                                        |
| 9    | Material number of the control panel             |
| 10   | Net weight                                       |
| 11   | QR code                                          |
| 12   | Production site                                  |
| 13   | Marks of approval                                |
| 14   | Address of manufacturer                          |

**Related information** 

13.5 Electrical data

# 3.5.2 Software label

The software label is placed on the back of the CU 352.

|              | 3. Hydro MPC           | 1. Control MPC            |
|--------------|------------------------|---------------------------|
| GRUNDFOS'X   | 3                      | 1                         |
| 5. Pump data | 4. H-MPC options       | 2. C-MPC options          |
| 5            | 4                      | 2                         |
|              |                        |                           |
|              |                        |                           |
|              |                        |                           |
|              |                        |                           |
|              |                        |                           |
| 96586126     | ASE FOLLOW THE NUMBERS | CONFIGURATION STEPS -PLE/ |

Software label

| Pos. | Description                               |
|------|-------------------------------------------|
| 1    | Control MPC - GSC file number             |
| 2    | Control MPC options - GSC file numbers    |
| 3    | Hydro MPC - GSC file number <sup>1)</sup> |
| 4    | Hydro MPC options - GSC file numbers 1)   |
| 5    | Pump data - GSC file number <sup>2)</sup> |

1) Applies only to systems.

2) Applies only to CR, CRI, CRN, CRE and CRIE pumps.

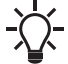

A GSC (Grundfos Standard Configuration) file is a configuration data file.

TM031742

# 3.5.3 Type key

Example: Delta HCU-E4NBSE 050-090-UL-U-V-I8-ABCD

| Ľ,              |
|-----------------|
| <u><u> </u></u> |
|                 |
| ~               |
| -               |
|                 |
| 5               |
| 0               |
| -               |
|                 |

ш

| Code         | Description                                                                                                    | Designation             |
|--------------|----------------------------------------------------------------------------------------------------|-------------------------|
| DELTA HCU    |                                                                                                    | Product name            |
|              | E: Multi-E control, with E motor                                                                                  |                         |
| -E           | I: MPC, with E motor or CUE                                                                                       | System type             |
|              | X: Customized system type                                                                                         |                         |
| 4            | 2, 3, 4 etc.                                                                                                    | Number of main<br>pumps |
| NBSE 050-090 | TP, TPE, NB, NBE, CR, CRE etc.                                                                                    | Pump type               |
|              | UJ = 1 × 208-230V, PE, 60Hz                                                                                       |                         |
| -111 -       | UK = 3 × 208-230V, PE, 60Hz                                                                                       | Voltage code            |
| -01-         | UL = 3 × 460-480V, PE, 60Hz                                                                                       | vollage code            |
|              | UX = CSU variant (special voltage rating)                                                                         |                         |
|              | B: Placement of manifolds, on the same left or right side compared to the pump, in a top and bottom configuration |                         |
| U-           | L: Placement of manifold, 1 manifold on top, 1 manifold on the bottom side                                        | Design, manifold        |
|              | U: Placement of manifold, top of the system, side by side                                                         | layout                  |
|              | X: Placement of manifold, other types of design                                                                   |                         |
|              | A: ANSI Flange                                                                                                    |                         |
| M-           | T: Thread connection                                                                                              | Build type              |
| v-           | V: Victaulic connections                                                                                          | Dulla type              |
|              | X: Other                                                                                                    |                         |
|              | I3: 3" (US only)                                                                                                  |                         |
|              | I4: 4" (US only)                                                                                                  |                         |
|              | I5: 5" (US only)                                                                                                  |                         |
|              | l6: 6" (US only)                                                                                                  |                         |
|              | 18: 8" (US only)                                                                                                  |                         |
| 18-          | IA: 10" (US only)                                                                                                 | Manifold size           |
| 10-          | IB: 12" (US only)                                                                                                 |                         |
|              | IC: 14" (US only)                                                                                                 |                         |
|              | ID: 16" (US only)                                                                                                 |                         |
|              | IE: 18" (US only)                                                                                                 |                         |
|              | IF: 20" (US only)                                                                                                 |                         |
|              | X: Other                                                                                                    |                         |
|              | A: Additional sensors, gauges and tapping points                                                                  |                         |
|              | B: Pilot pump (jockey pump)                                                                                       |                         |
|              | C: Bypass                                                                                                    |                         |
|              | D: Pump electrical isolators                                                                                      |                         |
|              | E: With expansion joints, bellows and compensators                                                                |                         |
|              | F: Alternative manifold connection points when built with Victaulic, flanged ends                                 |                         |
|              | G: Without manifold blind flanges                                                                                 |                         |
|              | H: Manifolds on top of the frame, not hung                                                                        |                         |
| ABCD         | I: Insulation required                                                                                            | Options                 |
|              | K: 1 free pump position                                                                                           |                         |
|              | L: 2 free pump positions                                                                                          |                         |
|              | M: 3 free pump positions                                                                                          |                         |
|              | O. Outdoor IIIStallation<br>D: Dinework material other then mild steel                                            |                         |
|              | P. Pipework material other than mild steel                                                                        |                         |
|              | I. Cerunicate for pumps                                                                                           |                         |
|              | U. Undersized motor<br>V: More than 4 antione                                                                     |                         |
|              |                                                                                                    |                         |
|              |                                                                                                    |                         |

# 4. Receiving the product

# 4.1 Transporting the product

Depending on the size, GRUNDFOS DELTA HCU is placed in a wooden crate designed for forklift trucks or similar transportation equipment.

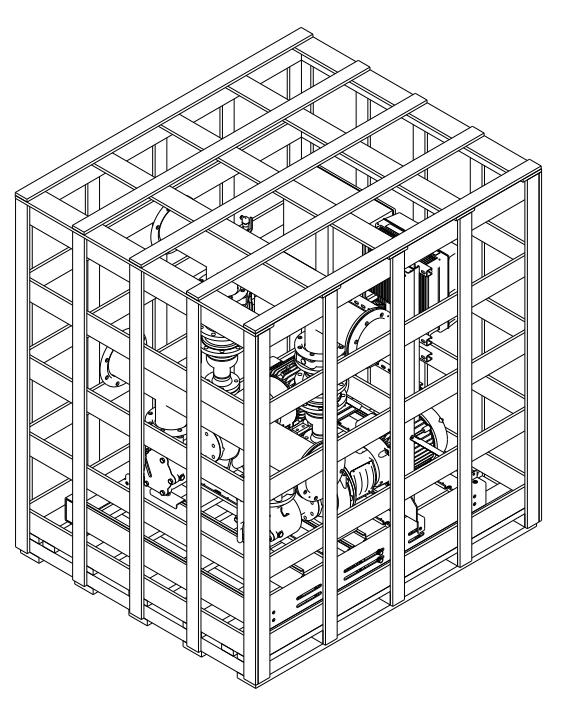

# Example of DELTA HCU package

# 4.2 Inspecting the product

Before installing the product, check the following:

- The system corresponds to the order.
- All visible parts are intact.

# 4.3 Scope of delivery

The package of GRUNDFOS DELTA HCU contains the following components:

- the GRUNDFOS DELTA HCU system
- the Installation and operating instructions of GRUNDFOS
   DELTA HCU
- a wiring diagram.
- CUE Installation and operating instructions<sup>3)</sup>
- CU 352 Installation and operating instructions.<sup>4)</sup>
- 3) Only available when the product contains CUE.
- 4) Only available when the product contains CU 352 controller.

# 4.4 Handling and lifting the product

# WARNING

4

# Overhead load

Death or serious personal injury

- Before lifting the product, make sure that the lifting equipment is capable of lifting the load stated on the nameplate.
- Do not stand under or close to the load that is lifted.
- Lifting should comply with local regulations.

# WARNING

Overhead load

Minor or moderate personal injury

- Use appropriate lifting equipment when lifting the product.
- Do not lift the product by manifolds.
- During handling, the lifting point must always be above the center of gravity of the pump system.

 The base frame contains some holes in the four corners for installing the lifting equipment. See the figure below.

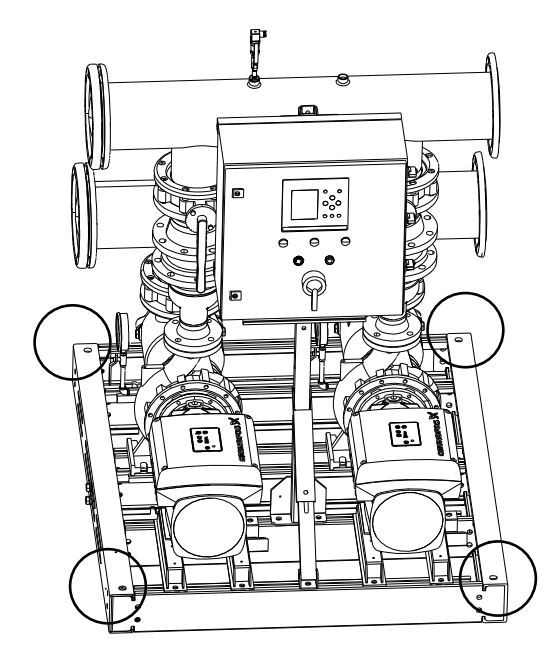

TM084785

Example of lifting the system

# 5. Installation requirements

### 5.1 Location

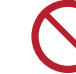

TM084841

The system is only designed for indoor installation. Do not expose the system to direct sunlight.

- Install the system in a well-ventilated room to ensure sufficient cooling of the controller and pumps.
- Install the system with a one-meter (3 ft) clearance on all sides for inspection and removal.

# 6. Mechanical installation

### WARNING Body injury

Death or serious personal injury

- Wear a helmet when operating the product to
- prevent hitting by the exposed parts of the product.
- Before starting up the system, make sure that all the butterfly valves are open.
- All operations must be carried out by qualified personnel and according to the local regulations.

# WARNING

# Body injury

Death or serious personal injury

- To avoid stress on pipes or joints inside the pumping system, do not apply any extra tension on the connection to the main pipeline.
- Make sure that the thermal expansion doesn't cause any damage to the joints
- Before starting up the system, make sure that all the butterfly valves are open.

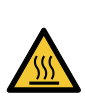

### WARNING Hot surface

Death or serious personal injury

- Wear personal protective equipment to prevent being scalded by the hot surface of the product.

### WARNING Overhead load

Death or serious personal injury

- Before lifting the product, make sure that the lifting equipment is capable of lifting the load stated on the nameplate.

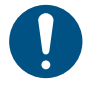

The flanges connected to the system should be Class 150. The screws for connecting the pipe must be at least Grade 8, in case the deformation causes pipe leakage.

Disconnect the pipe with the system before welding on the pipes.

# 6.1 Pipes

# WARNING

### Hot surface

Death or serious personal injury

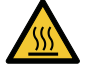

- To avoid stress on pipes or joints inside the pumping system, do not apply any extra tension on the connection to the main pipeline.
- Make sure that the thermal expansion does not cause any damage to the joints.

# WARNING

Hot surface

- Death or serious personal injury
- Install the external pipe connections according to the guidelines of the pipe manufacturers to avoid excessive stress on the pipes.

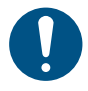

The screws for connecting the pipe must be at least Grade 8, in case the deformation causes pipe leakage.

Arrows on the pump base show the direction of the flow through the pump.

The pipes connected to the system must be of adequate size. Connect the pipes to the manifolds of the system. Either end of the manifold can be used. Apply a blind flange to the unused end of the manifold. For the other side of the manifold, you need to remove the flange protector first before you connect the manifold to the pipes of the customer. For manifolds with flanges, install a blind flange with a gasket. To optimize the operation and minimize the noise and vibration, it may be necessary to consider vibration damping of the system. Noise and vibration are generated by the motor and pump rotations, and flow in the pipes and fittings. The effect on the environment is subjective and depends on the correct installation and the state of the other parts of the system.

If systems are installed in blocks of flats, or the first consumer on the line is close to the system, we recommend that you install expansion joints on the inlet and outlet pipes to prevent vibration from transmitting through the pipes.

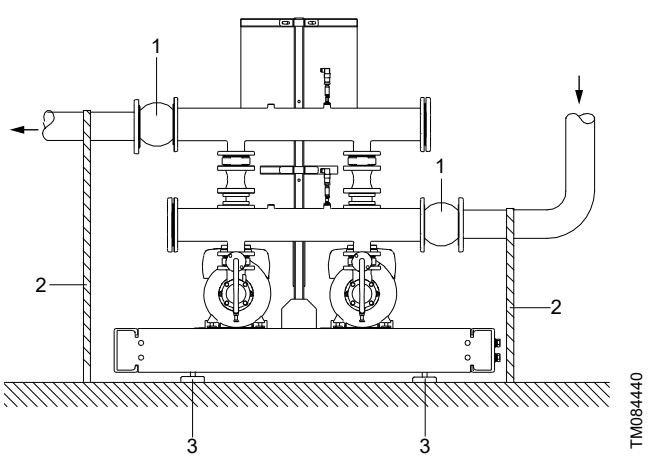

Example showing the position of expansion joints, pipe supports and machine shoes

| Pos. | Description                                                 |
|------|-------------------------------------------------------------|
| 1    | Expansion joint                                             |
| 2    | Pipe support (and good location for system isolation valve) |
| 3    | Vibration damper (machine shoe)                             |

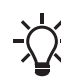

Expansion joints, pipe supports and machine shoes shown in the figure above are not included in a standard system.

# 6.2 Foundation

We recommend that you install the system on a flat plane and rigid concrete foundation which is heavy enough to provide permanent support for the entire system. The foundation must be capable of absorbing any vibration, normal strain or shock.

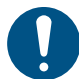

The weight of a concrete foundation must be 1.5 times the weight of the system.

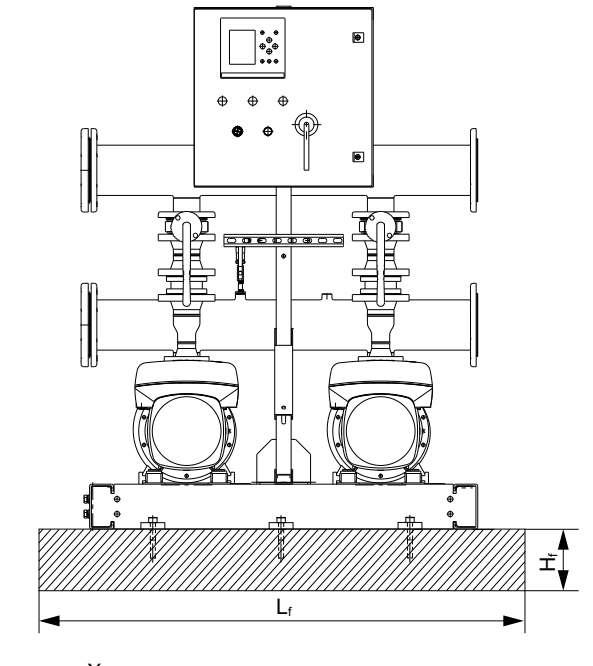

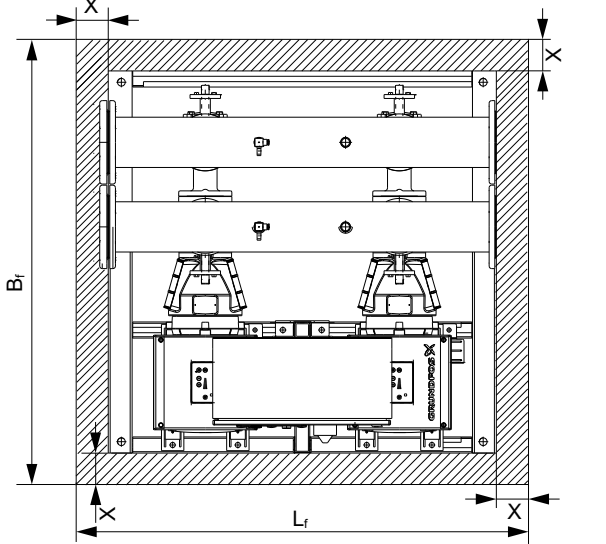

Dimensions of the foundation

| Variable              | Description                                                                                                    | Unit               |
|-----------------------|----------------------------------------------------------------------------------------------------|--------------------|
| h <sub>f</sub>        | The minimum height of the foundation                                                                                          | ft                 |
| W <sub>system</sub>   | The total weight of the system                                                                                                | lb                 |
| L <sub>f</sub>        | The minimum length of the foundation                                                                                          | ft                 |
| B <sub>f</sub>        | The minimum width of the foundation                                                                                           | ft                 |
| x                     | The foundation is $0.328$ ft (100 mm), that is dimension x, larger in length and width than the dimensions of the base frame. | ft                 |
| δ <sub>concrete</sub> | The density of concrete                                                                                                    | lb/ft <sup>3</sup> |

The minimum height of the foundation,  $h_{\text{f}}$ , is calculated by the equation below:

$$= \frac{W_{system} \times 1.5}{L_f \times B_f \times \delta_{concrete}}$$

hf

The density,  $\delta,$  of concrete is usually taken as 137 lb/ft^3 (2200 kg/  $m^3).$ 

The figure above shows how to construct the foundation of the system. When setting up the foundation, make sure that the foundation is 0.328 ft (100 mm), that is the dimension x, larger in length and width than the dimensions of the base frame.

To ensure a secure connection between the system and the foundation, we recommend a minimum drill hole depth of 0.427 ft (130 mm) to fasten the anchor bolts.

# 6.3 Vibration dampers

To prevent the transmission of vibration to buildings, we recommend that you isolate the system foundation from the building parts by vibration dampers.

A proper damper varies in different installation situations, and a wrong damper may increase the vibration level. Vibration dampers must therefore be sized by the supplier. If the system is installed on a base frame with vibration dampers, always install expansion joints on the manifolds. This is important to prevent the system from "hanging" on the pipes.

# 6.4 Expansion joints

Install expansion joints for the following reasons:

- to absorb expansions or contractions in the pipes caused by changes in liquid temperature
- to reduce mechanical strain caused by pressure surges in the pipes
- to isolate mechanical structure-borne noise in the pipes (only expansion joints like rubber bellows).

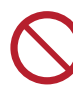

Do not install expansion joints to compensate for inaccuracies in the pipes, such as flange center displacement.

Proceed with the following steps when you install an expansion joint:

 Install expansion joints at a minimum distance of 1 to 1.5 times the nominal flange diameter from the manifold on the inlet and on the outlet side. This prevents the development of turbulence in the expansion joints, resulting in better inlet conditions and a minimum pressure loss on the pressure side.

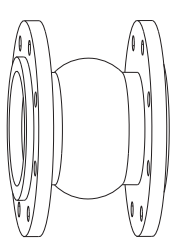

FM084020

Example of an expansion joint

- Expansion joints with limiting rods can be used to minimize the forces caused by the expansion joints. We always recommend that you use expansion joints with limiting rods for flanges larger than four inches.
- Anchor the pipes so that they do not stress the expansion joints and the pump. Follow the supplier's instructions and pass them on to advisers or pipe installers.

# 7. Electrical installation

### DANGER Electric shock

14

FM084857

Death or serious personal injury - The installation location should match the

environmental rating of the control cabinet.

- SCCR of the cabinet must meet or exceed the limits of the supply transformer.

# WARNING

**Body injury** 

Death or serious personal injury

All electrical installation must be carried out by a qualified electrician according to local regulations.

# WARNING

Electric shock

Death or serious personal injury

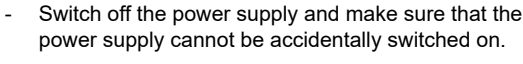

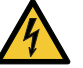

- Make sure that the wires to be connected to the connection groups are separated from each other by reinforced insulation throughout their entire length.
- The connection of the electrical supply, transmitters and external monitoring equipment must be carried out by an authorized electrician in accordance with the NEC, local regulations and the DELTA HCU wiring diagram.

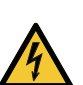

### WARNING Electric shock

Death or serious personal injury

Make sure there are no metal scraps after drilling and cutting, and install a gland to protect the power cable.

# WARNING

Electric shock

Death or serious personal injury

- The pump and the internal pipes must be grounded to the same PE equipotential.
- Accessible metal parts must be grounded.

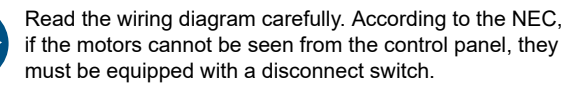

Any GRUNDFOS DELTA HCU pump skid that utilizes a variable frequency drive must be connected to an electrical supply with all phase lines electrically symmetrical with the ground. We recommend that you use a four-wire Wye electrical supply with a line impedance between 0.5 % and 3 %. If a variable frequency drive is connected to a delta transformer or if the line impedance is not within the recommended value of 0.5 to 3 %, the drive may not operate correctly and may not provide optimum performance, such as excessive faults, erratic behaviour, or complete failure. We do not recommend using open delta power. Ask your power company or electrician to determine what type of electrical supply is present. Generator-supplied power must meet public utility power quality standards.

- Make sure that the power supply and frequency correspond to the values stated on the nameplate.
- Make sure that the conductor cross-section meets the specifications in the wiring diagram.
- Make sure that the DELTA HCU controls and the pumps are suitable for the electricity supply on which they will be used. See the section on Technical data.

# Related information

13.5 Electrical data

# 8. Starting up the product

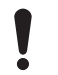

Fluid may be present within the system. In situations that could cause this fluid to freeze, ensure that the fluid is thawed before starting the product.

After carrying out the mechanical and electrical installation described in sections on Mechanical installation and Electrical installation, proceed as follows:

- Ask a gualified person to check if the power supply and plumbing connections are proper. Make sure the power supply is off
- 2. Prime the system as follows:
  - a. Turn off all the isolating valves on the outlet pipe of the pump and slowly open all pump isolating valves on the inlet pipe. Both the pumps and the inlet pipe must be completely filled with liquid.

# WARNING

# **Escaping liquid**

Death or serious personal injury

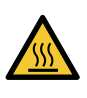

Pay attention to the orientation of the priming hole to ensure that the escaping liquid does not cause personal injury or damage to the motor or other components.

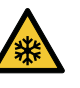

In hot-liquid installations, pay special attention to the risk of personal injury caused by scalding hot liquid.

- In cold-liquid installations, pay special attention to the risk of personal injury caused by scalding cold liquid.
- b. Loosen all priming plugs to vent the pumps. Once the liquid runs out, tighten the priming plugs.
- 3. Make sure that all the circuit breakers are in the on position.
- Make sure that the pump isolation valves on the outlet manifold 4 are closed.
- 5. Switch on the power supply.
- If this is the first time the system is powered on, the Start-up wizard may appear. Complete the Start-up wizard and go to step 8. If the wizard does not appear, please go to step 7.
- 7. Run the Start-up wizard and do the following:
  - a. Move top line display to Settings. If it prompts a password, enter 1234
  - b. Move down to Functions, CU 352 and press the OK button.
  - c. Move down to Run wizard again and press the OK button.
- 8. Vent the system by opening the vent plug on each pump as in step 2, while the pump is running in step 6 of the Start-up wizard. Venting the pump by running it ensures all air is removed from the inlet pipe. Do not run the system with the isolation valves on the outlet side closed for more than five minutes to prevent overheating of the pumped liquid.
- 9. As the pumps stop, check the pump rotation. Repeat this step if necessary.

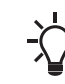

To get better visibility, remove the coupling guard. If the surroundings are not bright enough, a flashlight may be required.

# WARNING

Crushing of hands Death or serious personal injury

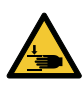

Do not touch the couplings while the pumps are running. Replace all the coupling guards after checking the rotation.

Disconnect the main power supply when removing and replacing the coupling guards.

If the direction of rotation is incorrect, interchange two wires at the motor starter terminals T1 and T2.

- 10. When the pumps are vented and checked for correct rotation, the system is now ready for operation. As the isolation valves on the outlet side are still closed, partially open each outlet isolation valve to allow water to enter into the outlet pipe. Continue the process of filling the outlet pipe until the outlet piping pressure is approximately at the desired setpoint pressure of the system.
- 11. Completely open the isolation valves on the pump outlet side. The system is now ready for operation.

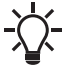

It may be necessary to clear alarms in the fault log.

# 9. CU 352 control panel

The control panel in the front cover of the controller features a display, a number of buttons and two indicator lights. The control panel enables manual setting and monitoring of the performance of the system.

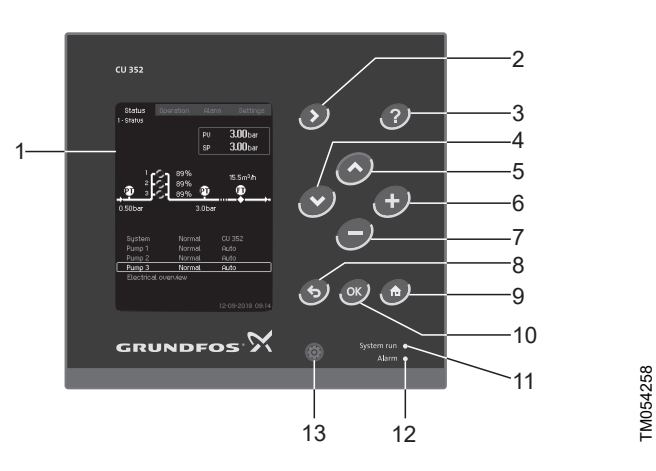

## CU 352 control panel

| Pos. | Description                        |
|------|------------------------------------|
| 1    | Display                            |
| 2    | Arrow to the right                 |
| 3    | Help                               |
| 4    | Down                               |
| 5    | Up                                 |
| 6    | Plus                               |
| 7    | Minus                              |
| 8    | Esc.                               |
| 9    | Home                               |
| 10   | OK                                 |
| 11   | Indicator light, operation (green) |
| 12   | Indicator light, fault (red)       |
| 13   | Display brightness                 |

### 9.1 Buttons and indicator lights

The buttons on CU 352 control panel are active when they are on.

### 9.1.1 Arrow to the right (2)

Press [>] to go to the next menu in the menu structure. If you press [>] when the menu **Settings** is highlighted, you will go to the menu **Status**.

### 9.1.2 Help (3)

When this symbol is on, a help text applying to the display will appear if you press the button. Close the text with **5**.

### 9.1.3 Up and down (4 and 5)

Move up and down in lists with [v] and  $[\Lambda]$ .

You can select a text with [OK] when it is in a box.

If a text is marked and you press [ $\Lambda$ ], the text above will be marked. If you press [V], the text below will be marked.

If you press [v] in the last line in the list, the first line will be marked. If you press [ $\Lambda$ ] in the first line in the list, the last line will be marked.

### 9.1.4 Plus and minus (6 and 7)

Increase and reduce a value with [+] and [-]. Save with [OK].

### 9.1.5 Back (8)

Press to go one display back in the menu.

If you have changed a value and press  ${\bf 5},$  the new value will not be saved. See also section OK (10).

If you press [OK] before pressing  $\mathbf{5}$ , the new value will be saved. See also section OK (10).

### 9.1.6 Home (9)

Press to return to the menu Status.

### 9.1.7 OK (10)

Use the button as an enter button.

The button is also used to start the setting of a value. If you have changed a value, press [OK] to save the change.

## 9.1.8 Indicator lights (11 and 12)

The control panel incorporates a green and red indicator light. The green indicator light will be on when the system is in operation and flash when the system has been set to stop.

The red indicator light will be on if there is an alarm or a warning. The fault can be identified from the alarm list.

# 9.1.9 Display brightness (13)

You can change the brightness in the display with this button:

# Press ⊛.

2. Adjust the brightness with [+] and [-].

### 9.1.10 Back light

If no button is touched for 15 minutes, the back light of the display will be dimmed.

Press the HOME button to re-activate the back light.

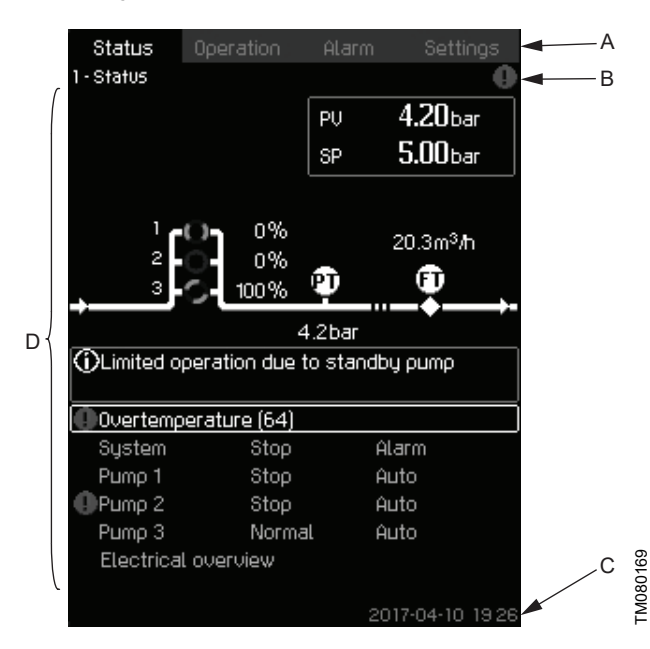

### Display

| Pos. | Description            |
|------|------------------------|
| А    | Menu line              |
| В    | Top line               |
| С    | Bottom line            |
| D    | Graphical illustration |
|      |                        |

### 9.2.1 Menu line

The menu line (A) is illustrated on the display. The display has four main menus:

| Status    | Indication of system status                     |
|-----------|-------------------------------------------------|
| Operation | Change of operating parameters such as setpoint |
| Alarm     | Alarm log for fault finding                     |
| Settings  | Change of settings (password option)            |

### 9.2.2 Top line

The top line (B) shows the following:

- the display number and title (left side)
- the selected menu (left side)
- the symbol  $\otimes$  in case of alarm (right side)
- the symbol ⊥ in case of warning (right side)
- the symbol ✓ if the service language has been selected (right side)
- the symbol + if there is an active ethernet connection.

### 9.2.3 Graphical illustration

The graphical illustration (D) may show a status, an indication or other elements, depending on the position in the menu structure. The illustration may show the entire system or part of it as well as various settings.

# 9.2.4 Scroll bar

If the list of illustration elements exceeds the display, the symbols and appear in the scroll bar to the right. Move up and down in lists with these symbols.

### 9.2.5 Bottom line

The bottom line (C) shows the date and time.

# 10. Functions

# 10.1 Overview of functions

### Display and display number

### Status (1)

This menu shows alarms, status of the system and a graph of logged data.

**Note:** No settings can be made in this menu.

| Actual alarms (3.1) |                            |  |
|---------------------|----------------------------|--|
| System (1.2)        |                            |  |
|                     | Operating mode (1.2.1)     |  |
|                     | Setpoint (1.2.2)           |  |
|                     | Setpoint influence (1.2.3) |  |
|                     | Measured values (1.2.4)    |  |
|                     | Analog inputs (1.2.5)      |  |
|                     | Log graph (1.2.6)          |  |
|                     | Battery status (1.2.7)     |  |
| Pump 1-6, Pilo      | ot pump (1.3 - 1.10)       |  |

### **Operation (2)**

In this menu, you can set the basic parameters, such as setpoint, operating mode, control mode and individual pump control.

| Operation (2)                   |
|---------------------------------|
| System operating mode (2.1.1)   |
| Control mode (2.1.2)            |
| Alternative setpoints (2.1.3)   |
| Individual pump control (2.1.4) |
| • Pump 1-6 (2.1.4.1 - 2.1.4.6)  |
| Operation, pilot pump (2.1.4.7) |

## Alarm (3)

This menu gives an overview of alarms and warnings. You can reset alarms and warnings in this menu.

| Alarm status (3)                  |  |  |
|-----------------------------------|--|--|
| Actual alarms (3.1)               |  |  |
| Alarm log (3.2)                   |  |  |
| Service contact information (3.3) |  |  |

### Settings (4)

In this menu, you can set various functions:

- Primary controller PI controller, Alternative setpoints, External setpoint influence, Primary sensor, Clock program, Proportional pressure, S-system configuration, Setpoint ramp.
- Pump cascade control

Min. time between start/stop, Max. number of starts/hour, Number of standby pumps, Forced pump changeover, Pump test run, Pump stop attempt, Pump start and stop speed, Min. performance, Compensation for pump start-up time.

Secondary functions

Stop function, Soft pressure build-up, Digital inputs, Analog inputs, Analog outputs, Emergency run, Min., max. and user-defined duty, Pump curve data, Control source, Fixed inlet pressure, Flow estimation, Reduced operation.

Monitoring functions

Dry-running protection, Min. pressure, Max. pressure, External fault, Limit 1 exceeded, Limit 2 exceeded, Pumps outside duty range, Pressure relief, Log values, Fault, feedback sensor.

### Functions, CU 352

Display language, Units, Date and time, Password, Ethernet, GENIbus numberSoftware status.

Primary controller (4.1)

| Display and o  | display number                                                                   |
|----------------|----------------------------------------------------------------------------------|
| -              | PI controller (4.1.1)                                                            |
|                | Alternative setpoints (4.1.2)                                                    |
|                | • Alternative setpoints 2-7 (4.1.2.1 - 4.1.2.7)                                  |
|                | External setpoint influence (4.1.3)                                              |
|                | • Setting of influence function (4.1.3.2)                                        |
|                | Primary sensor (4.1.4)                                                           |
|                | Secondary sensor (4.1.5)                                                         |
|                | Clock program (4.1.6)                                                            |
|                | Proportional pressure (4.1.7)                                                    |
|                | S-system configuration (4.1.8)                                                   |
|                | Setpoint ramp (4.1.9)                                                            |
| Pump cascade   | e control (4.2)                                                                  |
| . ,            | Min. time between start/stop (4.2.1)                                             |
|                | Max number of starts/hour (4.2.1)                                                |
|                | Standby pumps (4.2.3)                                                            |
|                | Forced nump changeover (4.2.4)                                                   |
|                | Pump test run (4.2.5)                                                            |
|                | Pump stop attempt (4.2.7)                                                        |
|                | Pump stop allempt (4.2.7)                                                        |
|                | Min. performance (4.2.0)                                                         |
|                |                                                                                  |
| O f f .        | Compensation for pump start-up time (4.2.10)                                     |
| Secondary fur  | 10CIIONS (4.3)                                                                   |
|                | Stop function (4.3.1)                                                            |
|                | Pilot pump (4.3.2) <sup>5)</sup>                                                 |
|                | Soft pressure build-up (4.3.3)                                                   |
|                | Emergency run (4.3.5)                                                            |
|                | Digital inputs (4.3.7)                                                           |
|                | Functions of digital inputs (4.3.7.1)                                            |
|                | Analog inputs (4.3.8)                                                            |
|                | • Analog inputs (4.3.8.1 - 4.3.8.7)                                              |
|                | <ul> <li>Analog inputs and measured value (4.3.8.1.1 -<br/>4.3.8.7.1)</li> </ul> |
|                | Digital outputs (4.3.9)                                                          |
|                | • Function of digital outputs (4.3.9.1 - 4.3.9.16)                               |
|                | Analog outputs (4.3.10)                                                          |
|                | • Output signal (4.3.10.1 - 4.3.10.3)                                            |
|                | Min., max. and user-defined duty (4.3.14)                                        |
|                | • Min. duty (4.3.14.1)                                                           |
|                | • Max. duty (4.3.14.2)                                                           |
|                | • User-defined duty (4.3.14.3)                                                   |
|                | Pilot pump curve data (4.3.18)                                                   |
|                | Pump curve data (4.3.19)                                                         |
|                | Control source (4.3.20)                                                          |
|                | Fixed inlet pressure (4.3.22)                                                    |
|                | Flow estimation (4.3.23)                                                         |
|                | Reduced operation (4.3.24)                                                       |
|                | Multisensor settings (4.3.25)                                                    |
|                | Differential sensor (4.3.27)                                                     |
|                | Customisable measured value type (4.3.28)                                        |
| Monitoring fun | actions (4.4)                                                                    |
| womoning full  | Dn/-running protection (4.4.1)                                                   |
|                | Pressure/level switch (4 4 1 1)                                                  |
|                | Measurement, inlet pressure (4 4 1 2)                                            |
|                | Measurement, tank level (4.4.1.3)                                                |
|                | Min. pressure (4.4.2)                                                            |

| Display and display number |                                       |  |
|----------------------------|---------------------------------------|--|
|                            | Max. pressure (4.4.3)                 |  |
|                            | External fault (4.4.4)                |  |
|                            | Limit 1 exceeded (4.4.5 - 4.4.6)      |  |
|                            | Pumps outside duty range (4.4.7)      |  |
|                            | Pressure relief (4.4.8)               |  |
|                            | Log values (4.4.9)                    |  |
|                            | Fault, feedback sensor (4.4.10)       |  |
|                            | Non-return valve (4.4.11)             |  |
|                            | Controlled output 1-2 (4.4.13-4.4.14) |  |
| Functions, C               | U 352 (4.5)                           |  |
|                            | Display language (4.5.1)              |  |
|                            | Units (4.5.2)                         |  |
|                            | Units (4.5.2)                         |  |
|                            | Date and time (4.5.3)                 |  |
|                            | Ethernet (4.5.5)                      |  |
|                            | GENIbus number (4.5.6)                |  |
|                            | Software status (4.5.9)               |  |
| Status displa              | y menu (4.6)                          |  |

5) **Pilot pump** needs to be activated via PC Tool.

### **10.2 Description of functions**

The description of functions is based on the four main menus of the CU 352 control unit:

- Status
- Operation
- Alarm
- Settings.

The functions apply to all control variants unless otherwise stated.

# 10.3 Status (1)

This display is shown when the power is switched on, and it appears if the buttons of the control panel remain untouched for 15 minutes.

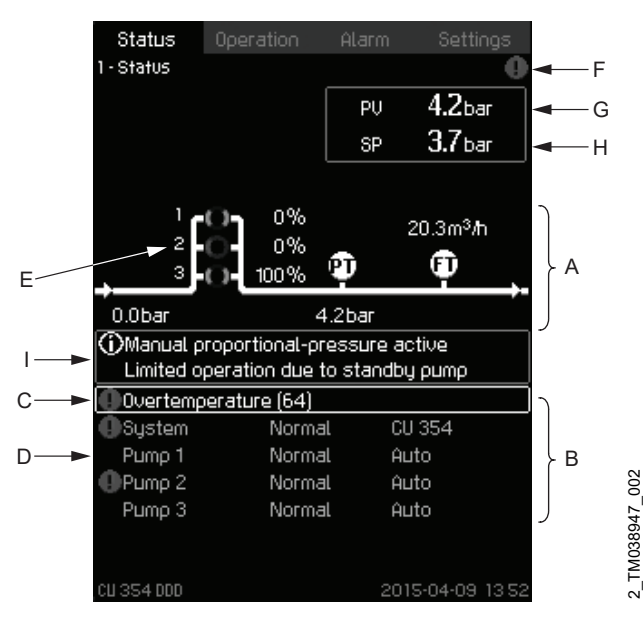

### Status

### Description

No settings can be made in this menu.

The actual value (process value, PV) of the control parameter, usually the outlet pressure, is shown in the upper right corner (G) together with the selected setpoint (SP) (H).

The upper half of the display (A) shows a graphic illustration of the system. The selected measuring parameters are shown with sensor symbol and actual value.

In MPC-E systems where the differential pressure across the pumps and pump curve data are known, the display shows the estimated flow rate when the flow rate and speed of the pumps are within a range where it is possible to estimate the flow rate.

≈ : This indicates that the flow rate is an estimated value.

The estimated flow rate may differ from a measured value.

In the middle of the display, an information field (I) is shown if any of the following events occurs:

- Limited operation due to standby pump
- Proportional-pressure influence active
- External setpoint influence active
- · Alternative setpoint active
- Low flow boost active
- Pressure relief active
- Clock program active
- · Remote-controlled via GENI (RS-485)
- Limited due to reduced operation
- Stopped due to low flow.

The lower display half (B) shows the following:

- the most recent active alarm, if any, and the fault cause with the fault code in brackets
- · system status with actual operating mode and control source
- pump status with actual operating mode.

If a fault has occurred, the warning symbol  $\triangle$  or alarm symbol  $\otimes$  is shown in the line (C) together with the cause and fault code, for instance "Overtemperature (64)".

If the fault is related to one of the pumps, one of the symbols  $\triangle$  or  $\otimes$  is also shown in front of the status line (D) of the pump in question. At the same time, the pump status indicator (E) changes colour to either yellow or red as described in the table below. The symbol  $\triangle$  or  $\otimes$  is shown to the right in the top line of the display (F). As long as a fault is present, this symbol is shown in the top line of all displays.

To open a menu line, select the line with [v] or  $[\Lambda]$  and press [OK]. The display allows you to open status displays showing the following:

- actual alarms
- system status
- status of each pump.

### Description of pump status

| Pump status indicator | Description                               |
|-----------------------|-------------------------------------------|
| Rotating, green       | The pump is running.                      |
| Permanently green     | The pump is ready (not running).          |
| Rotating, yellow      | Warning. The pump is running.             |
| Permanently yellow    | Warning. The pump is ready (not running). |
| Permanently red       | Alarm. The pump is stopped.               |

### 10.3.1 Actual alarms (3.1)

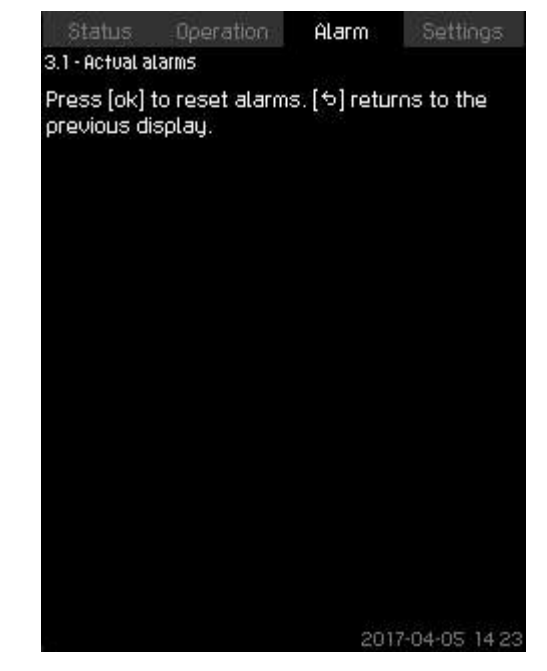

3-1\_TM032293\_011

### Actual alarms

### Description

The display shows active unreset alarms and warnings. For further information, see sections Actual alarms (3.1) and Alarm

log (3.2).

# 10.3.2 System (1.2)

| Status Operation       | Alarm Settings   |  |
|------------------------|------------------|--|
| 1.2 - System           |                  |  |
| Actual operating mode  | Normal           |  |
| From                   | CU 352           |  |
| Actual control mode    | Closed loop      |  |
| Selected setpoint      | 5.0bar           |  |
| Actual setpoint        | 5.0bar           |  |
| Actual value           | 5.0bar           |  |
| Control source         |                  |  |
| System controlled from | CU 352           |  |
| Further information    |                  |  |
| Operating mode         |                  |  |
| Setpoint               |                  |  |
| Setpoint influence     |                  |  |
| Measured values        |                  |  |
| Analog inputs          |                  |  |
| Log graph              |                  |  |
|                        | 0017 04 05 14 00 |  |

# System

### Description

The display shows the operational state of the system. Go to subdisplays for further details.

The display allows you to open the displays below:

- Operating mode
- Setpoint
- Setpoint influence
- Measured values
- Analog inputs
- Log graph
- · Battery status.

# 10.3.3 Operating mode (1.2.1)

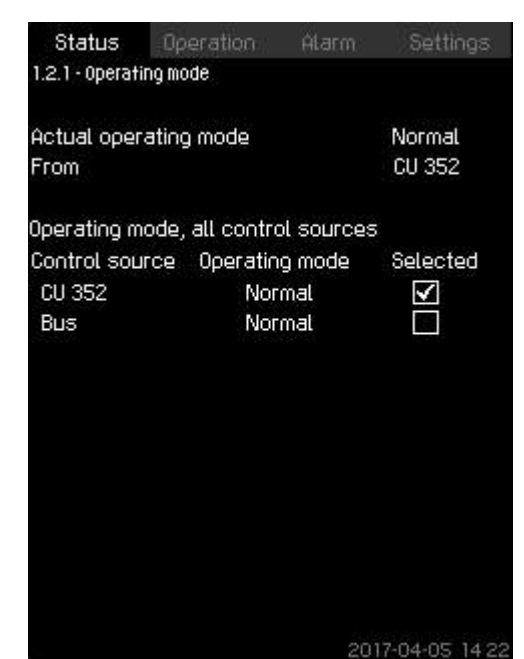

# Operating mode

### Description

1-2\_TM038946\_085

The display shows the operating mode of the system and from where it is controlled.

### Operating modes

The system has six operating modes:

### 1. Normal

- The pumps adapt their performance to the requirement.
- 2. Max.
  - The pumps run at a constant high speed. Normally, all pumps run at maximum speed.

### 3. User-defined

• The pumps run at a constant speed set by the user. It is usually a performance between **Max**. and **Min**..

# 4. Min.

 The pumps run at a constant low speed. Normally, one pump is running at a speed of 70 %.

### 5. Stop

• All pumps have been stopped.

# 6. Emergency run

• The pumps run according to the setting made in display **Emergency run** (4.3.5).

The performance required in these operating modes can be set in the menu **Settings**:

- Max.
- Min.
- User-defined
- · Emergency run.

See sections Min., max. and user-defined duty (4.3.14) and Emergency run (4.3.5).

The actual operating mode can be controlled from four different sources:

- Fault
- External signal
- CU 352
- Bus.

### Control source

You can set the system to remote control via an external bus (option). In this case, you must set a setpoint and an operating mode via the bus.

In the menu  ${\bf Settings},$  you can select whether CU 352 or the external bus is to be the control source.

The status of this setting is shown in the display Operating mode.

### **Related information**

10.4.2 System operating mode (2.1.1)

### 10.3.4 Setpoint (1.2.2)

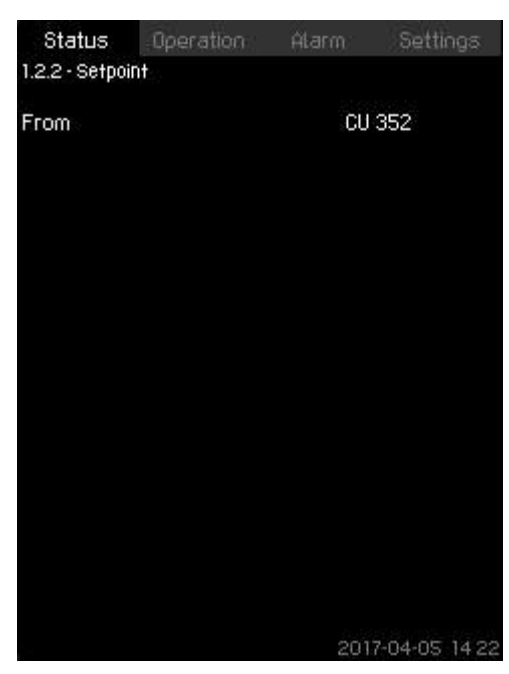

### Setpoint

### Description

The display shows the selected setpoint and whether it comes from CU 352 or an external bus.

The display also shows all seven possible setpoints from CU 352 (for closed- and open-loop control). At the same time, the selected setpoint is shown.

As it is a status display, no settings can be made.

You can change the setpoints in the menus **Operation** or **Settings**. See section Alternative setpoints (4.1.2).

### **Related information**

10.6.24 Stop function (4.3.1)

### 10.3.5 Setpoint influence (1.2.3)

| Status        | Operation         | Alarm | Settings        |
|---------------|-------------------|-------|-----------------|
| 1.2.3 - Setpo | int influence     |       |                 |
| Control mo    | de                |       | Closed loop     |
| Selected s    | etpoint           |       | 5.0bar          |
| Influenced    | Бу                |       |                 |
| External      | setpoint influenc | ce    | %               |
| Low flow      | boost             |       | 0.0bar          |
| Proportio     | nal pressure      |       | %               |
| Actual set;   | point             |       | 5.0bar          |
|               |                   |       |                 |
|               |                   |       |                 |
|               |                   |       |                 |
|               |                   |       |                 |
|               |                   |       |                 |
|               |                   | 21    | 017-04-05 14:2: |

### Setpoint influence

### Description

I-2-2\_TM032272\_087

The selected setpoint can be influenced by parameters. The parameters are shown as percentage from 0 to 100 % or as a pressure measured in bar. They can only reduce the setpoint, as the influence in percentage divided with 100 is multiplied with the selected setpoint:

Actual setpoint (SP) = selected setpoint x influence (1) × influence (2) × etc.

The display shows the parameters influencing the selected setpoint and the percentage or value of influence.

You can set some of the possible parameters in the display **External setpoint influence** (4.1.3). The parameter **Low flow boost** is set as a start/stop band as a percentage of the setpoint set in the display **Stop function** (4.3.1). The parameter is set as a percentage in the display **Proportional pressure** (4.1.7). Finally, the resulting actual setpoint (SP) is shown.

1-2-3\_TM038948\_088

# 10.3.6 Measured values (1.2.4)

| ctual control param  | eter (PV)<br>5 Obar           |
|----------------------|-------------------------------|
| ther measured or ca  | loulated values               |
| Outlet pressure      | 5.0bar                        |
| Flow rate            | 20.30m <sup>3</sup> /h        |
| Power consumption    | kW                            |
| Energy consumption   | n 702kWh                      |
| Specific energy, act | tual 0.000kWh/m <sup>3</sup>  |
| Specific energy, ave | erage 0.585kWh/m <sup>3</sup> |
| Total volume         | 1200 m <sup>3</sup>           |

### Measured values

### Description

The display gives a general status of all measured and calculated parameters. In MPC-E systems with a flowmeter, the specific energy is shown as an average value and actual value (mean value over the last minute). The average value is based on the accumulated flow shown as total volume. The total volume and specific energy average can be reset in this display.

The lines **Power consumption** and **Energy consumption** are only shown in MPC-E systems.

# 10.3.7 Analog inputs (1.2.5)

| naloo inouts and measured | value                 |
|---------------------------|-----------------------|
| AI1 (CU 352), [51]        | 5.0bar                |
| (Outlet pressure)         |                       |
| AI2 (CU 352), [54]        | 20.3m <sup>3</sup> /h |
| (Flow rate 1)             |                       |
| AI3 (CU 352), [57]        |                       |
| (Not used)                |                       |
| AI1 (10 351-41), [57]     |                       |
| (Not used)                |                       |
| AI2 (10 351-41), [60]     |                       |
| (Not used)                |                       |

### Analog inputs

### Description

1-2-4\_TM032270\_089

The display shows an overview of the analog inputs and the measured values of each input. See sections Analog inputs (4.3.8), Analog inputs (4.3.8.1 - 4.3.8.7) and Analog inputs and measured value (4.3.8.1.1 - 4.3.8.7.1).

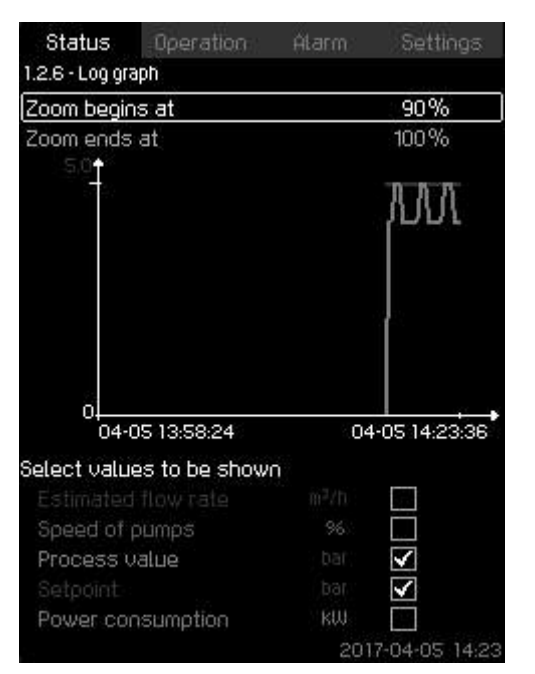

### Log graph

### Description

The display shows logged data stored in the controller. Select log values in the display **Log values** (4.4.9). Various values can be shown, and the time scale can be changed.

# Setting via the control panel

Status > System > Log graph

- 1. Set as a percentage:
  - Zoom begins at Zoom ends at.
- 2. Select values to be shown.

# 10.3.9 Battery status (1.2.7)

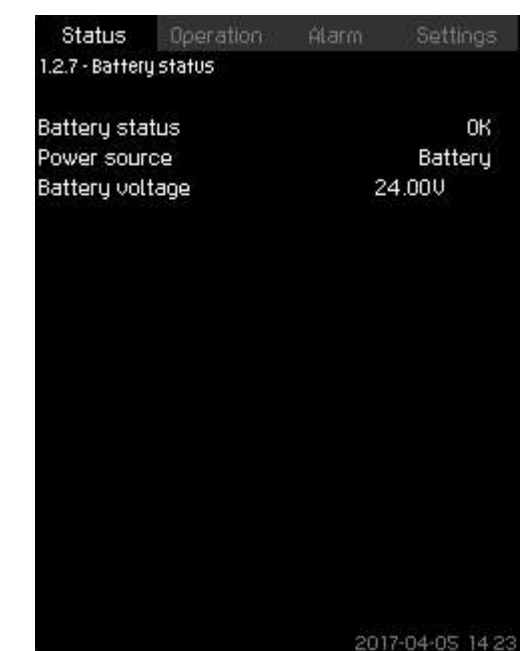

# 1-2-7\_TM052976\_188

### Battery status

# Description

1-2-6\_TM052975\_182

The display shows the status of the backup battery, if installed.

# 10.3.10 Pump 1-6, Pilot pump (1.3 - 1.10)

| Status Operation      | Alarm  | Settings  |
|-----------------------|--------|-----------|
| 1.3 - Pump 1          |        |           |
| Operating mode        | ÂL     | uto       |
| Actual operating mode | Nor    | mal       |
| From                  | CU     | 352       |
| Speed                 |        | 89%       |
| Power                 |        | kW        |
| Energy consumption    |        | 22kWh     |
| Hours counter         |        | Oh        |
| Temperature           |        | 0°C       |
|                       |        |           |
|                       |        |           |
|                       |        |           |
|                       |        |           |
|                       |        |           |
|                       |        |           |
|                       | 2017-0 | 4.05 14 2 |

# Pump 1

# Description

The display shows the operational state of the individual pumps.

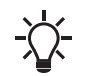

The displays for the pilot pump are only shown if such pumps are installed.

The pumps can have different operating modes:

### Auto

Together with the other pumps in automatic operation, the pump is controlled by the PI controller which ensures that the system delivers the required performance.

### Manual

The pump is not controlled by the PI controller. In manual operation, the pump has one of the following operating modes:

- **Max**.: The pump runs at a set maximum speed. This operating mode can only be selected for variable-speed pumps.
- Normal: The pump runs at a set speed.
- **Min.**: The pump runs at a set minimum speed. This operating mode can only be selected for variable-speed pumps.
- Stop: The pump has been forced to stop.

Besides information about the operating mode, you can read various parameters in the status display, such as these:

- Actual operating mode
- Control source
- Speed (only 0 or 100 % are shown for mains-operated pumps)
- **Power** (only MPC-E/-EC)
- Energy consumption (only MPC-E/-EC)
- Hours (Operating hours)
- Temperature.

# Related information

10.6.44 How to read pump curve data

# 10.4 Operation (2)

In this menu, you can set the basic parameters, such as setpoint, operating mode, control mode and individual pump control.

### 10.4.1 Operation (2)

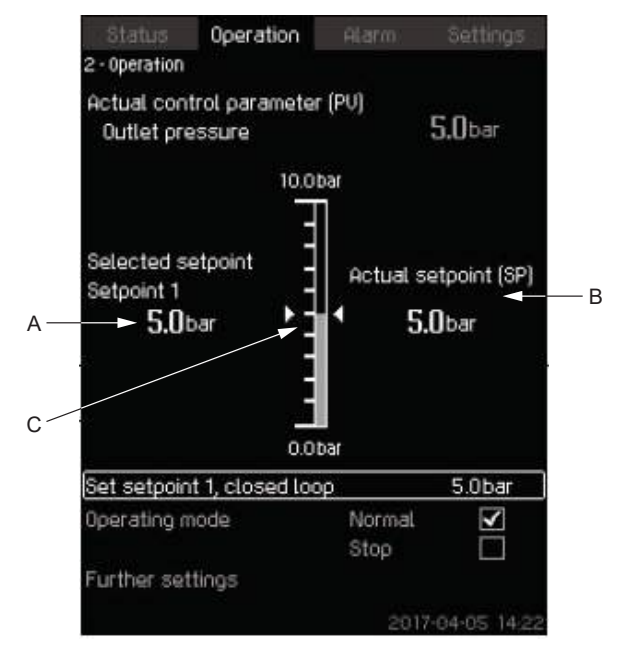

# 2\_TM038950\_002

### Operation

I-3\_TM032268\_005

### Description

The column shows the setting range. In closed-loop control, it corresponds to the range of the primary sensor, here 0-16 bar. In open-loop control, the setting range is 0-100 %.

At the left hand of the column, you can see the selected setpoint 1 (A), that is the value set in the display. At the right hand of the column, you can see the actual setpoint (B), that is the setpoint acting as reference for the PI controller. If no kind of external setpoint influence has been selected, the two values will be identical. The measured value (outlet pressure) is shown as the grey part of the column (C). See sections External setpoint influence (4.1.3) and Setting of influence function (4.1.3.2).

Below the display is a menu line for setting of setpoint 1 and selection of operating mode, including the operating modes **Normal** and **Stop**. You can select further settings: **System operating mode**, **Control mode**, **Alternative setpoints** and **Individual pump control**.

### Setting range

### Setpoint:

| Closed-loop control: | Measuring range of the primary sensor |
|----------------------|---------------------------------------|
| Open-loop control:   | 0-100 %                               |

### Setting via the control panel

### Setpoint

 Operation > Set setpoint 1, open loop / Set setpoint 1, closed loop.

Set the value.

### **Operating mode**

### Operation

Select: Normal or Stop.

### **Further settings**

### • Operation > Further settings.

Select one of the settings below:

- **System operating mode**, see section System operating mode (2.1.1).
- Control mode, see section Control mode (2.1.2).
- Alternative setpoints, see section Alternative setpoints (2.1.3).
- Individual pump control, see section Pump 1-6 (2.1.4.1 2.1.4.6).

### Factory settings

The setpoint is a value suitable for the system in question. The factory setting may have been changed in the startup menu.

### **Related information**

- 10.4.2 System operating mode (2.1.1)
- 10.4.3 Control mode (2.1.2)
- 10.4.4 Alternative setpoints (2.1.3)
- 10.4.6 Pump 1-6 (2.1.4.1 2.1.4.6)
- 10.4.3 Control mode (2.1.2)
- 10.6.5 External setpoint influence (4.1.3)
- 10.6.6 Setting of influence function (4.1.3.2)

### 10.4.2 System operating mode (2.1.1)

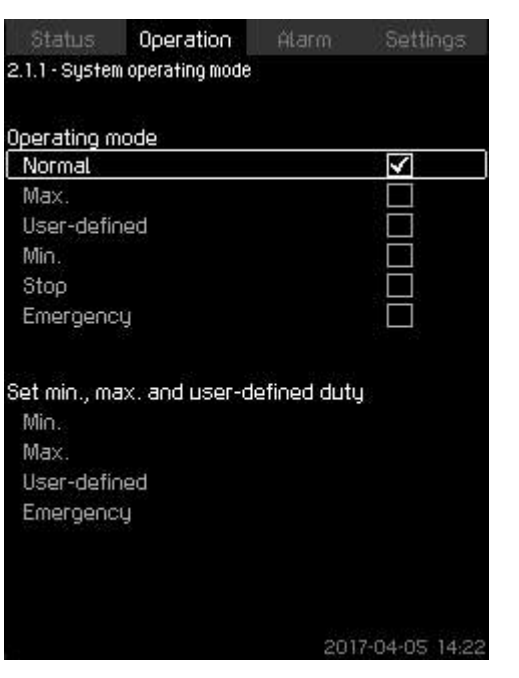

# System operating mode

### Description

The system can be set to six different operating modes. **Normal** is the typical setting. See section Operating mode (1.2.1).

You can set the performance of the operating modes in this menu:

- Min.
- Max.
- User-defined
- Emergency.

Setting range

- Normal
- Max.
- Min.
- User-defined
- Stop
- Emergency.
- Setting via the control panel
- Operation > Further settings > System operating mode > Operating mode.

Select the desired line at the bottom of the display to set the performance for **Max.**, **Min.**, **User-defined** and **Emergency** run. See sections Emergency run (4.3.5) and Min., max. and user-defined duty (4.3.14).

Factory settings

Normal.

### **Related information**

10.3.3 Operating mode (1.2.1) 10.4.1 Operation (2) 10.6.27 Emergency run (4.3.5)

# 10.4.3 Control mode (2.1.2)

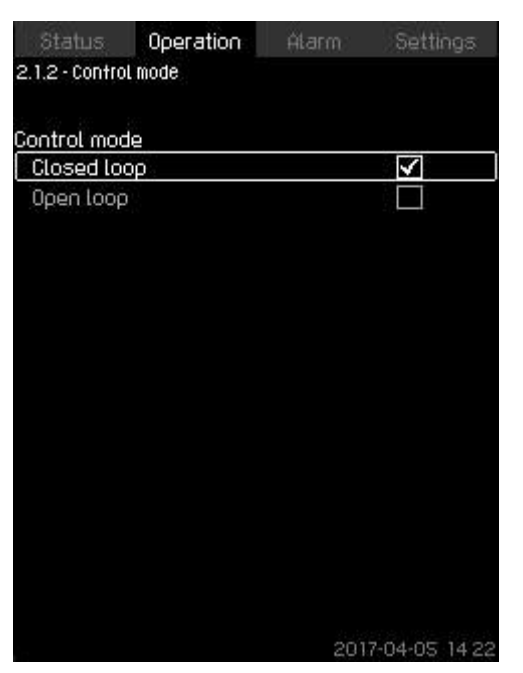

### Control mode

### Description

There are two control modes, namely closed and open loop.

# Closed loop

The typical control mode is **Closed loop** where the built-in PI controller ensures that the system reaches and maintains the selected setpoint. The performance is based on the setpoint set for closed loop. See figures below.

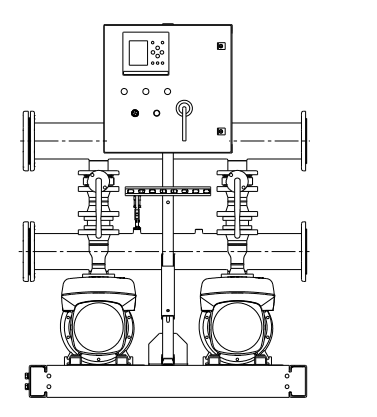

System controlled by built-in PI controller (closed loop)

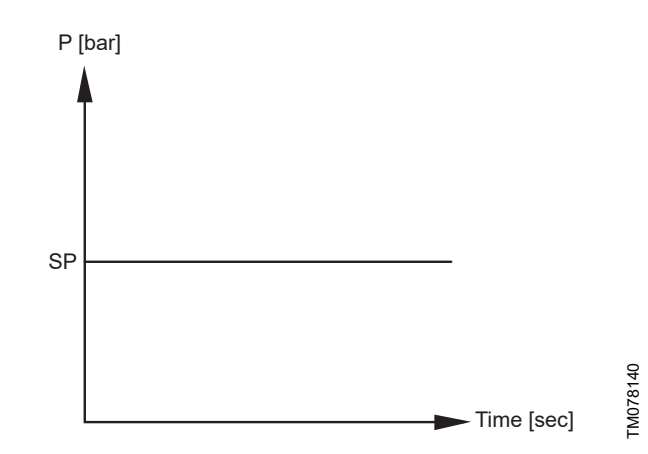

Regulation curve for closed loop

Setting via the control panel

• Operation > Further settings > Control mode > Closed loop.

Set the setpoint. See sections Operation (2) and Alternative setpoints (2.1.3).

### Open loop

2-1-2\_TM032283\_083

TM084786

In open-loop control mode, the pumps run at a fixed speed. The pump speed is calculated from the performance set by the user (0-100 %). The pump performance in percentage is proportional with the flow rate.

Open-loop control mode is usually used when the system is controlled by an external controller which controls the performance via an external signal. The external controller could for instance be a building management system connected to the MPC system. In such cases MPC is like an actuator.

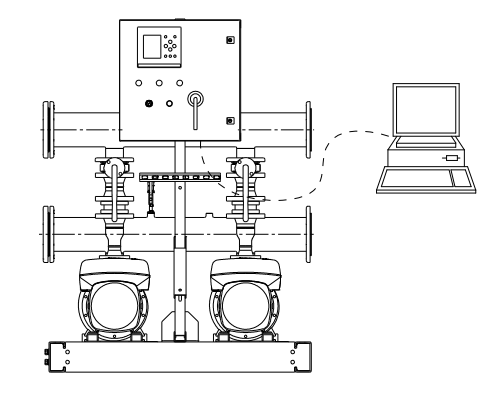

System with external controller (open loop)

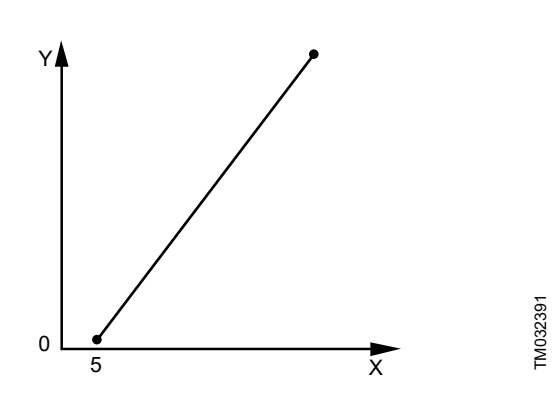

TM084787

Regulation curve for open loop

| Pos.                       | Description                        |          |
|----------------------------|------------------------------------|----------|
| Х                          | Input [%] from external controller |          |
| Y                          | Flow rate [m <sup>3</sup> /h]      |          |
| Y<br>100<br>75<br>50<br>25 | F<br>                              | TM039977 |

Regulation curve for MPC-E system in open loop

|   | Pos. | Description                        |
|---|------|------------------------------------|
| - | Х    | Flow rate [m <sup>3</sup> /h]      |
| - | Y    | Input [%] from external controller |
|   | F    | Flow rate                          |
|   | 1-4  | Pump 1-4                           |

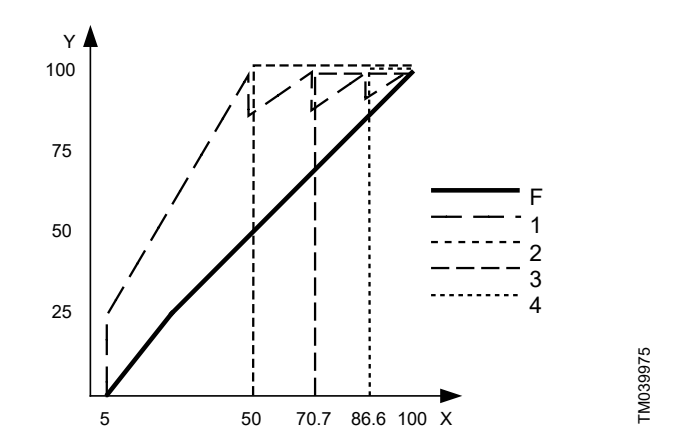

Regulation curve for MPC-F system in open loop

| Pos. | Description                        |
|------|------------------------------------|
| Х    | Flow rate [m <sup>3</sup> /h]      |
| Y    | Input [%] from external controller |
| F    | Flow rate                          |
| 1-4  | Pump 1-4                           |

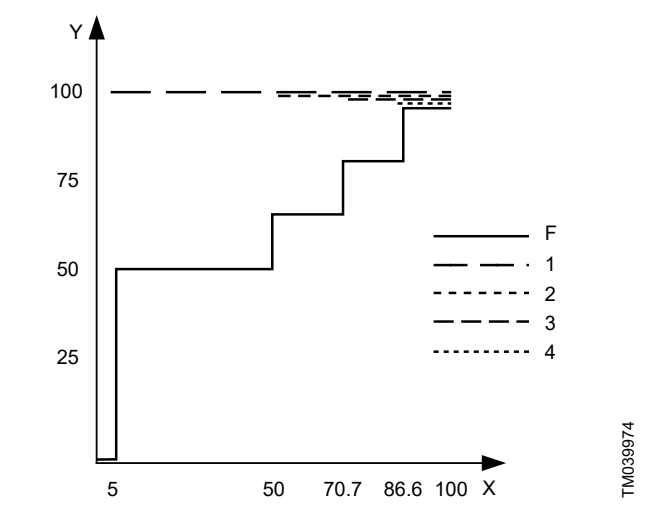

Regulation curve for MPC-S system in open loop

| Pos. | Description                        |
|------|------------------------------------|
| Х    | Flow rate [m <sup>3</sup> /h]      |
| Y    | Input [%] from external controller |
| F    | Flow rate                          |
| 1-4  | Pump 1-4                           |

# Setting range

These settings must be made in connection with open loop:

- Open loop
- Set setpoint 1, open loop
- External setpoint influence
- Normal.

# Setting via the control panel

Proceed as follows to set an external control source to control the system:

• Operation > Further settings > Control mode.

- Select: Open loop.
- 1. Press **5** × 2.
- 2. Select: Stop
- Set to 100 %: Set setpoint 1, open loop.
   Settings > Primary controller > External setpoint influence >
- Go to setting of analog input.
- 5. Select Settings analog input and range.
- 6. Select:
  - Measured input value. Display 4.3.8.1.1 appears.
  - · Select: 0-100 % signal.
- 7. Press 5.
- 8. Set the minimum and maximum sensor value.
- 9. Press **5** × 2
- 10. Select:
  - · Input value to be influenced by
  - 0-100 % signal.
- 11. Press 5
- 12. Select: **Set the influence function**. See also section Setting of influence function (4.1.3.2).
- 13. Set the number of points.
- 14. Set for Point 1:
  - External input value
  - Reduce setpoint to
- 15. Repeat step 14 for all selected points.
- 16. Press ち .
- 17. Set as seconds: Filter time.
- 18. Select: Enabled.
- 19. Press **5** × 2.
- 20. Select:
  - Operation
  - Normal.

The system can now be controlled by an external controller. Factory settings Closed loop.

# Related information

- 10.4.1 Operation (2)
- 10.4.1 Operation (2)
- 10.4.4 Alternative setpoints (2.1.3)
- 10.6.6 Setting of influence function (4.1.3.2)

# 10.4.4 Alternative setpoints (2.1.3)

| Set the setpoints.<br>Closed loop |                  |
|-----------------------------------|------------------|
| Setpoint 1                        | 5.0bar           |
| Setpoint 2                        | 3.3bar           |
| Setpoint 3                        | 3.5bar           |
| Setpoint 4                        | 3.8bar           |
| Setpoint 5                        | 4.0bar           |
| Setpoint 6                        | 4.3bar           |
| Setpoint 7                        | 4.5bar           |
| Open loop                         |                  |
| Setpoint 1                        | 10%              |
| Setpoint 2                        | 20%              |
| Setpoint 3                        | 30%              |
| Setpoint 4                        | 40%              |
| Setpoint 5                        | 50%              |
| Setpoint 6                        | 60%              |
| Setpoint 7                        | 70%              |
|                                   | 2017-04-05 14 22 |

### Alternative setpoints

### Description

In addition to the primary setpoint 1, shown in display 2 in menu **Operation**, you can set six alternative setpoints for closed-loop control mode. Furthermore, you can set seven setpoints for open-loop control mode.

You can activate one of the alternative setpoints by means of external contacts. See sections Alternative setpoints (4.1.2) and Alternative setpoints 2-7 (4.1.2.1 - 4.1.2.7).

### Setting range

The setting range of setpoints for closed-loop control mode depends on the range of the primary sensor. See section Primary sensor (4.1.4).

In open-loop control mode, the setting range is 0-100 %.

### Setting via the control panel

# • Operation > Further settings > Alternative setpoints.

Set the setpoint.

# Factory settings

Setpoint 1 for closed-loop control mode is a value suitable for the system in question.

The alternative setpoints for closed-loop control mode are 3 bar. All setpoints for open-loop control mode are 70 %.

### Related information

- 10.4.1 Operation (2)
- 10.4.3 Control mode (2.1.2)
- 10.6.3 Alternative setpoints (4.1.2)
- 10.6.4 Alternative setpoints 2-7 (4.1.2.1 4.1.2.7)

### 10.4.5 Individual pump control (2.1.4)

| Pump 1      | Auto | Normal |
|-------------|------|--------|
| Pump 2      | Auto | Normal |
| Ритр З      | Auto | Normal |
| Васкир ритр | Auto | Stop   |
|             |      |        |
|             |      |        |

### Individual pump control

### Description

You can change the operating mode from automatic operation to one of the manual operating modes.

# Auto

2-1-3\_TM038952\_084

The pumps are controlled by the PI controller, ensuring that the system delivers the required performance.

### Manual

The pump is not controlled by the PI controller, but set to one of the following manual operating modes:

### • Max.

 The pump runs at a set maximum speed. This operating mode can only be selected for variable-speed pumps.

### Normal

- The pump runs at a set speed.
- Min.
  - The pump runs at a set minimum speed. This operating mode can only be selected for variable-speed pumps.
- Stop
  - The pump has been forced to stop.

Pumps in manual operation are not part of the normal pump cascade and speed control. The manual pumps are a 'disturbance' of the normal operation of the system.

If one or more pumps are in manual operation, the system may not be able to deliver the set performance.

There are two displays for the function. In the first display, select the pump to be set, and in the next display, select the operating mode.

### Setting range

All pumps can be selected.

### Setting via the control panel

**Operation > Further settings > Individual pump control.** 

TM08348

### 10.4.6 Pump 1-6 (2.1.4.1 - 2.1.4.6)

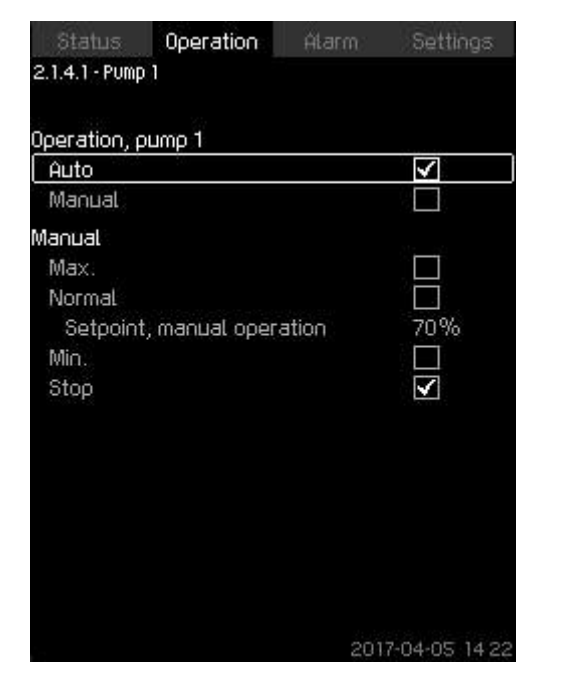

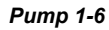

### Description

The display is shown for the individual pumps and it allows you to set an operating mode.

### Setting range

You can select **Auto** or **Manual** as well as the operating mode of the pump for manual operation - **Max.**, **Normal**, **Min.** or **Stop**. For mains-operated pumps, you can only select **Normal** or **Stop**.

# Setting via the control panel

• Operation > Further settings > Individual pump control.

- 1. Select pump.
- 2. Select resetting: Auto or Manual.
- 3. **Manual**: Select operating mode.
  - Normal: Set the setpoint.

# Factory settings

Auto.

# Related information

10.4.1 Operation (2)

### 10.4.7 Operation, pilot pump (2.1.4.7)

| particular and a second second second second second second second second second second second second second se |
|----------------------------------------------------------------------------------------------------|
|                                                                                                    |
| 70%                                                                                                    |
| $\checkmark$                                                                                                   |
|                                                                                                    |
|                                                                                                    |
|                                                                                                    |
| □<br>70%<br>✔                                                                                                  |

Operation, pilot pump

### Description

2-1-4-1\_TM038954\_013

The display is only shown in systems that have been configured with a pilot pump.

You can set the operating mode to Auto or Manual.

### Setting range

### • Auto

In auto mode, the pump will be allowed to run and controlled by the CU 352 and will start and stop according to the settings in menu (4.3.2).

If **Use as back-up pump** is selected, the pilot pump will start when all the main pumps are running 100 % and cannot be able to maintain the setpoint.

Manual

If manual operation is selected, it can be in the following modes:

- Max.: The pilot pump is running maximum speed.
- Min.: The pilot pump is running minimum speed.
- Normal: The pilot pump will run with the speed set in Setpoint, manual operation.
- Stop: The pilot pump will be stopped.

### Setting via the control panel

 Operation > Further settings > Individual pump control > Pilot pump.

# 10.5 Alarm (3)

This menu gives an overview of alarms and warnings. You can reset alarms.

# 10.5.1 Alarm status (3)

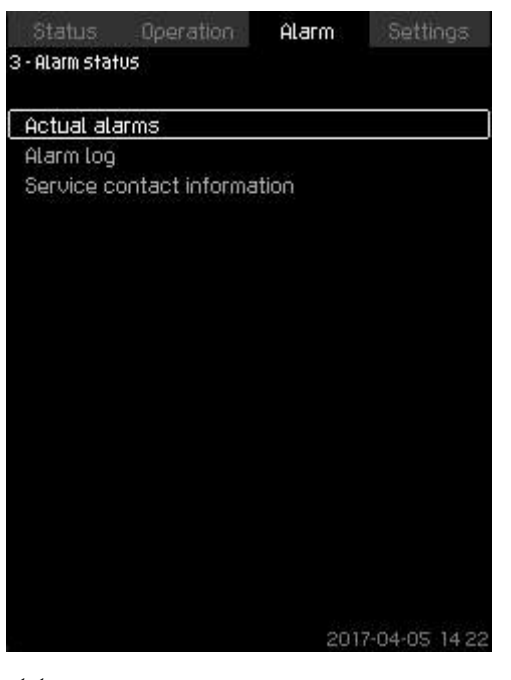

3\_TM032291\_003

### Alarm status

### Description

A fault in the system or one of the components monitored can cause an alarm  $\circledast$  or a warning  $\triangle$ . Besides the fault signal via the alarm and warning signal relay and the red indicator light on CU 352, an alarm can also cause a change of operating mode, for instance from **Normal** to **Stop**. A warning only causes a fault indication.

The table shows the possible causes of fault together with an alarm code, and whether they result in an alarm or a warning. It also shows to what operating mode the system will change in case of alarm, and whether restarting of the system and resetting of the alarm is manual or automatic.

The table also shows that the reaction to some of the fault causes mentioned can be set in the menu **Settings**. See sections Soft pressure build-up (4.3.3) and Monitoring functions (4.4) to Pressure relief (4.4.8).

| Fault            | Warning (∆)<br>Alarm (⊗) | Change of operating<br>mode to | Resetting of alarm,<br>restarting | Set in the menu<br>Settings | Alarm code |
|------------------|--------------------------|--------------------------------|-----------------------------------|-----------------------------|------------|
| Water shortage   | ⚠                        |                                | Manual/<br>automatic              | Х                           | 206        |
| Water shortage   | $\otimes$                | Stop                           | Manual/<br>automatic              | х                           | 214        |
| Pressure high    | $\otimes$                | Stop                           | Manual/<br>automatic              | х                           | 210        |
| Prossure low     | ⚠                        |                                | Manual/<br>automatic              | Y                           | 211        |
| T TESSUIE IOW    | $\otimes$                | Stop                           | Manual/<br>automatic              | ^                           | 211        |
| Pressure relief  | ⚠                        |                                | Manual/<br>automatic              | Х                           | 219        |
| Alarm, all pumps | $\otimes$                | Stop                           | Automatic                         |                             | 203        |

| Fault                               | Warning (∆)<br>Alarm (⊗) | Change of operating<br>mode to | Resetting of alarm,<br>restarting | Set in the menu<br>Settings | Alarm code        |
|-------------------------------------|--------------------------|--------------------------------|-----------------------------------|-----------------------------|-------------------|
| External fault                      | ⚠                        |                                | Manual/<br>automatic              | x                           | 3                 |
|                                     | $\otimes$                | Stop                           | Manual/<br>automatic              | ~                           | •                 |
| Dissimilar sensor<br>signals        | ⚠                        |                                | Automatic                         |                             | 204               |
| Fault, primary<br>sensor            | ۲                        | Stop                           | Automatic                         |                             | 89                |
| Fault, sensor                       | ⚠                        |                                | Automatic                         |                             | 88                |
| Communication fault                 | ⚠                        |                                | Automatic                         |                             | 10                |
| Phase failure                       | ⚠                        |                                | Automatic                         |                             | 2                 |
| Undervoltage,<br>pump               | ⚠                        |                                | Automatic                         |                             | 7, 40,<br>42, 73  |
| Overvoltage, pump                   | ⚠                        |                                | Automatic                         |                             | 32                |
| Overload, pump                      | ⚠                        |                                | Automatic                         |                             | 48, 50,<br>51, 54 |
| Motor temperature too high          | ≙                        |                                | Automatic                         |                             | 64, 65,<br>67, 70 |
| Other fault, pump                   | ⚠                        |                                | Automatic                         |                             | 76, 83            |
| Internal fault, CU<br>352           | ⚠                        |                                | Automatic                         |                             | 83,<br>157        |
| Internal fault, IO<br>351           | $\otimes$                | Stop                           | Automatic                         |                             | 72, 83,<br>157    |
| VFD not ready                       | ⚠                        |                                | Automatic                         |                             | 213               |
| Fault, ethernet                     | ⚠                        |                                | Automatic                         |                             | 231,<br>232       |
| Limit 1 exceeded                    | $\Delta \otimes$         |                                | Manual/<br>automatic              | Х                           | 190               |
| Limit 2 exceeded                    | $\Delta \otimes$         |                                | Manual/<br>automatic              | Х                           | 191               |
| Pressure buildup<br>fault           | $\Delta \otimes$         |                                | Manual/<br>automatic              | Х                           | 215               |
| Pumps outside<br>duty range         | ⚠                        |                                | Manual/<br>automatic              | Х                           | 208               |
| Fault, pilot pump                   | ⚠                        |                                | Automatic                         |                             | 216               |
| Multisensor fault                   | $\otimes$                |                                | Automatic                         |                             | 143               |
| Multisensor value<br>exceeds limits | ⚠                        |                                | Automatic                         | Х                           | 87                |
| Signal fault,<br>secondary sensor   | ⚠                        |                                | Automatic                         | х                           | 93                |
| Non-return valve<br>fault           | ⚠                        |                                | Manual/<br>automatic              | Х                           | 209               |
| Non-return valve<br>fault           | 8                        |                                | Manual/<br>automatic              | х                           | 209               |
|                                     |                          |                                |                                   |                             |                   |

### **Related information**

10.6.26 Soft pressure build-up (4.3.3) 10.6.56 Monitoring functions (4.4) 10.6.66 Pressure relief (4.4.8)

### 10.5.2 Actual alarms (3.1)

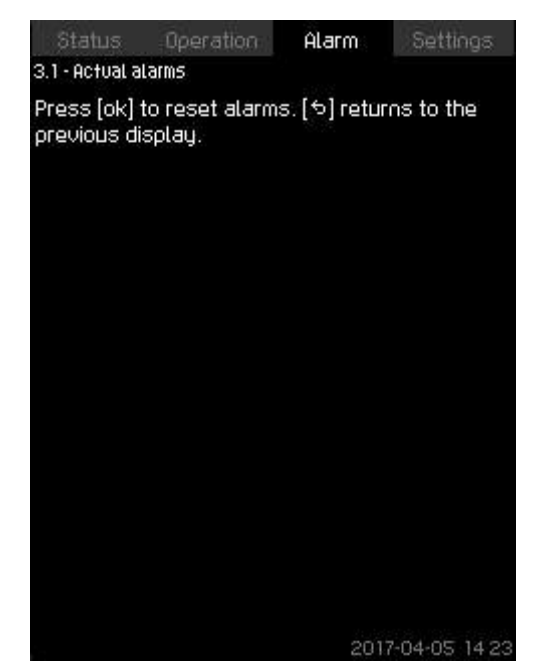

### Actual alarms

### Description

The submenu in the display Alarm shows the following:

- Warnings A caused by faults that still exist.
- Warnings  ${\rm theta}$  caused by faults that have disappeared, but the warning requires manual resetting.
- · Alarms (8) caused by faults that still exist.
- Alarms  $\otimes$  caused by faults that have disappeared, but the alarm requires manual resetting.

All warnings and alarms with automatic resetting are automatically removed from the menu when the fault has disappeared. Alarms requiring manual resetting can be reset in this display by pressing [OK]. An alarm cannot be reset until the fault has disappeared.

For every warning or alarm, the following is shown:

- Whether it is a warning <sup>(1)</sup> or an alarm <sup>(8)</sup>.
- Where the fault occurred: System, Pump 1, Pump 2, etc.
- · In case of input-related faults, the input is shown.
- The cause of the fault and the alarm code in brackets, such as "Water shortage (214)".
- When the fault occurred: Date and time.
- When the fault disappeared: **Date and time**. If the fault still exists, date and time are shown as "--..-".

The most recent warning or alarm is shown at the top of the display.

# 10.5.3 Alarm log (3.2)

The alarm log can store up to 24 warnings and alarms.

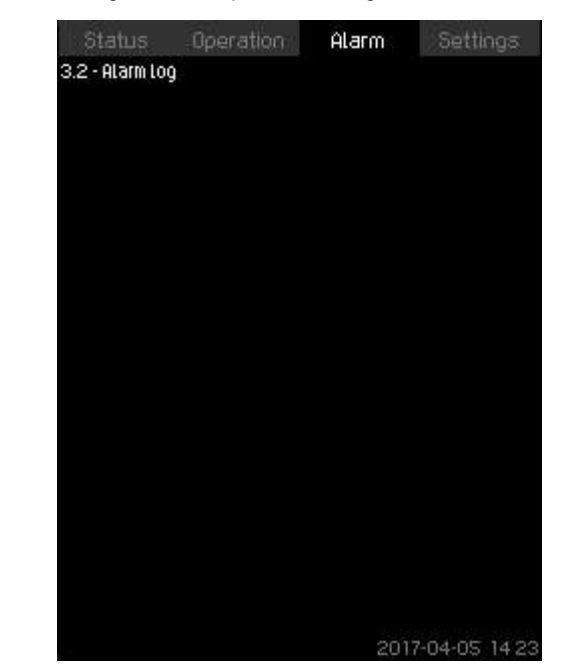

3-2\_TM032292\_080

# Alarm log

3-1\_TM032293\_011

### Description

The display shows warnings and alarms.

- For every warning or alarm, the following is shown:
- Whether it is a warning 
   <sup>(1)</sup> or an alarm 
   <sup>(3)</sup>.
- Where the fault occurred: System, Pump 1, Pump 2, etc.
- · In case of input-related faults, the input is shown.
- The cause of the fault and the alarm code in brackets, such as "Water shortage (214)".
- When the fault occurred: Date and time.
- When the fault disappeared: **Date and time**. If the fault still exists, date and time are shown as "--...-".

The most recent warning or alarm is shown at the top of the display.

### 10.5.4 Service contact information (3.3)

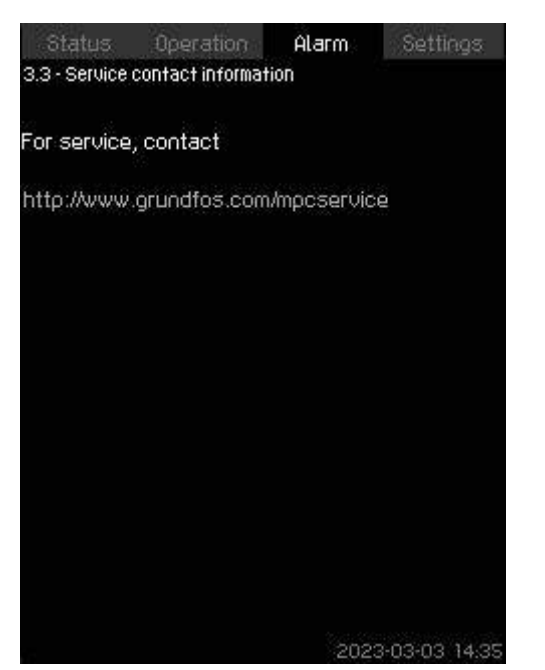

### Service contact information

### Description

The display shows the contact information of the installer if entered during commissioning.

# 10.6 Settings (4)

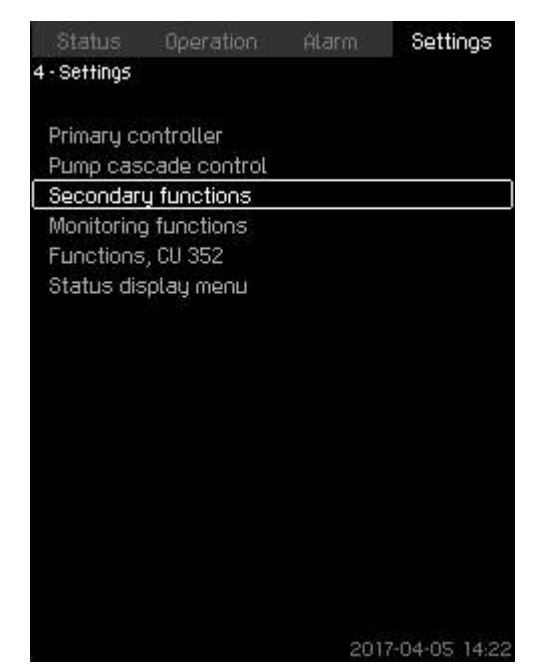

### Settings

3-3\_TM052968\_173

In the Settings menu, you can set the following functions:

Primary controller

Pl controller, Alternative setpoints, External setpoint influence, Primary sensor, Secondary sensor, Clock program, Proportional pressure, S-system configuration, Setpoint ramp.

Pump cascade control

Min. time between start/stop, Max. number of starts/hour, Number of standby pumps, Forced pump changeover, Pump test run, Pump stop attempt, Pump start and stop speed, Min. performance, Compensation for pump start-up time.

Secondary functions

Stop function, Pilot pump, Soft pressure build-up, Digital inputs, Analog inputs, Digital outputs, Analog outputs, Counter inputs, Emergency run, Min., max. and userdefined duty, Pump curve data, Control source, Fixed inlet pressure, Flow estimation, Reduced operation, Multisensor settings.

Monitoring functions

Dry-running protection, Min. pressure, Max. pressure, External fault, Limit 1 exceeded, Limit 2 exceeded, Pumps outside duty range, Pressure relief, Log values, Fault, feedback sensor, Non-return valve.

• Functions, CU 352

Display language, Units, Date and time, Password, Ethernet, GENIbus numberSoftware status, Display 1, Display 2, Display 3.

• The service language, British English, can be selected for service purposes. All these functions are usually set correctly when the system is switched on.

### 10.6.1 Primary controller (4.1)

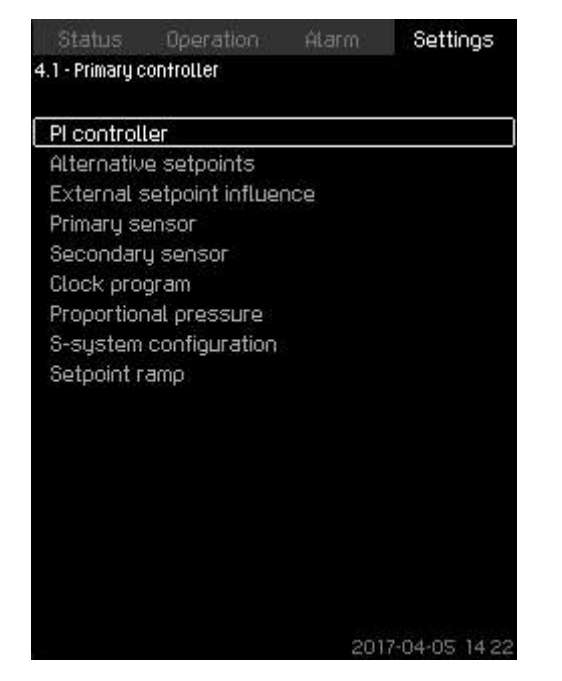

### Primary controller

### Description

In the menu, you can set the functions related to the primary controller. It is only necessary to make settings in this menu if the functionality is to be expanded with one of the functions below:

- PI controller
- · Alternative setpoints
- External setpoint influence
- Primary sensor
- Secondary sensor
- Clock program
- Proportional pressure
- · S-system configuration.

### 10.6.2 PI controller (4.1.1)

| Status                               | Operation                                   | Alarm:                    | Settings |
|--------------------------------------|---------------------------------------------|---------------------------|----------|
| .1.1 - Pi cont                       | roller                                      |                           |          |
| iet the PI c<br>equired <u>, g</u> a | ontroller. If in<br>ain Kp mus <u>t b</u> e | verse conti<br>e negative | rol is   |
| Gain Kp                              |                                             | 245-62                    | 0.5      |
| Integral ti                          | me Ti                                       |                           | 1.0s     |
|                                      |                                             |                           |          |
|                                      |                                             |                           |          |
|                                      |                                             |                           |          |
|                                      |                                             |                           |          |
|                                      |                                             |                           |          |
|                                      |                                             |                           |          |
|                                      |                                             |                           |          |
|                                      |                                             |                           |          |
|                                      |                                             |                           |          |
|                                      |                                             |                           |          |
|                                      |                                             |                           |          |
|                                      |                                             |                           |          |

### PI controller

4-1\_TM038955\_066

### Description

The system includes a standard PI controller which ensures that the pressure is stable and corresponds to the setpoint. You can adjust the PI controller if a faster or slower reaction to changes of consumption is required.

To obtain a faster reaction, increase Kp and reduce Ti.

To obtain a slower reaction, reduce Kp and increase Ti.

### Setting range

- Gain Kp: -30 to 30. Note: For inverse control, set Kp to a negative value.
- Integral time Ti: 0.1 to 3600 seconds.

### Setting via the control panel

- Settings
- Primary controller
- PI controller.
- 1. Set **Gain Kp** and **Integral time Ti**. **Note:** Usually it is not necessary to adjust Kp.

### Factory settings

The setting of Kp and Ti depends on the system and application.

### PI controller settings for pressure boosting

If the application has been set to pressure boosting in the startup wizard, the following values of Kp and Ti are set automatically:

- Kp: 0.5
- Ti: 1 second.

### PI controller settings for heating and cooling

If another application than pressure boosting has been selected in the startup wizard, the values of Kp and Ti are set automatically according to the table below. As the system does not know the pipe length, the default parameters are set according to the table to a pipe length (L1 or L2) of 5 metres.

|                    | Kr                              | )                               |                                            |
|--------------------|---------------------------------|---------------------------------|--------------------------------------------|
| System/application | Heating<br>system <sup>6)</sup> | Cooling<br>system <sup>7)</sup> | – Ti<br>[seconds]                          |
|                    | 0.9                             | 5                               | 1                                          |
|                    | 0.5                             | 5                               | L1 < 5 m: 1<br>L1 > 5 m: 3<br>L1 > 10 m: 5 |
|                    | 0.5                             | 5                               | 1                                          |
|                    | 0.5                             | -0.5                            | 10 + 5L2                                   |
|                    | 0.5                             | 5                               | 10 + 5L2                                   |
|                    | 0.5                             | -0.5                            | 30 + 5L2                                   |

- Heating systems are systems in which an increase in pump performance will result in a temperature rise at the sensor.
- 7) Cooling systems are systems in which an increase in pump performance will result in a temperature drop at the sensor.
- L1: Distance [m] between pump and sensor.
- L2: Distance  $\left[m\right]$  between heat exchanger and sensor.
- $\Delta P$ : Measurement of differential pressure.
- Q: Measurement of flow rate.
- t: Measurement of temperature.

 $\Delta t:$  Measurement of differential temperature.

# 10.6.3 Alternative setpoints (4.1.2)

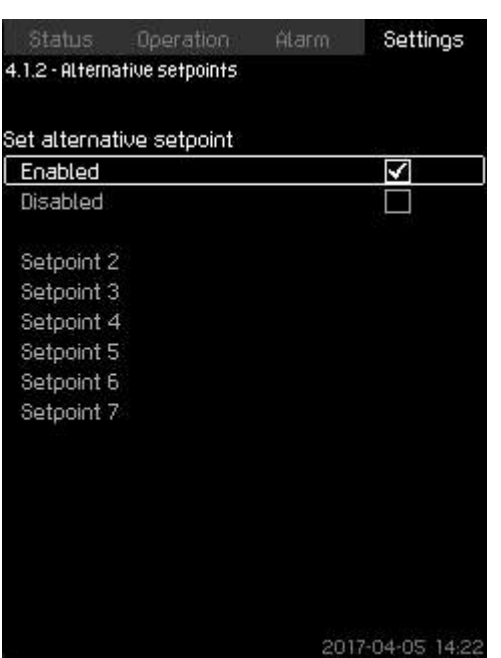

# Alternative setpoints

# Description

The function allows you to select up to six setpoints (2 to 7) as alternatives to the primary setpoint (1). The primary setpoint (1) is set in the menu **Operation**.

Every alternative setpoint can be addressed manually to a separate digital input (DI). When the contact of the input is closed, the alternative setpoint applies.

If more than one alternative setpoint has been selected, and they are activated at the same time, CU 352 selects the setpoint with the lowest number.

### Setting range

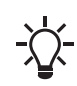

If the multisensor function is enabled, it will have higher priority than the alternative setpoint which will be overruled.

Six setpoints, numbers 2 to 7.

### Factory settings

No alternative setpoints have been selected.

# **Related information**

10.4.4 Alternative setpoints (2.1.3)

4-1-3\_TM038956\_100

### 10.6.4 Alternative setpoints 2-7 (4.1.2.1 - 4.1.2.7)

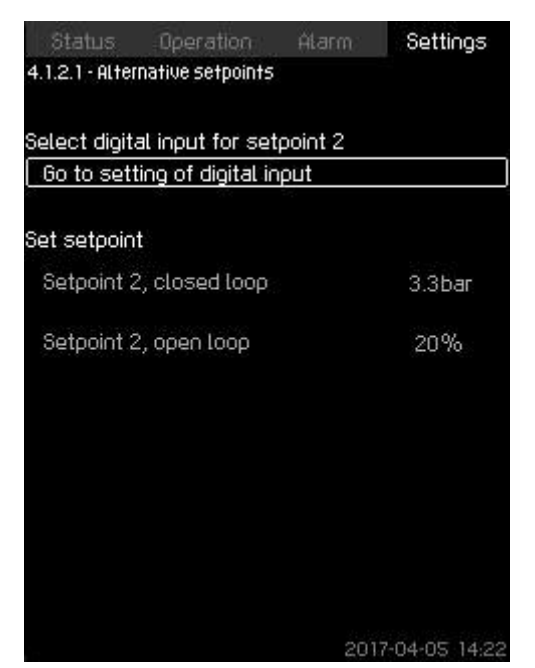

### Alternative setpoints 2-7

For each alternative setpoint, select the digital input to activate the setpoint.

You can set a setpoint for closed loop and for open loop.

Setting via the control panel

- Settings > Primary controller > Alternative setpoints.
- 1. Select alternative setpoint.
- 2. Select: Go to setting of digital input. Display Digital inputs (4.3.7) appears.
- 3. Set the input.
- 4. Press 5 .
- 5. Select the menu line of the setpoint (closed or open loop).
- 6. Set the setpoint. Set both setpoints if the system is to be controlled both in open and closed loop.

### **Factory settings**

No alternative setpoints have been set.

### **Related information**

10.4.4 Alternative setpoints (2.1.3)

### 10.6.5 External setpoint influence (4.1.3)

| rameter    |
|------------|
| rameter    |
|            |
| (Flow rate |
| ) enable   |
|            |
|            |

### External setpoint influence

### Description

4-1-2-1\_TM032384\_068

The function allows you to adapt the setpoint by letting measuring parameters influence the setpoint. Typically an analog signal from a flow or temperature transmitter, or a similar transmitter. For an overview of transmitter types and possible positions, see installation and operating instructions for Control MPC.

As an example, the setpoint can be adapted to parameters that can influence the outlet pressure or temperature of the system. The parameters which influence the performance of the system are shown as a percentage from 0 to 100 %. They can only reduce the setpoint, as the influence as a percentage divided with 100 is multiplied with the setpoint:

Actual setpoint (SP) = selected setpoint × influence (1) × influence (2) × etc.

The influence values can be set individually.

A low-pass filter ensures smoothing of the measured value which influences the setpoint. This results in stable setpoint changes. **Setting range** 

- 0-100 % signal
- Inlet pressure
- Outlet pressure
- External pressure
- Diff. pressure, external
- Diff. pressure, pump
- Flow rate
- Tank level, outlet side
- Tank level, suction side
- · Return-pipe temp., external
- Flow-pipe temperature
- Return-pipe temperature
- Differential temperature
- Ambient temperature
- Differential temperature.

# Setting via the control panel

- Settings > Primary controller > External setpoint influence > Input value to be influenced by. A list of available parameters appears.
- 1. Select the parameter which is to influence the setpoint.
- 2. Press 5.
- 3. Set the influence function. See section Setting of influence function (4.1.3.2).
- Set the number of points. 4.
- 5. Set: External input value (Point 1).
- 6. Set as a percentage: Reduce setpoint to (Point 1).
- 7. Repeat steps 4 to 6 for all desired parameters.
- 8. Press 5.
- 9. Set as seconds: Filter time.
- 10. Select: Enabled.

# **Factory settings**

The function is disabled.

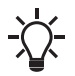

If the Multisensor function is enabled, it will have a higher priority than the External setpoint influence which will be overruled.

# Related information

10.4.1 Operation (2) 10.6.6 Setting of influence function (4.1.3.2)

# 10.6.6 Setting of influence function (4.1.3.2)

| iel<br>he | elect the number of points (2 to 8) on 4<br>he influence curve |                       |  |
|-----------|----------------------------------------------------------------|-----------------------|--|
| Pc        | bint                                                           |                       |  |
| 1         | External input value                                           | 10.1m <sup>3</sup> /h |  |
|           | Reduce setpoint to                                             | 12%                   |  |
| 2         | External input value                                           | 20.2m³/h              |  |
|           | Reduce setpoint to                                             | 40%                   |  |
| 3         | External input value                                           | 30.2m <sup>3</sup> /h |  |
|           | Reduce setpoint to                                             | 50%                   |  |
| 4         | External input value                                           | 40.3m <sup>3</sup> /h |  |
|           | Reduce setpoint to                                             | 100%                  |  |

FM078144

50 Х

### Setting of influence function

### Description

You can select the relation between the measuring parameter which is to influence the setpoint and the desired influence as a percentage.

The relation is set by entering values in a table with maximum eight points by means of the control panel. Example:

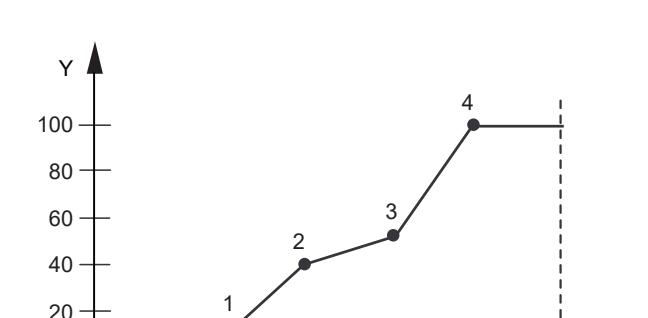

Relation between setpoint influence and flow rate

| Pos. | Description                   |
|------|-------------------------------|
| Х    | Flow rate [m <sup>3</sup> /h] |
| Y    | Setpoint influence [%]        |

The control unit draws straight lines between the points. A horizontal line is drawn from the minimum value of the relevant sensor (0 m<sup>3</sup>/h in the example) to the first point. This is also the case from the last point to the sensor's maximum value (example 50 m<sup>3</sup>/h).

### Setting range

Two to eight points can be selected. Each point contains the relation between the value of the parameter which is to influence the setpoint and the influence of the value.

# Setting via the control panel

- Settings > Primary controller > External setpoint influence.
- 1. Set the influence function.
- 2. Set the number of points.
- 3. Set: External input value (Point 1).

4-1-5 SECONDARY SENSOR 09'

- 4. Set as a percentage: Reduce setpoint to (Point 1).
- 5. Repeat steps 2 to 4 for all desired parameters.

# Factory settings

The function is disabled.

### Related information

- 10.4.1 Operation (2)
- 10.4.3 Control mode (2.1.2)
- 10.6.5 External setpoint influence (4.1.3)

### 10.6.7 Primary sensor (4.1.4)

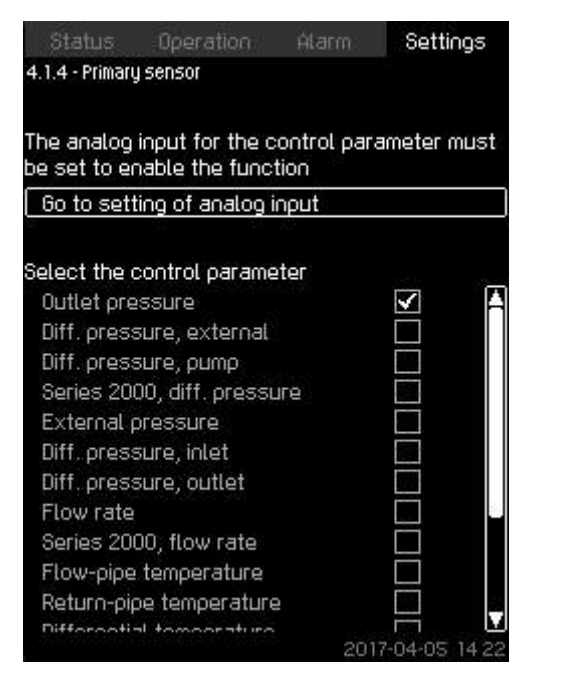

### Primary sensor

### Description

You can select the control parameter of the system and set the sensor to measure the value.

# Setting range

- Outlet pressure
- Diff. pressure, external
- Diff. pressure, pump
- Series 2000, diff. pressure
- External pressure
- · Diff. pressure, inlet
- Diff. pressure, outlet
- Flow rate
- Series 2000, flow rate
- Flow-pipe temperature
- Return-pipe temperature
- Differential temperature
- Ambient temperature
- · Return-pipe temp., external
- 0-100 % signal
- Not used.

Setting via the control panel

- Settings > Primary controller > Primary sensor > Go to setting of analog input. Display Analog inputs (4.3.8) appears.
- 1. Select analog input (AI) for the primary sensor and set the parameters.
- 2. Press 🗢 .
- 3. Select control parameter for the primary sensor.

# Factory settings

The primary parameter is the outlet pressure. The sensor is connected to Al1 (CU 352). Other primary parameters can be selected in the startup wizard.

## 10.6.8 Secondary sensor (4.1.5)

| Disabled                                    | $\checkmark$             |
|---------------------------------------------|--------------------------|
| An analog input can be se<br>primary sensor | et for a redundant       |
| Go to setting of analog                     | input                    |
| Measured value from sec                     | condary sensor<br>(Not i |
| Setpoint                                    |                          |
|                                             |                          |
|                                             |                          |
|                                             |                          |
|                                             |                          |

# Description

4-1-4\_TM038958\_073

The function is designed for optimising the constant-pressure control, where there is a high dynamic friction loss. The function enables the possibility of placing a primary sensor on the critical point in the system.

The sensor needs to be hardwired back to the controller, and will act as primary sensor hence utilising the normal **Setpoint** setting. The **Secondary sensor** is then the "local" sensor placed on the system manifold close to the controller.

In case of a fault on the **Primary sensor**, the **Secondary sensor** will automatically take over using its specified **Setpoint**. The difference between the setpoint of the **Primary sensor** and the **Secondary sensor** is equal to the total pressure losses between the two sensors at maximum flow.

Setting range

- Enabled or Disabled function
- 1. Setting of analog input
- 2. Setting of Measured value from secondary sensor
- 3. Setting of Setpoint

### Setting via the control panel

- Settings > Primary controller > Secondary sensor
- 1. Enable the function.
- 2. Define the analog input used for Secondary sensor.
- 3. Define Measured value from secondary sensor.
- 4. Define Setpoint for Secondary sensor operation.

# 10.6.9 Clock program (4.1.6)

| 0.0bar<br>Mo. Tu. We. Th. Fr. Sa. S<br>sabled<br>habled<br>Sat. to Sun. 00:00 4.0bar<br>Mon. to Fri. 00:00 5.0bar<br>Disabled<br>Disabled<br>Disabled | Ju.  |
|----------------------------------------------------------------------------------------------------|------|
| sabled  Sabled Sat. to Sun. 00:00 4.0bar Mon. to Fri. 00:00 5.0bar Disabled Disabled Disabled                                                         |      |
| nabled<br>Sat. to Sun. 00:00 4.0bar<br>Mon. to Fri. 00:00 5.0bar<br>Disabled<br>Disabled<br>Disabled                                                  |      |
| Sat. to Sun. 00:00 4.0bar<br>Mon. to Fri. 00:00 5.0bar<br>Disabled<br>Disabled<br>Disabled                                                            |      |
| Disabled<br>Disabled<br>Disabled                                                                                                    | ľ    |
| Disabled                                                                                                    |      |
| Disabled                                                                                                    |      |
| Disabled                                                                                                    |      |
| Disabled                                                                                                    |      |
| Uisabled<br>2017-04-05 1                                                                                                    | 14.2 |

### Clock program

### Description

With the function, you can set setpoints and day and time for their activation. You can also set day and time for stop of the system. If the clock program is disabled, the setpoint of the program will remain active.

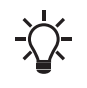

Minimum two events are required when activating the clock program: one to start the system and one to stop the system.

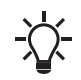

If the Multisensor function is enabled, it will have a higher priority than the Clock program which will be overruled.

### Setting range

· Activation and setting of event.

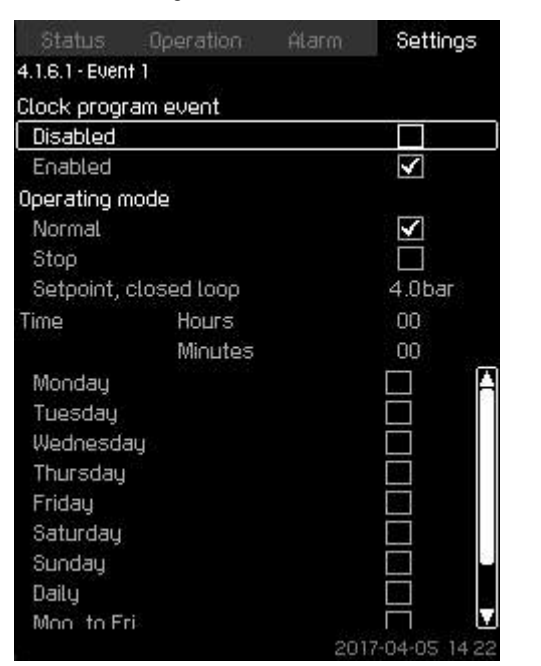

Event 1

Setting via the control panel

Settings > Primary controller > Clock program.

- 1. Enable the function.
- 2. Select and enable one of the ten events.
- 3. Select: Normal or Stop. Skip step 4 if you select Stop.
- 4. Set: Setpoint, closed loop.
- 5. Set: Time, Hours, Minutes.
- 6. Select the day of week on which the settings are to be activated.
- 7. Select: Enabled.
- 8. Repeat steps 2 to 7 if several events are to be enabled. **Note:** Up to ten events can be set.
- 9. Press 5.

4-1-6\_TM038990\_129

10. Select: Enabled.

### Factory settings

The function is disabled.

### 10.6.10 Proportional pressure (4.1.7)

| Proportional pressure |                       |
|-----------------------|-----------------------|
| Disabled              | $\checkmark$          |
| Enabled               |                       |
| Adaptation            |                       |
| Linear                |                       |
| Square                | <b>S</b>              |
| Influence at 0 flow   | 90%                   |
| Filter factor         | 10                    |
| Max. flow rate Qpmax  |                       |
| Use pump curve        | $\checkmark$          |
| Qomax                 | 17.3m <sup>3</sup> /h |
| Foter value           |                       |

2017-04-05 14:2:

### **Proportional pressure**

### Description

The function can only be enabled in pressure-controlled systems and it automatically adapts the setpoint to the actual flow rate to compensate for flow-dependent dynamic losses. As many systems are designed with extra flow capacity, the estimated maximum flow rate ( $Q_{pmax}$ ) can be entered manually. In systems with CR pumps, the pump curves can be used to calculate the maximum flow rate at the selected setpoint. Set a filter factor to prevent fluctuation.

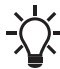

4-1-6-1\_TM038959\_119

If the multisensor function is enabled, it will have a higher priority than the proportional pressure which will be overruled.

The adaptation can be linear or square.
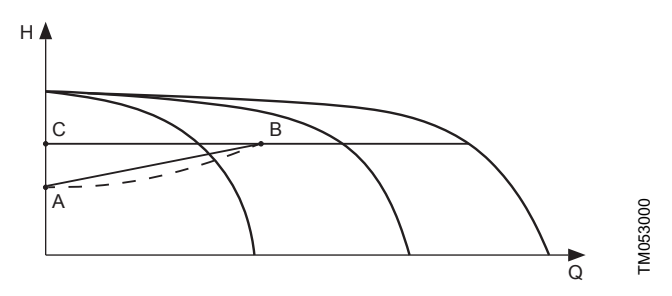

# Proportional pressure

| Pos. | Description                                                                                                    |
|------|----------------------------------------------------------------------------------------------------|
| А    | Pressure at zero flow. Starting point of proportional-<br>pressure control (influence at zero flow = x % of<br>setpoint) |
| В    | Qpmax                                                                                                    |
| С    | Setpoint                                                                                                    |
|      |                                                                                                    |

# The function has these purposes:

- to compensate for pressure losses
- to reduce the energy consumption
- to increase the comfort for the user.

#### Setting range

- Selection of control mode
- Influence at 0 flow
- · Estimated flow rate
- · Filter factor.

#### Setting via the control panel

- Settings > Primary controller > Proportional pressure.
- 1. Select: Enabled.
- 2. Select:
  - Adaptation
  - · Linear or Square.
- 3. Set: Influence at 0 flow.
- 4. Set: Filter factor.
- 5. Select: Use pump curve or Enter value.
- 6. Set **Qpmax** if you select **Enter value**.

#### **Factory settings**

The function is disabled.

# 10.6.11 S-system configuration (4.1.8)

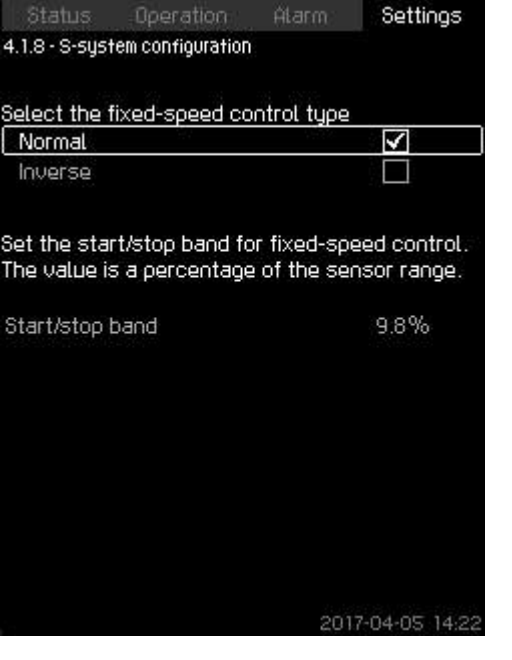

# 4-1-8\_TM038961\_169

# S-system configuration

#### Description

The function allows you to invert the control of mains-operated pumps (MPC-S). That is, to set whether pumps are to be started or stopped depending on the actual value.

A start/stop band must be set in order to use this function. See table below.

#### Normal and inverse control

|                                                                                                    | Normal cont | rol                                                                   | Inv                                                                   | erse conti                                                                              | rol        |
|----------------------------------------------------------------------------------------------------|-------------|-----------------------------------------------------------------------|-----------------------------------------------------------------------|-----------------------------------------------------------------------------------------|------------|
| A pump is stopped when the value becomes higher than $H_{set}$ + start/stop band. And a pump is started when the value becomes lower than $H_{set}$ . |             | A pump is a<br>value beco<br>+ start/stop<br>stopped wh<br>becomes lo | started whe<br>mes higher<br>band. And<br>nen the valu<br>ower than F | en the<br><sup>-</sup> than H <sub>set</sub><br>I a pump is<br>Je<br>I <sub>set</sub> . |            |
| H [m]                                                                                                    | I.          |                                                                       | H [m]                                                                 | Ш.                                                                                      |            |
|                                                                                                    | BB          |                                                                       |                                                                       | A                                                                                       |            |
| H <sub>set</sub>                                                                                                    | A           | - Time [sec] T M078145                                                | H <sub>set</sub>                                                      | В                                                                                       | Time [sec] |

| Pos. | Description     |
|------|-----------------|
| А    | Pump stops      |
| В    | Pump starts     |
| С    | Start/stop band |

#### Setting range

- Selection of configuration (Normalor Inverse).
- Start/stop band.

# Setting via the control panel

- Settings > Primary controller > S-system configuration.
- 1. Select: Normal or Inverse.
- 2. Set: Start/stop band.

# Factory settings Normal.

# 10.6.12 Setpoint ramp (4.1.9)

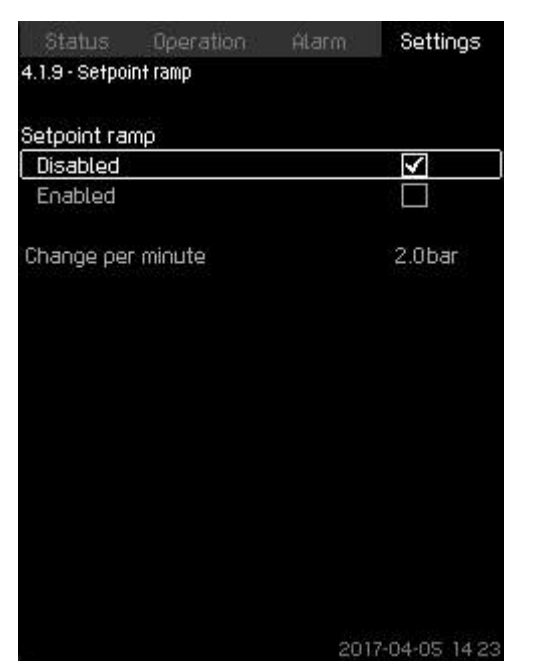

# Setpoint ramp

#### Description

When the function is enabled, setpoint changes are affected by the setpoint ramp, and the setpoint changes gradually over a period of time.

**Proportional pressure** or **Setpoint influence** are not affected by this function.

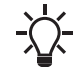

If the multisensor function is enabled, it will have a higher priority than the setpoint ramp which will be overruled.

#### Setting range

The function can be enabled and **Change per minute** can be set. **Setting via the control panel** 

- Settings > Primary controller > Setpoint ramp.
- 1. Select: Enabled.
- 2. Set: Change per minute.

# **Factory settings**

The function is disabled.

# 10.6.13 Pump cascade control (4.2)

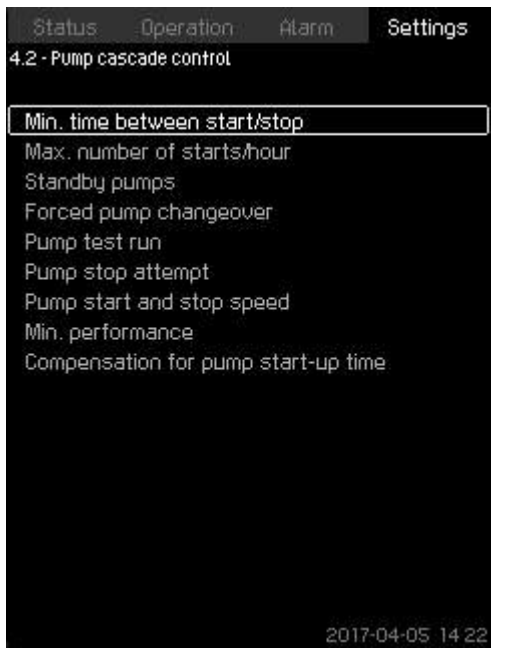

# Pump cascade control

4-1-9\_TM052969\_174

In the menu, you can set the functions connected to  $\ensuremath{\mathsf{pump}}$  cascade control.

The following menus can be selected:

- Min. time between start/stop
- Max. number of starts/hour
- Standby pumps
- Forced pump changeover
- Pump test run
- Pilot pump
- Pump stop attempt
- Pump start and stop speed
- Min. performance
- · Compensation for pump start-up time.

#### 10.6.14 Min. time between start/stop (4.2.1)

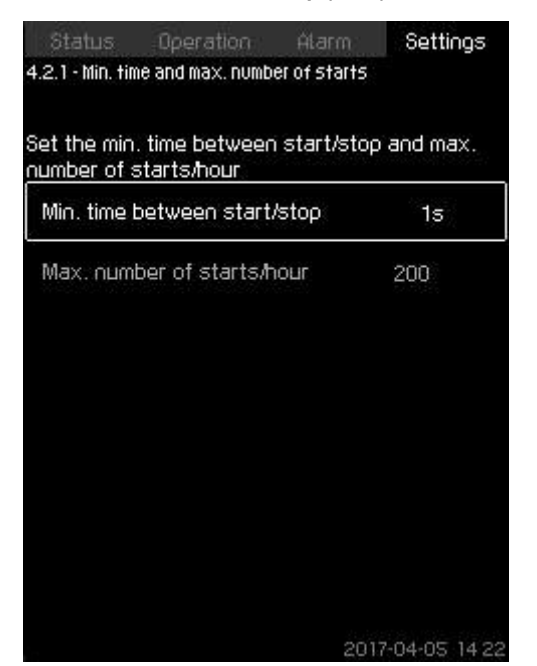

#### Min. time between start/stop

#### Description

The function ensures a delay between the starting and stopping of one pump and the starting and stopping of another pump. The purpose is to prevent hunting when pumps start and stop continuously.

#### Setting range

From 1 to 3600 seconds.

#### Setting via the control panel

Settings > Pump cascade control > Min. time between start/ stop.

#### **Factory settings**

The setting is done in the startup wizard and depends on the application.

#### **Related information**

10.6.15 Max. number of starts/hour (4.2.1) 10.6.62 Max. pressure (4.4.3)

#### 10.6.15 Max. number of starts/hour (4.2.1)

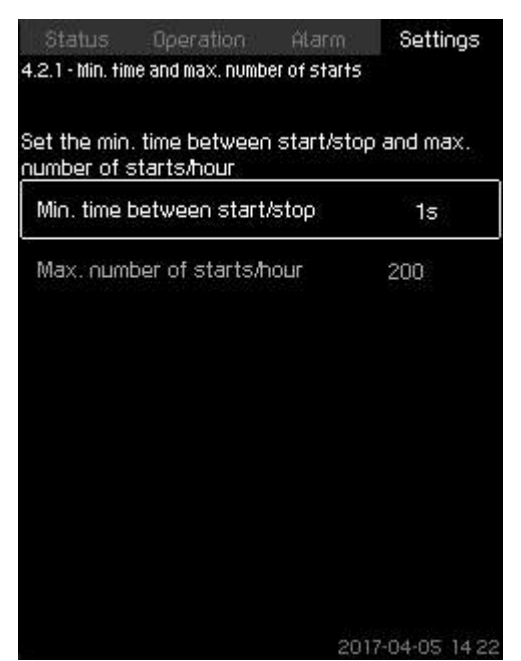

English (US)

# Max. number of starts/hour

#### Description

4-2-1\_TM032367\_074

The function limits the number of pump starts and stops per hour for the complete system. It reduces noise emission and improves the comfort of systems with mains-operated pumps.

Each time a pump starts or stops, CU 352 calculates when the next pump is allowed to start/stop in order not to exceed the permissible number of starts per hour.

The function always allows pumps to be started to meet the requirement, but pump stops will be delayed, if needed, in order not to exceed the permissible number of starts per hour.

The time between pump starts must be between the minimum time between start and stop, see section Min. time between start/stop (4.2.1), and 3600/n, n being the set number of starts per hour.

#### Setting range

1 to 1000 starts per hour.

#### Setting via the control panel

- Settings > Pump cascade control > Max. number of starts/ hour.
- 1. Set:
  - Min. time between start/stop.
  - Max. number of starts/hour.

#### **Factory settings**

| MPC-E:          | 200 starts per hour |
|-----------------|---------------------|
| Other variants: | 100 starts per hour |

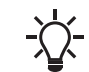

This function has no influence on Stop function.

#### **Related information**

10.6.14 Min. time between start/stop (4.2.1)

# 10.6.16 Standby pumps (4.2.3)

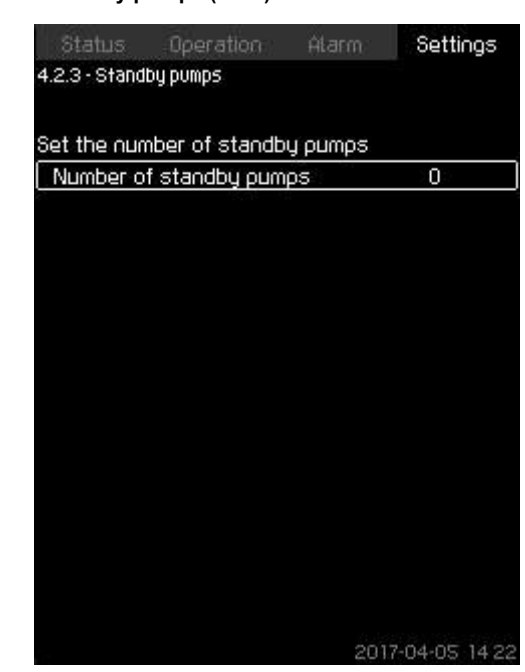

# Standby pumps

#### Description

The function allows you to limit the maximum performance of the system, by selecting one or more pumps as standby pumps. If a three-pump system has one standby pump, maximum two

pumps are allowed to be in operation at a time.

If one of the two pumps in operation has a fault and has stopped, the standby pump will be started. The performance of the system is thus not reduced.

The status as standby pump alternates between all pumps.

# Setting range

The number of possible standby pumps in a system is equal to the total number of pumps in the system minus 1.

#### Setting via the control panel

- Settings > Pump cascade control > Standby pumps.
- · Set: Set the number of standby pumps.

#### Factory settings

The number of standby pumps is set to zero. The function is disabled.

# 10.6.17 Forced pump changeover (4.2.4)

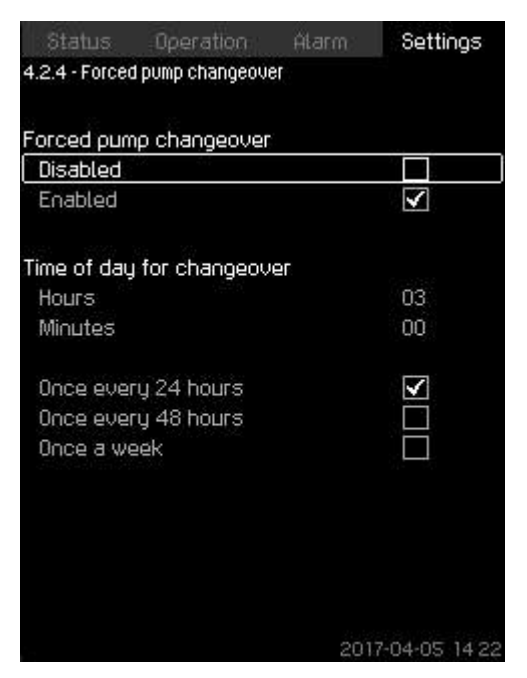

#### Forced pump changeover

#### Description

4-2-3\_TM032366\_075

The function ensures that the pumps run for the same number of operating hours.

4-2-4\_TM032365\_058

In certain applications, the requirement remains constant for long periods and does not require all pumps to run. In such situations, pump changeover does not take place naturally, and forced pump changeover may thus be required.

Once every 24 hours, CU 352 checks if any pump running has a larger number of operating hours than pumps that are stopped. If this is the case, the pump will be stopped and replaced by a pump with a lower number of operating hours.

# Setting range

You can enable and disable the function. You can set the hour of the day at which the changeover is to take place.

Setting via the control panel

- Settings > Pump cascade control > Forced pump changeover.
- 1. Select: Enabled.
- 2. Set: Time of day for changeover.
- 3. Select interval for pump changeover.

#### **Factory settings**

The function is enabled. The time is set to 03:00.

# English (US)

4-2-7\_TM038964\_146

# 10.6.18 Pump test run (4.2.5)

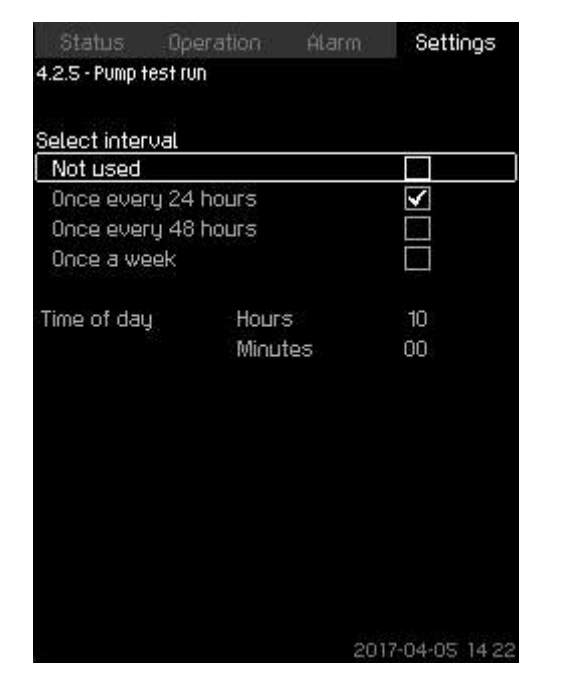

#### Pump test run

#### Description

The function is primarily used in situations where the forced pump changeover is disabled, and/or if the system is set to operating mode **Stop**, for instance in a period when the system is not needed. In such situations, it is important to test the pumps regularly. Advantages of this function:

- Pumps do not seize up during a long standstill due to deposits from the pumped liquid.
- The pumped liquid does not decay in the pump.
- Trapped air is removed from the pump.

The pumps start automatically one by one and run for 5 seconds.

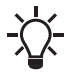

Pumps in operating mode **Manual** are not included in the test run. If there is an alarm, the test run will not be carried out

#### Setting range

- Time of day
- Day of week
- Include pilot pump

Setting via the control panel

- Settings > Pump cascade control > Pump test run.
- 1. Select interval.
- 2. Set:
  - Time of day
  - Minutes.
- 3. Select the day of week if you select **Once a week**.
- 4. If the system is configured with a pilot or a backup pump, select **Include pilot pump**.

# **Factory settings**

The function is disabled.

# 10.6.19 Pump stop attempt (4.2.7)

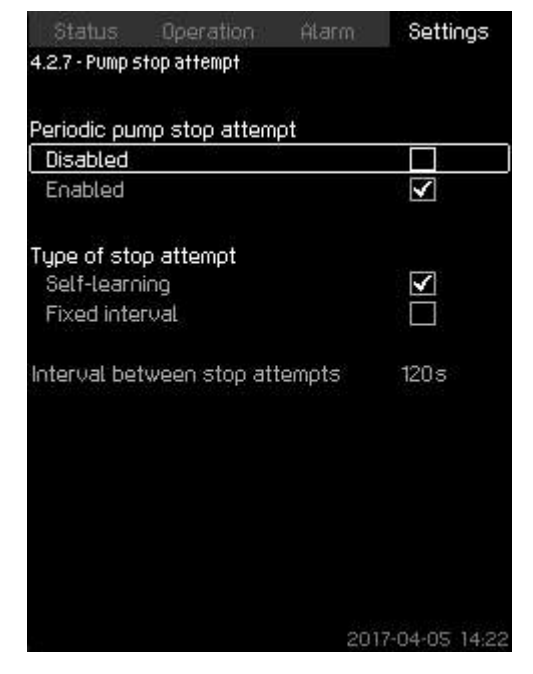

Pump stop attempt

#### Description

4-2-5\_TM032364\_057

The function allows you to set automatic stop attempts of a pump when several pumps are running. It ensures that the optimum number of pumps is always running, in terms of energy consumption. See section Pump start and stop speed (4.2.8). At the same time, the purpose is to avoid disturbances in connection with automatic stop of pumps.

Stop attempts can either take place with a fixed interval set under **Interval between stop attempts** or by self-learning. If self-learning is selected, the interval between stop attempts will be increased if repeated attempts to stop the pump fail.

Setting via the control panel

- Settings > Pump cascade control > Pump stop attempt.
- 1. Select: Self-learning or Fixed interval.
- 2. Set Interval between stop attempts if you select Fixed interval.
- 3. Select: Enabled.

# Factory settings

The function is enabled, and Self-learning is selected.

# Related information

10.6.20 Pump start and stop speed (4.2.8)

# 10.6.20 Pump start and stop speed (4.2.8)

# Description

The function controls the starting and stopping of pumps. There are two options:

# 1. Use calculated speed

This function ensures that the optimum number of pumps is always running at a desired duty point, in terms of energy consumption. CU 352 calculates the required number of pumps and their speed. This requires that the differential pressure of the pump is measured by a differential-pressure sensor or separate pressure sensors on the inlet and outlet side. If calculated speed has been selected, CU 352 ignores the percentages set.

# 2. Use fixed speed

The pumps are started and stopped at speeds set by the user.

# 1. Use calculated speed

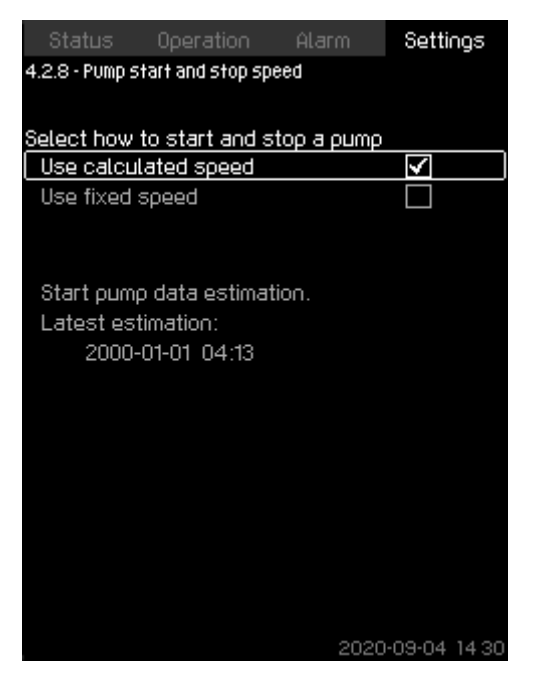

#### Use calculated speed

Setting via the control panel

 Settings > Pump cascade control > Pump start and stop speed > Use calculated speed.

# 2. Use fixed speed

| Status Operation A                | tarm: Settings   |
|-----------------------------------|------------------|
| 4.2.8 - Pump start and stop speed |                  |
| Soloot bow to start and stop      | 3 00000          |
| Use calculated speed              |                  |
| Use fixed speed                   |                  |
| Start next oumo at this spee      | dei a            |
| 1-> 2                             | 98%              |
| 2->3                              | 98%              |
| 3->4                              | 98%              |
| 4->5                              | 98%              |
| 5->6                              | 98%              |
| Instant pump stop at              |                  |
| 1->0                              | 40%              |
| 2->1                              | 40%              |
| 3->2                              | 40%              |
| 4->3                              | 40%              |
| 5->4                              | 40%              |
| 6->5                              | 40%              |
|                                   | 2017-04-05 14:22 |

# Setting via the control panel

- Settings > Pump cascade control > Pump start and stop speed.
- Select: Use fixed speed.
- Set: Start next pump at this speed > 1 -> 2.
- 1. Set the speed as percentage.
- 2. Set the other pumps in the same way.
- 3. Select: Instant pump stop at > 1 -> 0.
- 4. Set the speed as percentage.
- 5. Set the other pumps in the same way.

#### Factory settings

The function is set to calculated speed.

#### **Related information**

10.6.19 Pump stop attempt (4.2.7)

#### 10.6.21 Min. performance (4.2.9)

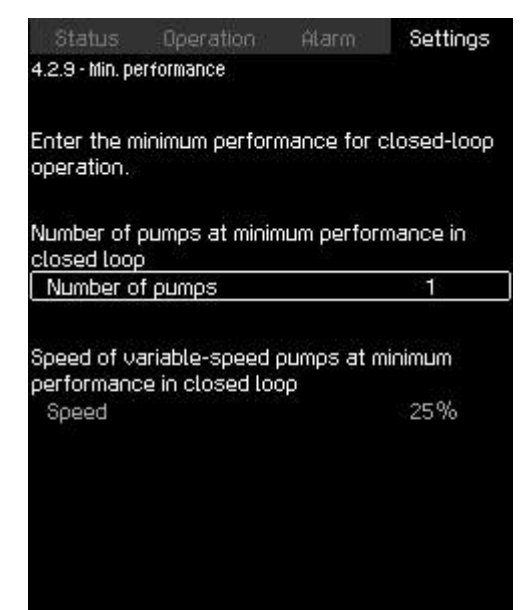

2017-04-05 14 2

# Min. performance

# Description

4-2-8\_CALCULATED\_SPEED\_147

4-2-8\_TM038965\_147

The function ensures circulation in a system. Note that the stop function, if enabled, can influence this function. See section Stop function (4.3.1). Examples:

- If zero pumps have been selected, the stop function can stop the pump if there is no or a very small consumption.
- If pumps have been selected, the stop function will not be active.

#### Setting via the control panel

- Settings > Pump cascade control > Min. performance.
- 1. Set:
  - Number of pumps
  - Speed.

#### **Factory settings**

The number of pumps is set to zero. The speed in closed loop is set to 25 %.

#### Related information

10.6.24 Stop function (4.3.1)

Use fixed speed

# 10.6.22 Compensation for pump start-up time (4.2.10)

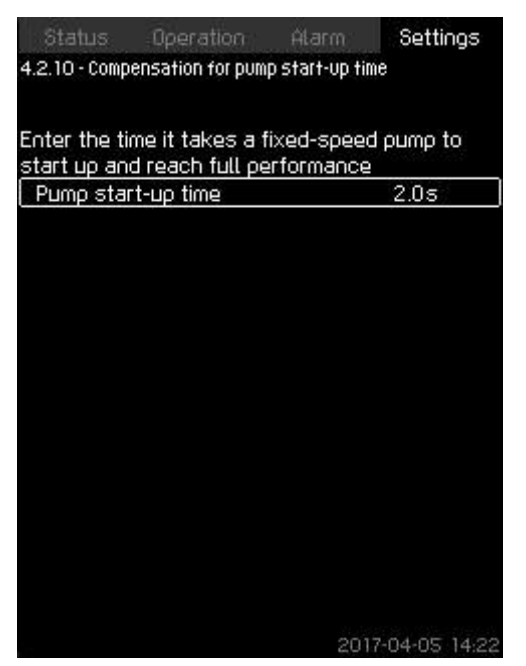

#### Compensation for pump start-up time

#### Description

The function is used for MPC-F systems only.

The purpose is to avoid disturbances when a mains-operated pump with fixed speed is started. The function compensates for the time it takes a mains-operated pump to reach its full performance after start. The startup time of the mains-operated pump must be known.

#### Setting via the control panel

- Settings > Pump cascade control > Compensation for pump start-up time.
- Set: Pump start-up time

#### Factory settings

The startup time is set to zero seconds.

# 10.6.23 Secondary functions (4.3)

| Status Operation                 | Alarm Settings   |  |
|----------------------------------|------------------|--|
| 4.3 - Secondary functions        |                  |  |
| Stop function                    |                  |  |
| Pilot pump                       |                  |  |
| Soft pressure build-up           |                  |  |
| Emergency run                    |                  |  |
| Digital inputs                   |                  |  |
| Analog inputs                    |                  |  |
| Digital outputs                  |                  |  |
| Min., max. and user-defined duty |                  |  |
| Pilot pump curve data            |                  |  |
| Pump curve data                  |                  |  |
| Control source                   |                  |  |
| Fixed inlet pressure             |                  |  |
| Flow estimation                  |                  |  |
| Reduced operation                |                  |  |
| Multisensor settings             |                  |  |
|                                  |                  |  |
|                                  |                  |  |
| Demo mode active                 | 2019-08-22 12:56 |  |

### Secondary functions

#### Description

4-2-10\_TM038968\_149

In the display, you can set functions that are secondary in relation to the normal operation of the system. Secondary functions are functions that offer additional functionality.

The display allows you to open these specific displays:

- Stop function (4.3.1)
- Pilot pump (4.3.2)<sup>8)</sup>
- Soft pressure build-up (4.3.3)
- Emergency run (4.3.5)
- Digital inputs (4.3.7)
- Analog inputs (4.3.8)
- Digital outputs (4.3.9)
- Analog outputs (4.3.10)
- Counter inputs (4.3.11)
- Min., max. and user-defined duty (4.3.14)
- Pilot pump curve data (4.3.18)
- Pump curve data (4.3.19)
- Control source (4.3.20)
- Fixed inlet pressure (4.3.22)
- Flow estimation (4.3.23)
- Reduced operation (4.3.24)
- Multisensor settings (4.3.25)
- Pilot pump needs to be activated via PC Tool to be visible in Secondary functions display.

4-3\_SECONDARY\_FUNCTIONS

# 10.6.24 Stop function (4.3.1)

| Status Operation Ala                                                                                               | arm: Settings                       |
|----------------------------------------------------------------------------------------------------|-------------------------------------|
| 4.3.1 - Stop function                                                                                              |                                     |
| Stop function                                                                                                    |                                     |
| Enabled                                                                                                    |                                     |
| If the stop function is to be co<br>switch, the input for the switc<br>60 to setting of digital input              | ntrolled by a flow<br>h must be set |
| If the stop function is to be ba<br>measurement, the input for the<br>must be set<br>60 to setting of analog input | sed on direct flow<br>e flow sensor |
| Set the desired start/stop ban                                                                                     | d in % of the                       |
| Start/stop band                                                                                                    | 25%                                 |
| Distribution above setpoint                                                                                        | 50%                                 |
| Set the upper limit for energy-                                                                                    | saving mode                         |
| Stop limit                                                                                                    | 0.5m³/h                             |
|                                                                                                    | 2017-04-05 14:22                    |

# Stop function

#### Description

The function is typically used in constant-pressure applications and allows you to stop the last pump if there is no or a very small consumption.

Purpose of the function:

- to save energy
- to prevent heating of shaft seal faces due to increased mechanical friction as a result of reduced cooling by the pumped liquid
- · to prevent heating of the pumped liquid.

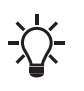

When a pilot pump is connected to the system, the stop function parameters will be valid for the pilot pump and not the main pump as the pilot pump will be the last pump in operation.

The description of the stop function applies to all systems with variable-speed pumps. MPC-S systems will have on/off control of all pumps as described in section Overview of control variants.

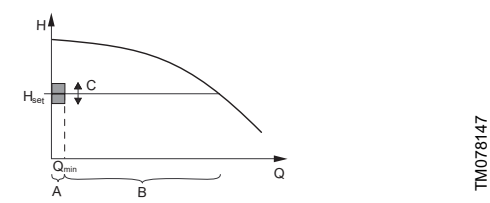

#### Start/stop band

| Pos. | Description      |
|------|------------------|
| А    | On/off control   |
| В    | Normal operation |
| С    | Start/stop band  |

When the stop function is enabled, the operation is continuously monitored to detect a low flow rate. When CU 352 detects no or a low flow rate (Q lower than  $Q_{min}$ ), it changes from constant-pressure operation to on/off control of the last pump in operation. Before stopping, the pump increases the pressure to a value corresponding to H<sub>set</sub> plus (distribution above setpoint / 100) x start/ stop band. The pump is restarted when the pressure is H<sub>set</sub> minus (100-distribution above setpoint) / 100 × start/stop band. The start/ stop band can be distributed around the setpoint.

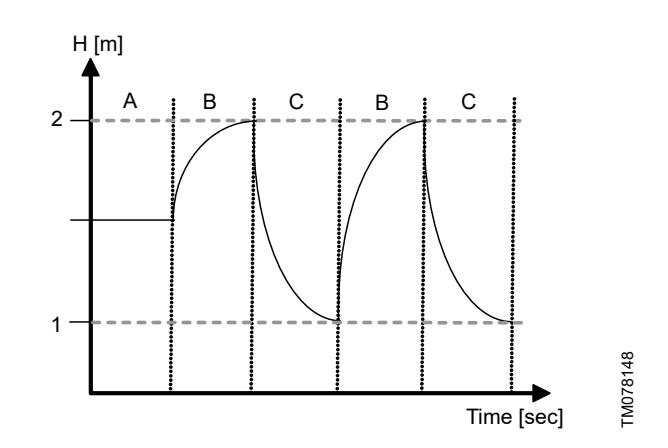

On/off operation

4-3-1\_TM032355\_102

| Pos. | Description                                    |
|------|------------------------------------------------|
| 1    | Start: H <sub>set</sub> -0.5 × start/stop band |
| 2    | Stop: H <sub>set</sub> +0.5 × start/stop band  |
| А    | Normal operation                               |
| В    | Pressure boosting                              |
| С    | Stop                                           |

The flow rate is estimated by CU 352 when the pump is in the stop period. As long as the flow rate is lower than  $Q_{min}$ , the pump runs in on/off operation. If the flow rate is increased to above  $Q_{min}$ , the pump returns to normal operation,  $H_{set}$ .  $H_{set}$  is equal to the actual setpoint. See section Setpoint (1.2.2).

#### Detection of low flow rate

Low flow rate can be detected in two ways:

- direct flow measurement with a flowmeter or flow switch
- estimation of flow rate by measurement of pressure and speed.
- If the system is not connected to a flowmeter or flow switch, the stop function will use the estimating function.

If the detection of low flow rate is based on flow estimation, a diaphragm tank of a certain size and with a certain precharge pressure is required.

For further information, see the document below. The document is also available on Grundfos Product Center.

| Title                         | QR code | Link                                          | Publication number |
|-------------------------------|---------|-----------------------------------------------|--------------------|
| Tank calculation in E systems |         | http://<br>net.grundfos.com/qr/i<br>/92845021 | 92845021           |

#### Precharge pressure

| DELTA HCU | 0.7 × the setpoint |
|-----------|--------------------|
|           |                    |

During each flow estimation (every 2 minutes), the estimating function will disturb the outlet pressure by  $\pm$  10 % of the setpoint. If this disturbance is not acceptable, the stop function must be based on direct flow measurement with a flowmeter or flow switch.

The minimum flow rate can be set, that is the flow rate at which the system changes to on/off control of the last pump in operation. If both a flowmeter and a flow switch are connected, the changeover to on/off control will be determined by the unit first indicating low flow rate.

| Start/stop band:             | 5-30 %                                                                                                    |
|------------------------------|----------------------------------------------------------------------------------------------------|
| Minimum flow rate:           | 2-50 % of the rated flow rate $(Q_{nom})$ of one<br>of the pumps. (It can only be set if direct<br>flow measurement by means of flowmeter<br>has been selected.) |
| Distribution above setpoint: | 0-100 %.                                                                                                    |

Setting via the control panel

System without flow switch or flowmeter

- Settings > Secondary functions > Stop function.
- Select: Enabled.
- 1. Set: Start/stop band.
- 2. Select: Go to setting of flow stop parameters.

| Status        | Operation      |     | Settings      |
|---------------|----------------|-----|---------------|
| .3.1.1 - Stop | parameters     |     |               |
|               |                |     |               |
| top param     | eters          |     |               |
| Energy-sa     | iving mode     |     |               |
| Medium flo    | WC.            |     |               |
| Highest co    | omfort level   |     |               |
| Customise     | d settings     |     |               |
| Alternativ    | e input        |     | $\checkmark$  |
| Set alte      | ernative input |     |               |
|               |                |     |               |
|               |                |     |               |
|               |                |     |               |
|               |                |     |               |
|               |                |     |               |
|               |                |     |               |
|               |                |     |               |
|               |                |     |               |
|               |                |     |               |
|               |                |     |               |
|               |                | 201 | 7.04.05 14.00 |

#### Stop parameters

 Select one of the stop parameters. If you select Customised settings, you must set the parameters shown as in the examples below.

| Status Operation Ata                      | rm: Settings     |
|-------------------------------------------|------------------|
| 4.3.1.1 - Stop parameters                 |                  |
| Stop parameters                           |                  |
| Energy-saving mode                        |                  |
| Medium flow                               |                  |
| Highest comfort level                     |                  |
| Customised settings                       | $\checkmark$     |
| Alternative input                         |                  |
| Delta pressure for gradient               | 5.9%             |
| Delta time for gradient (pump<br>stopped) | 1.5s             |
| Delta time for gradient (pump<br>running) | 2.0s             |
| Speed reduction                           | 8%               |
|                                           | 2017-04-05 14 22 |

**Customised settings** 

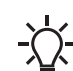

Rule of thumb: Speed reduction = 2 x delta pressure for gradient.

Example 1: Increasing the stop limit, Qmin (high flow limit)

- Increase Delta pressure for gradient.
- Reduce Delta time for gradient (pump stopped).
- Reduce Delta time for gradient (pump running).
- Increase Speed reduction.

| Example of increased stop limit        |             |  |  |
|----------------------------------------|-------------|--|--|
| Parameter                              | Value       |  |  |
| Delta pressure for gradient            | 6 %         |  |  |
| Delta time for gradient (pump stopped) | 1.5 seconds |  |  |
| Delta time for gradient (pump running) | 2.0 seconds |  |  |
| Speed reduction                        | 10 %        |  |  |

Example 2: Reducing the stop limit, Qmin (low flow limit)

- · Reduce Delta pressure for gradient.
- Increase Delta time for gradient (pump stopped).
- Increase Delta time for gradient (pump running).
- Reduce Speed reduction.

| Example of reduced flow limit          |              |  |  |
|----------------------------------------|--------------|--|--|
| Parameter                              | Value        |  |  |
| Delta pressure for gradient            | 3 %          |  |  |
| Delta time for gradient (pump stopped) | 15.0 seconds |  |  |
| Delta time for gradient (pump running) | 25.0 seconds |  |  |
| Speed reduction                        | 6 %          |  |  |

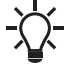

4-3-1-1\_STOP\_PARAMETERS\_171

4-3-1-1\_TM038957\_171

The stop limit depends on the tank size.

# Alternative input

If you select **Alternative input**, the controller calculates the stop parameters based on the following inputs:

- system setpoint
- total tank volume
- precharge pressure
- · desired stop flow.

|                   | 0 <b></b> 0          |
|-------------------|----------------------|
| Precharge factor  | 0.7                  |
| Pressure drop     | 6%                   |
| Speed reduction   | 8%                   |
| Desired stop flow | 3.0m <sup>3</sup> /h |
| System setpoint   | 4.0bar               |
| Total tank volume | 8Litres              |
| Dt, pump stopped  | 0.4s                 |
| Dt, pump running  | 0.5s                 |

Alternative input

2017-04-05 14

#### System with flow switch

Make the following additional settings:

- 1. Select: **Go to setting of digital input**. Display **Digital inputs** (4.3.7) appears.
- 2. Select the digital input where the flow switch is connected.
- 3. Select: Flow switch.
- 4. Press 🗢 .

| Status                                                                                                    | Operation   | Alarm | Settings                                    |  |
|----------------------------------------------------------------------------------------------------|-------------|-------|---------------------------------------------|--|
| 4.3.1 - Stop fun                                                                                                    | ction       |       |                                             |  |
| Stop function<br>Enabled                                                                                                    |             |       | Y                                           |  |
| If the stop function is to be controlled by a flow<br>switch, the input for the switch must be set<br>60 to setting of digital input             |             |       |                                             |  |
| If the stop function is to be based on direct flow<br>measurement, the input for the flow sensor<br>must be set<br>Go to setting of analog input |             |       |                                             |  |
| Set the desired start/stop band in % of the<br>actual setuoint                                                                                   |             |       |                                             |  |
| Start/stop b                                                                                                    | and         |       | 20%                                         |  |
| Distribution                                                                                                    | above setpo | int   | 50%                                         |  |
| Set the upper limit for energy-saving mode<br>Stop limit 0.5m³/h                                                                                 |             |       | mode<br>0.5m <sup>3</sup> /h<br>10 <i>4</i> |  |
|                                                                                                    | 8919        |       | 105                                         |  |
| Demo mode activ                                                                                                    | le          | 2019  | 08-22 13:02                                 |  |

System with flow switch

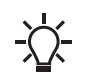

An open contact indicates low flow.

#### System with flowmeter

Make the following additional settings:

- 1. Select: Go to setting of analog input. The display Analog inputs (4.3.8) appears.
- 2. Select the analog input where the flowmeter is connected.
- 3. Select: Flow rate.
- 4. Press **5** × 2.

| Status Operation Ala                                                                                                    | rm Settings      |  |  |  |  |
|----------------------------------------------------------------------------------------------------|------------------|--|--|--|--|
| 4.3.1 - Stop function                                                                                                    |                  |  |  |  |  |
| Stop function<br>Enabled                                                                                                    | Y                |  |  |  |  |
| If the stop function is to be controlled by a flow<br>switch, the input for the switch must be set<br>Go to setting of digital input             |                  |  |  |  |  |
| If the stop function is to be based on direct flow<br>measurement, the input for the flow sensor<br>must be set<br>Go to setting of analog input |                  |  |  |  |  |
| Set the desired start/stop band in % of the<br>actual setopiot                                                                                   |                  |  |  |  |  |
| Start/stop band                                                                                                    | 20%              |  |  |  |  |
| Distribution above setpoint                                                                                                    | 50%              |  |  |  |  |
| Set the upper limit for energy-saving mode<br>Stop limit 0.5m <sup>3</sup> /h                                                                    |                  |  |  |  |  |
| Time hysteresis                                                                                                    | Os               |  |  |  |  |
| Demo mode active                                                                                                    | 2019-08-22 13:32 |  |  |  |  |

System with flowmeter

# 1. Set: Stop limit.

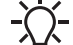

As standard, there is a 10-seconds detection hysteresis.

# Factory settings

The function is enabled in pressure-boosting applications with the settings in the table.

| Start/stop band:             | 25 %                                    |
|------------------------------|-----------------------------------------|
| Minimum flow rate:           | 30 % of the rated flow rate of one pump |
| Distribution above setpoint: | 50 %                                    |

The function is disabled in all other applications.

#### Related information

4-3-1\_STOP\_FUNCTION

10.3.4 Setpoint (1.2.2)

10.6.21 Min. performance (4.2.9)

10.6.25 Pilot pump (4.3.2)

| Status              | Operation       | Alarm | Settings                  |
|---------------------|-----------------|-------|---------------------------|
| 4.3.2 - Pilot pi    | Jmp             |       |                           |
| Pilot pump          |                 |       |                           |
| Disabled            |                 |       |                           |
| Enabled             |                 |       | Y                         |
| Changeov            | er to pilot pur | φ     | 2.2m³/ħ                   |
| Time hyst           | eresis          |       | 10s                       |
|                     |                 |       |                           |
| Changeov            | er to main pun  | ιp    | 2.9m³/h                   |
| Time hysti          | eresis          |       | 5s                        |
| Pressure I          | pand cut-in     |       | 10%                       |
|                     |                 |       |                           |
|                     |                 |       |                           |
|                     |                 |       |                           |
|                     |                 |       |                           |
| Domo modo po        | lius            | 2010  | .00.33 13.00              |
| Delling linging 90. | 1100            | 2013  | ru <del>o</del> rzz 15:30 |

Pilot pump

#### Description

In applications with low flow variations, a system with a pilot pump is advised.

To obtain a high efficiency the recommended pilot pump size is 20-25 % of  $Q_{nom}$  of the main pump.

Both cut in and cut out speed for pilot pump and main pump is calculated using the pump curve data.

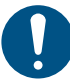

4-3-1\_STOP\_FUNCTION\_TIME\_HYSTERESIS

The pilot pump needs to be activated using the PC Tool. We recommend to upload pump data for the pilot pump or go to menu and enter them manually.

- 1. Enable or disable the pilot pump.
- Changeover to pilot pump: Set the flow for the changeover from main pump to the pilot pump. Factory settings are 75 % of the pilot pump Q<sub>nom</sub>.
- 3. **Time hysteresis**: Set the delay time for the changeover to a stable low flow before the changeover.
- 4. Changeover to main pump: Set the flow for the changeover from pilot pump to the main pump. Factory settings are 95 % of the pilot pump  $Q_{nom}$ .
- 5. **Time hysteresis**: Set the delay time for the changeover to a stable low flow before the changeover.

- 6. **Pressure band cut-in**: Set the pressure band in percentage of the setpoint. The pressure band is used for cut-in or cut-out of pumps.
  - Main pumps cut-out when the pilot pump ramps up to a stable setpoint "+ or and" pressure band outlet pressure
  - Pilot pump cut-out when the main pumps ramps up to a stable setpoint "+ or and" pressure band outlet pressure
  - If the pilot pump is running at 100 % and the pressure band is below the setpoint-pressure band, the main pumps will cut in.

#### Setting via the control panel

- Settings > Secondary functions > Pilot pump.
- 1. Enable pilot pump
  - · Set: Changeover to pilot pump
  - Set: Time hysteresis
  - · Set: Changeover to main pump
  - · Set: Time hysteresis.
- 2. Set: Pressure band cut-in.

#### **Factory settings**

The function is disabled.

#### 10.6.26 Soft pressure build-up (4.3.3)

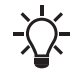

The soft pressure build-up program will be disabled if the multisensor function is activated.

| 4.3.3 - Soft pressure build-up | Hann Oettings                           |
|--------------------------------|-----------------------------------------|
|                                |                                         |
| Soft pressure build-up         | 11.11.11.11.11.11.11.11.11.11.11.11.11. |
| Disabled                       | $\checkmark$                            |
| Enabled                        |                                         |
| Filling phase                  |                                         |
| Speed                          | 70%                                     |
| Number of pumps                | 1                                       |
| Filling pressure               | 0.0bar                                  |
| Max. time                      | 60s                                     |
| Max. time reaction             |                                         |
| Warning                        |                                         |
| Alarm + stop                   | $\checkmark$                            |
| Pressure build-up phase        |                                         |
| Ramp time                      | 10s                                     |
|                                | 2017-04-05 14:                          |

#### Soft pressure build-up

#### Description

The function is typically used in pressure-boosting applications and ensures a smooth startup of systems with for instance empty pipes. Startup takes place in two phases:

- **Filling phase** (1): The pipes are slowly filled with water. When the pressure sensor of the system detects that the pipes have been filled, Phase 2 begins.
- **Pressure build-up phase** (2): The system pressure is increased until the setpoint (SP) is reached. The pressure buildup takes place over a ramp time. If SP is not reached within a given time, a warning or an alarm can be given, and the pumps can be stopped at the same time.

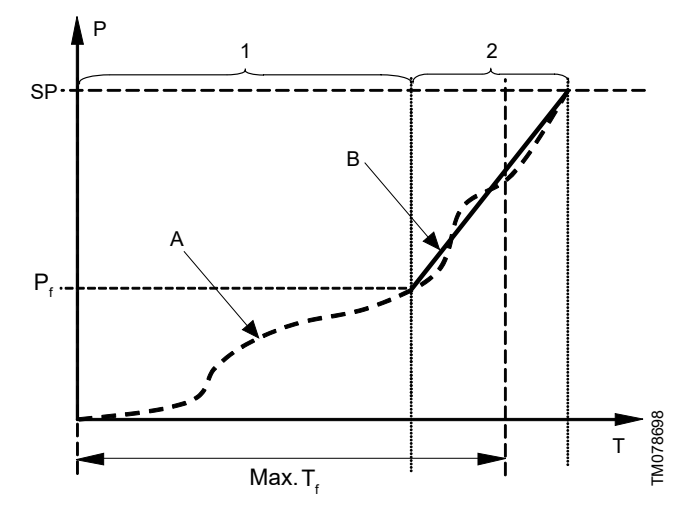

Filling and pressure buildup phases

| P: Pressure                       |                        | T: Time [second]               |
|-----------------------------------|------------------------|--------------------------------|
| P <sub>f</sub> : Filling pressure |                        | T <sub>f</sub> : Filling time  |
|                                   |                        |                                |
| Pos.                              | Description            |                                |
| 1                                 | Filling phase          | : constant-curve operation     |
| 2                                 | Pressure bui operation | Id-up phase: constant-pressure |
| A                                 | Actual value           |                                |
| В                                 | Setpoint rame          | )-UD                           |

#### Setting range

- Speed (pump speed)
- Number of pumps
- · Filling pressure
- Max. time (maximum filling time)
- Warning or Alarm + stop
- Ramp time for Pressure build-up phase.

Setting via the control panel

- Settings > Secondary functions > Soft pressure build-up.
- 1. Select and set:
  - Speed

4-3-3\_TM038970\_133

- Number of pumps
- Filling pressure
- Max. time.
- 2. Select: Warning or Alarm + stop.
- 3. Set: Ramp time.
- 4. Select: Enabled.

# Factory settings

The function is disabled.

#### **Related information**

10.5.1 Alarm status (3)

# 10.6.27 Emergency run (4.3.5)

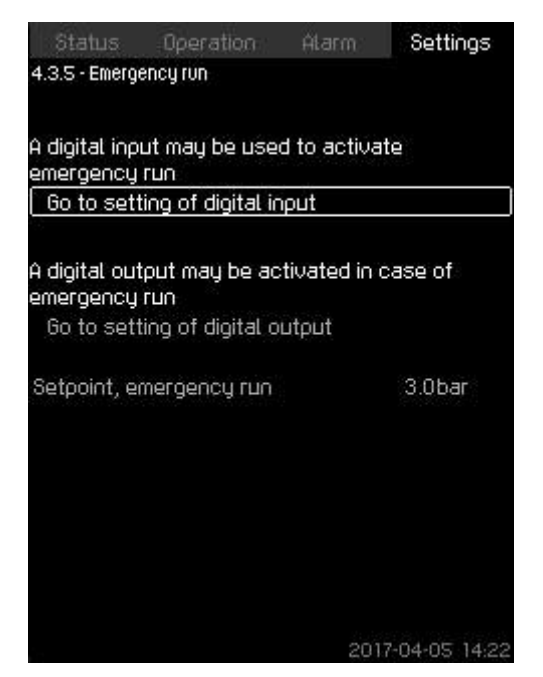

# Emergency run

#### Description

The function is used in booster applications. When this function has been enabled, the pumps will keep running regardless of warnings or alarms. The pumps will run according to a setpoint set specifically for this function.

In case of sensor fault, both main and standby pumps will run at 100 % speed.

#### Setting range

- Setting of digital input, see section Digital inputs (4.3.7).
- Setting of digital output see section Digital outputs (4.3.9).
- Setting of setpoint for emergency run.

#### Setting via the control panel

- Settings > Secondary functions > Emergency run > Go to setting of digital input.
- 1. Select: Digital inputs.
- 2. Select: Emergency run.
- 3. Press **5** x 2.
- 4. Select: Go to setting of digital output.
- 5. Select: Digital outputs.
- 6. Select: Emergency run.
- 7. Press **5** x 2.
- 8. Set: Setpoint, emergency run.

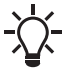

When you have set this function described above, you can also enable it via the display **System operating mode**.

#### **Related information**

| 10.4.2 System operating mode (2.1.1) |  |
|--------------------------------------|--|
| 10.6.28 Digital inputs (4.3.7)       |  |
| 10.6.33 Digital outputs (4.3.9)      |  |

# 10.6.28 Digital inputs (4.3.7)

| Status Operati<br>I.3.7 - Digital inputs      | on Atarm Settings                                  |
|-----------------------------------------------|----------------------------------------------------|
| )igital inputs and rela<br>DI1 (CU 352), [10] | ated functions<br>(External start/st <u>op)) (</u> |
| DI2 (CU 352), [12]                            | (Dry-running protection)                           |
| DI3 (CU 352), [14]                            | (Not used)                                         |
| DI1 (10 351-41), [10]                         | (Not used)                                         |
| DI2 (IO 351-41), [12]                         | (Not used)                                         |
| DI3 (10 351-41), [14]                         | (Not used)                                         |
| DI4 (IO 351-41), [16]                         | (Not used)                                         |
| DI5 (IO 351-41), [20]                         | (Not used)                                         |
|                                               | 2017-04-05 14:22                                   |

# Digital inputs

#### Description

4-3-5\_TM038971\_132

In the menu, you can set the digital inputs of CU 352. Each input, except DI1, can be activated and related to a certain function. As standard, the system has three digital inputs. If the system incorporates an IO 351B module (option), the number of digital inputs is 12.

All digital inputs are shown so that their physical position in the system can be identified.

# Example

DI1 (IO 351-41), [10]:

| DI1:         | Digital input No 1        |
|--------------|---------------------------|
| (IO 351-41): | IO 351, GENIbus number 41 |
| [10]:        | Terminal No 10            |

For further information on the connection of various digital inputs, see the wiring diagram supplied with the controller.

# Setting range

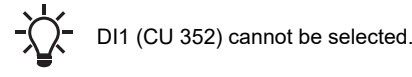

#### Setting via the control panel

Settings > Secondary functions > Digital inputs.

#### **Related information**

10.6.27 Emergency run (4.3.5) 10.6.48 Reduced operation (4.3.24)

#### 10.6.29 Functions of digital inputs (4.3.7.1)

| Maturaal                         |                |
|----------------------------------|----------------|
| Vot Usea<br>Mio. dutu            |                |
| Mint. Obty<br>Maxdutu            |                |
| viax. uury<br>Isor-dafiood dutu  |                |
| Storoal fault                    |                |
| Dru-rupping protoction           |                |
| Flow switch                      |                |
| low Switch<br>Resettion of alarm |                |
|                                  |                |
| Alternative setonint 2           |                |
| Iternative setopint 2            |                |
| Alternative setooint 4           |                |
| Alternative setooint 5           |                |
| Alternative setooint 6           |                |
| Alternative setpoint 7           |                |
| Reduced operation                |                |
|                                  | 2017-04-05 14: |

#### Functions of digital inputs

#### Description

A function can be related to the digital inputs.

#### Setting range

You can select one function in each display:

| Function                 | Contact activated |   |                                        |  |
|--------------------------|-------------------|---|----------------------------------------|--|
| Not used                 |                   |   |                                        |  |
| Min. duty                |                   | = | Operating mode Min.                    |  |
| Max. duty                | t                 | = | Operating mode <b>Max.</b>             |  |
| User-defined duty        | t                 | = | Operating mode User-<br>defined        |  |
| External fault           |                   | = | External fault                         |  |
| Dry-running protection   | _/                | = | Water shortage                         |  |
| Flow switch              |                   | = | Flow                                   |  |
| Resetting of alarm       |                   | = | Alarms are reset                       |  |
| Emergency run            | _/                | = | Operating mode<br>Emergency run        |  |
| Fault, pilot pump        | _/                | = | Fault                                  |  |
| Alternative setpoint 2-7 | <del>_</del> _    | = | The setpoint is selected               |  |
| Reduced operation        | t                 | = | Activation of <b>Reduced</b> operation |  |
| Stop pump 1-6            |                   | = | Forces the pump to                     |  |
| Stop pilot pump          |                   | _ | stop                                   |  |

In the display, you can only select pumps defined in the system.

See the relevant sections for further information about the functions. Generally, a closed contact activates the function selected.

# Setting via the control panel

 Settings > Secondary functions > Stop function > Go to setting of digital input.

#### **Factory settings**

| Digital input     | Function                                                                                                    |
|-------------------|----------------------------------------------------------------------------------------------------|
| DI1 (CU 352) [10] | External start/stop. Open contact = stop.<br><b>Note:</b> Input No 1 cannot be changed.                                                  |
| DI2 (CU 352) [12] | Monitoring of water shortage (dry-running<br>protection). Open contact = water shortage (if<br>the system is supplied with this option). |

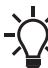

4-3-7-1\_TM038972\_063

Monitoring of water shortage requires a pressure or level switch connected to the system.

#### 10.6.30 Analog inputs (4.3.8)

| A                                          |                        |              |
|--------------------------------------------|------------------------|--------------|
| Analog inputs and me<br>Al1 (CU 352), [51] | asured value<br>(Outle | t pressure)  |
| AI2 (CU 352), [54]                         | .(                     | Flow rate 1) |
| AI3 (CU 352), [57]                         |                        | (Not used)   |
| Al1 (10 351-41), [57]                      |                        | (Not used)   |
| AI2 (10 351-41), [60]                      |                        | (Not used)   |
|                                            |                        |              |
|                                            |                        |              |
|                                            |                        |              |
|                                            | 201                    | 7-04-05 14 2 |

#### Analog inputs

# Description

Each analog input can be activated and related to a certain function.

As standard, the system has three analog inputs. If the system incorporates an IO 351B module (option), the number of analog inputs is 5.

All analog inputs are shown so that their physical position in the system can be identified. A redundant primary sensor can be fitted as backup for the primary sensor in order to increase reliability and prevent stop of operation.

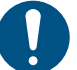

If two sensors are to be redundant, each must have a separate analog input.

#### Example

AI1 (CU 352) [51]:

| Al1:      | Analog input No 1 |
|-----------|-------------------|
| (CU 352): | CU 352            |
| [51]:     | Terminal No 51    |

#### Setting via the control panel

 Settings > Secondary functions > Stop function > Go to setting of analog input.

# **Related information**

10.6.64 Limit 1 exceeded (4.4.5 - 4.4.6)

# 10.6.31 Analog inputs (4.3.8.1 - 4.3.8.7)

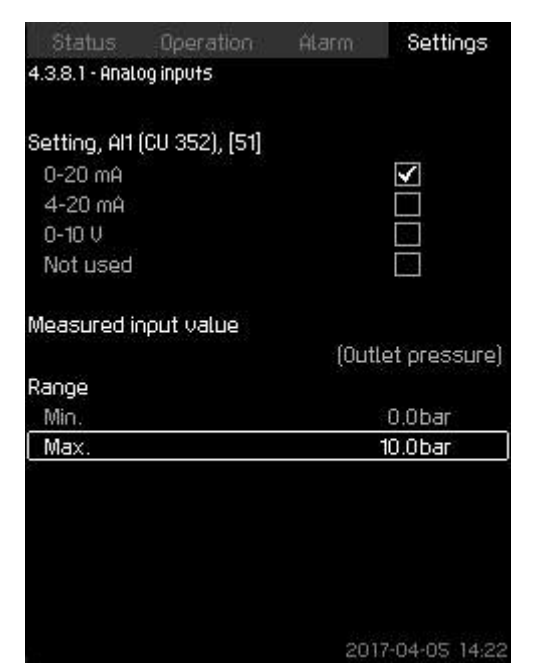

# Analog inputs

#### Description

In the menu, you can set **Analog inputs**. Each display is divided into three parts:

- Setting of input signal, for instance 4-20 mA
- Measured input value, for instance Outlet pressure
- Measuring range of the sensor/signal transmitter, for instance 0-16 bar.

#### Setting range

You can set the following parameters in each display:

- Not used
- Range of input signal, 0-20 mA, 4-20 mA, 0-10 V
- Measured input value
- Sensor range.

#### Setting via the control panel

 Settings > Secondary functions > Stop function > Go to setting of analog input.

If an analog input is deactivated, the display only shows the top part, that is the setting of the analog input.

If the input is activated, the middle part, **Measured input** value is shown. This makes it possible to relate a function to the analog input in another display. When the analog input has been related to a function, CU 352 will return to the display for setting of analog inputs.

#### Factory settings

| Pressure boosting |                                          |  |  |
|-------------------|------------------------------------------|--|--|
| Analog input      | Function                                 |  |  |
| AI1 (CU 352) [51] | Outlet pressure                          |  |  |
|                   |                                          |  |  |
|                   | Heating and cooling                      |  |  |
| Analog input      | Function                                 |  |  |
| AI1 (CU 352) [51] | These are selected in the startup wizard |  |  |

#### 10.6.32 Analog inputs and measured value (4.3.8.1.1 - 4.3.8.7.1)

| Status          | Operation        | Álarm -       | Settings       |
|-----------------|------------------|---------------|----------------|
| 4.3.8.1.1 - Ana | log inputs and m | easured value |                |
|                 |                  |               |                |
| Function, Al    | 1 (CU 352)       |               | and a strength |
| Not used        |                  |               |                |
| 0-100 % s       | ignal            |               |                |
| Inlet press     | sure             |               |                |
| Outlet pre:     | ssure            |               | $\checkmark$   |
| External p      | ressure          |               |                |
| Diff. press     | ure, pump        |               |                |
| Flow rate       | 1                |               |                |
| Flow rate       | 2                |               |                |
| Flow rate       | 3                |               |                |
| Tank level      | , outlet side    |               |                |
| Tank level      | , suction side   |               |                |
| System pr       | essure           |               |                |
| Diff.press      | ure, external    |               | 002            |
| Tank prec       | harge pressur    | e             |                |
| Diff. press     | ure, inlet       |               |                |
| Diff. oress     | ure. outlet      |               |                |
|                 |                  | 2017-         | 04-05 14 22    |

Analog inputs and measured value

#### Description

4-3-8-1\_TM032357\_077

A function can be related to the individual analog inputs.

#### Setting range

You can select one function per analog input. For further details, see the installation and operating instructions for Control MPC.

- Not used
- 0-100 % signal
- Inlet pressure
- Outlet pressure
- External pressure
- Diff. pressure, pump
- Flow rate1-3
- · Tank level, outlet side
- Tank level, suction side
- System pressure
- Diff. pressure, external
- Tank precharge pressure
- Diff. pressure, inlet
- · Diff. pressure, outlet
- · Return-pipe temp., external
- Flow-pipe temperature
- Return-pipe temperature
- Differential temperature
- Ambient temperature
- Power, pump 1-6
- Power, VFD
- Multisensor1-6.

Setting via the control panel

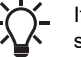

If more flow rates are used, the flow rate measured and shown is the sum of defined flow rates.

Settings > Secondary functions > Go to setting of analog input.

4-3-9-1\_TM038974\_079

- 1. Select: Analog inputs.
- 2. Select: Measured input value. Display 4.3.8.1.1 appears.
- 3. Select input.
- 4. Press 5.
- 5. Set the minimum and maximum sensor value.

# 10.6.33 Digital outputs (4.3.9)

| Status Operation        | r Alarm Settings    |
|-------------------------|---------------------|
| 4.3.9 - Digital outputs |                     |
| Digital outputs and fun | ction               |
| D01 (CU 352),[71]       | (Alarm, system)     |
| D02 (CU 352),[74]       | (Operation, system) |
| D01 (l0 351-41),[77]    | (No function)       |
| D02 (10 351-41),[79]    | (No function)       |
| D03 (10 351-41),[81]    | (No function)       |
| D04 (10 351-41),[82]    | (No function)       |
| D05 (10 351-41),[84]    | (No function)       |
| D06 (10 351-41),[86]    | (No function)       |
|                         | 2017-04-05-14       |

### Digital outputs

#### Description

Each digital output can be activated and related to a certain function.

As standard, the system has two digital outputs.

If the system incorporates an IO 351B module (option), the number of digital outputs is 9.

All digital outputs are shown so that their physical position in the system can be identified.

# Example

DO1 (IO 351-41) [71]:

| DO1         | Digital output No 1        |
|-------------|----------------------------|
| (IO 351-41) | IO 351B, GENIbus number 41 |
| [71]        | Terminal No 71             |

For further information on the connection of various digital outputs, see the wiring diagram supplied with CU 352.

# **Related information**

10.6.27 Emergency run (4.3.5) 10.6.48 Reduced operation (4.3.24)

# 10.6.34 Function of digital outputs (4.3.9.1 - 4.3.9.16)

| Status         | Operation           | Alarm | Settin       | gs:      |
|----------------|---------------------|-------|--------------|----------|
| 4.3.9.1 - Fund | ction of digital ou | tputs |              |          |
|                |                     |       |              |          |
| D01 (CU 352    | 2), [71] is signal  | ling  |              | 3025-014 |
| No functi      | 00                  | 808   |              | A        |
| Operation      | i, system           |       |              |          |
| Alarm, sy      | stem                |       | $\checkmark$ |          |
| Warning,       | system              |       |              |          |
| Ready, su      | ystem               |       |              |          |
| Water she      | ortage              |       |              |          |
| Min. pres      | sure                |       |              |          |
| Max. pres      | ssure               |       |              |          |
| Emergeno       | ey run              |       |              |          |
| Pressure       | relief valve        |       |              |          |
| Pump out       | side duty rang      | e     |              |          |
| Operation      | , pump(s)           |       |              |          |
| Operation      | i, pump 1           |       |              |          |
| Operation      | , ритр 2            |       |              |          |
| Operation      | , pump 3            |       |              |          |
| Alarm. ou      | mo 1                |       |              | V        |
|                |                     | 201   | 7-04-05      | 14 22    |

### Function of digital outputs

#### Description

4-3-9\_TM032333\_078

A function can be related to the individual outputs.

#### Setting range

You can select one function in each display:

- No function
- Operation, system
- Alarm, system
- Warning, system
- Ready, system
- Water shortage
- Min. pressure
- Max. pressure
- Emergency run
- Operation, pilot pump
- Pressure relief valve
  - Pump outside duty range
- Operation, pump(s)
- Operation, pump 1-6
- Alarm, pump 1
- Alarm, limit 1 exceeded
- · Warning, limit 1 exceeded
- Alarm, limit 2 exceeded
- Warning, limit 2 exceeded
- Reduced operation.

Setting via the control panel

 Settings > Secondary functions > Stop function > Go to setting of digital input.

#### **Factory settings**

| Digital output    | Function          |
|-------------------|-------------------|
| DO1 (CU 352) [71] | Alarm, system     |
| DO2 (CU 352) [74] | Operation, system |

# 10.6.35 Analog outputs (4.3.10)

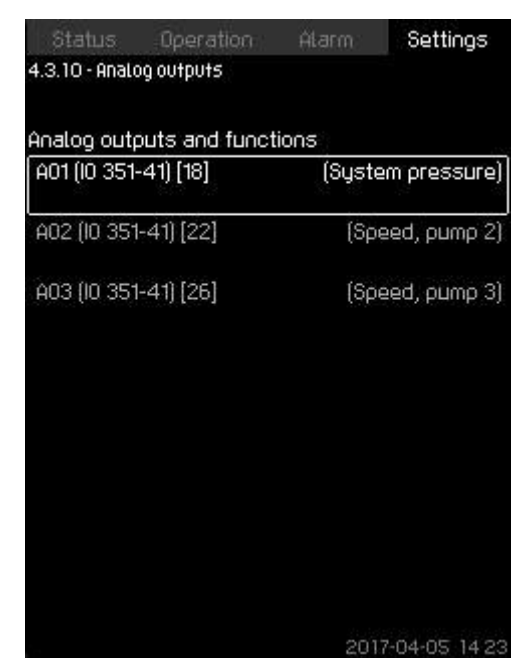

### Analog outputs

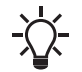

This display only appears if an IO 351B module is installed.

# Description

CU 352 does not have analog outputs as standard, but the system can be fitted with an IO 351B module with three analog outputs.

#### Setting via the control panel

• Settings > Secondary functions > Analog outputs.

# 10.6.36 Output signal (4.3.10.1 - 4.3.10.3)

| Sattion 001 (10 251P. | 41)              |
|-----------------------|------------------|
| 0 - 10 U              | +1)              |
| Not used              |                  |
| Parameter             |                  |
|                       | (System pressure |
| Signal range          |                  |
| Min. (0 V)            | 0.0bar           |
| Max. (10 V)           | 16.0bar          |
|                       |                  |
|                       |                  |
|                       |                  |

# Output signal

#### Description

4-3-10\_TM052971\_183

You can select the parameters below. **Setting range** 

- 0-100 % signal
- Flow rate 1-6
- Inlet pressure
- Outlet pressure
- External pressureDiff. pressure, pump
- Tank level, outlet sideTank level, suction side
- System pressure
- Diff. pressure, external
- Tank precharge pressure
- Diff. pressure, inlet
- Diff. pressure, outlet
- · Return-pipe temp., external
- Flow-pipe temperature
- Return-pipe temperature
- Differential temperature
- Ambient temperature
- System power
- Power, pump 1-6
- Power, pilot pump
- Power, VFD
- Speed, pump 1-6
- Speed, pilot pump
- Current, pump 1-6
- Current, pilot pump
- Specific energy
- Setting via the control panel
- Settings > Secondary functions > Go to setting of analog input.

- English (US)

- 1. Select analog output and range.
- 2. Select: Parameter. Display 4.3.10.2 appears.
- 3. Select output.
- 4. Press 5.
- 5. Set: Signal range.

# 10.6.37 Counter inputs (4.3.11)

| Status         | Operation  | Álarm - | Settings      |
|----------------|------------|---------|---------------|
| 4.3.11 - Count | ter inputs |         |               |
| Volume co      | ounter     |         | Not used      |
|                |            |         |               |
|                |            |         |               |
|                |            |         |               |
|                |            |         |               |
|                |            |         |               |
|                |            |         |               |
|                |            |         |               |
|                |            |         |               |
|                |            |         |               |
|                |            |         |               |
|                |            | 201     | 7-04-05 14 23 |

#### **Counter inputs**

#### Description

You can set CU 352 to accumulate a pumped volume from a digital water meter.

# Setting via the control panel

- 1. Select digital input for volume counter
- 2. Define unit (unit of volume per digital input pulse).
- 3. Define scaling of pulse counts.

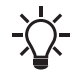

This menu only appears if an IO 351B module is connected to CU 352.

# 10.6.38 Min., max. and user-defined duty (4.3.14)

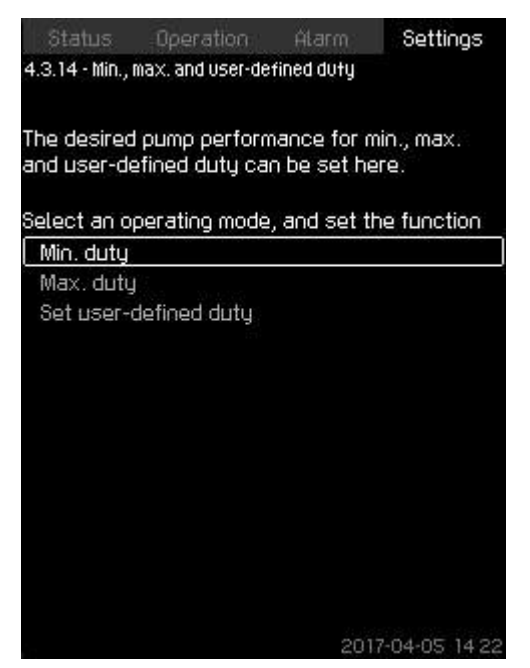

4-3-14\_TM032351\_092

Min., max. and user-defined duty

#### Description

4-3-11\_COUNTER\_INPUTS\_194

The function allows you to let the pumps run in open loop at a set performance.

#### Setting range

CU 352 allows you to change between three operating modes:

- 1. Min. duty (4.3.14.1).
- 2. Max. duty (4.3.14.2).
- 3. User-defined duty (4.3.14.3).

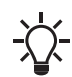

For each of these operating modes, you can set the number of operating pumps and the pump performance (speed).

# 10.6.39 Min. duty (4.3.14.1)

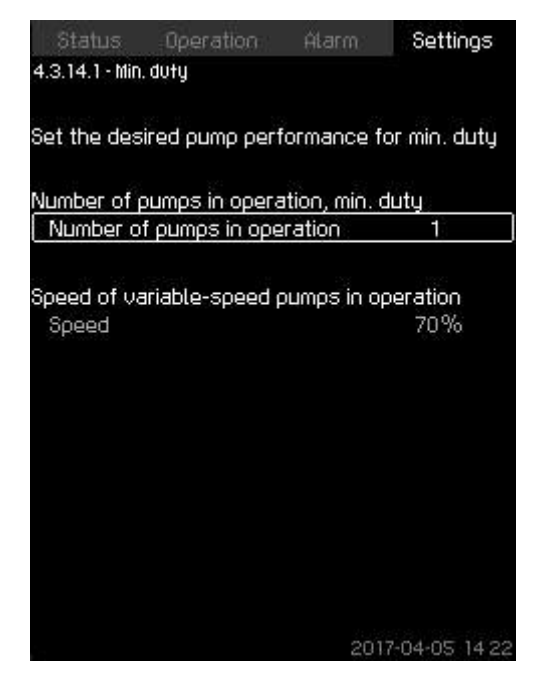

# Min. duty

#### Description

In all systems, apart from MPC-S systems, minimum duty is only possible for variable-speed pumps. In MPC-S systems, you can only set the number of pumps running at 100 % speed.

#### Setting range

- Number of pumps in operation.
- Speed as percentage (25 to 100 %) for variable-speed pumps.

# Setting via the control panel

 Settings > Secondary functions > Min., max. and userdefined duty > Min. duty.

Select and set:

- Number of pumps in operation, min. duty.
- Speed.

# Factory settings

| Number of pumps in operation during min. duty: | 1  |
|------------------------------------------------|----|
| Speed as percentage for variable-speed pumps:  | 70 |

10.6.40 Max. duty (4.3.14.2)

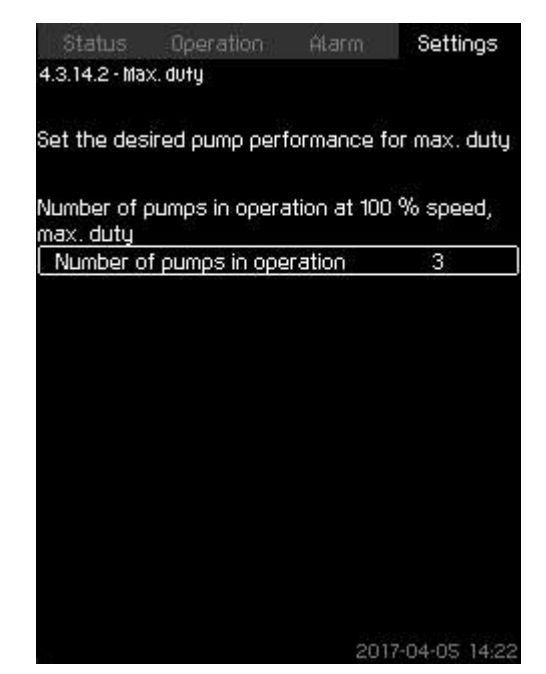

# Max. duty

4-3-14-1\_TM032354\_093

#### Description

The function allows you to set a number of pumps to run at maximum performance when the function is enabled.

# Setting range

You can set the number of pumps to run in the operating mode  $\ensuremath{\textit{Max.}}$  . All pumps run at 100 % speed.

Setting via the control panel

 Settings > Secondary functions > Min., max. and userdefined duty > Max. duty.

Select and set:

• Number of pumps in operation at 100 % speed, max. duty.

#### **Factory settings**

Number of pumps in operation during max. duty: All pumps (except standby pumps).

#### 10.6.41 User-defined duty (4.3.14.3)

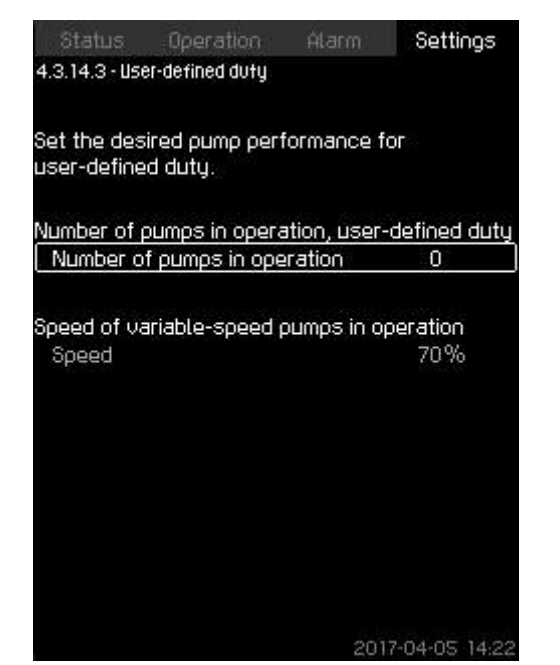

#### User-defined duty

#### Description

You can set a user-defined performance, typically a performance between minimum and maximum duty.

The function allows you to set a pump performance by selecting the number of pumps to run and the speed of variable-speed pumps. This function primarily selects the variable-speed pumps. If the number of selected pumps exceeds the number of variable-speed pumps, mains-operated pumps are started too.

#### Setting range

- Number of pumps in operation.
- · Speed as percentage for variable-speed pumps.

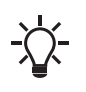

In systems with only variable-speed pumps, the speed can be set between 25 and 100 %; in systems with both variable-speed pumps and mains-operated pumps the speed can be set between 70 and 100 %.

# Setting via the control panel

 Settings > Secondary functions > Min., max. and userdefined duty > User-defined duty.

Select and set:

- Number of pumps in operation, user-defined duty.
- Speed.

#### **Factory settings**

The function is disabled as the following has been set:

Number of pumps in operation during user-defined duty: 00

# 10.6.42 Pilot pump curve data (4.3.18)

| Rated flow rate Qnom   | 2.2m³/h              |
|------------------------|----------------------|
| Rated head Hnom        | Om                   |
| Max. head Hmax         | Om                   |
| Max. flow rate Qmax    | 3.2៣ <sup>3</sup> /h |
| lotor data             |                      |
| Power, QO, 100 % speed | 0.86kW               |
| Power, QO, 50 % speed  | 0.42kW               |
| Rated power Pnom       | 0.15kW               |
|                        |                      |
|                        |                      |

#### Pilot pump curve data

#### Description

4-3-14-3\_TM032352\_096

Pilot pump data is needed for the pilot pump function to work. The function uses the following data:

| • | Rated flow rate Qnom   | [m <sup>3</sup> /h] |
|---|------------------------|---------------------|
| • | Rated head Hnom        | [m]                 |
| • | Max. head Hmax         | [m]                 |
| • | Max. flow rate Qmax    | [m <sup>3</sup> /h] |
| • | Power, Q0, 100 % speed | [kW]                |
| • | Power, Q0, 50 % speed  | [kW]                |
| • | Rated power Pnom       | [kW]                |

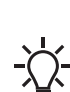

Grundfos can supply hydraulic data for CR, CRI, CRE and CRIE pumps where GSC files can be downloaded to CU 352.

All other pump types require manual entering of hydraulic pump data.

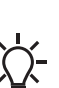

Enter the electrical data, **Power, Q0, 100 % speed** and **Power, Q0, 50 % speed** manually for all pump types, including CR, CRI, CRE and CRIE.

For Grundfos E-pumps, enter the data of input power (P1).

Read the data using the pump performance curves which can be found in Grundfos Product Center at www.grundfos.com.

If Grundfos Product Center is not accessible, try to bring a pump into the three duty points:

- Power, Q0, 100 % speed
- Power, Q0, 50 % speed
- Rated power Pnom.

See section How to read pump curve data in Grundfos Product Center.

FM083399

# Setting via the control panel

- Settings > Secondary functions > Pump curve data.
- Select and set:
  - Rated flow rate Qnom
  - Rated head Hnom
  - Max. head Hmax
  - Max. flow rate Qmax
  - Power, Q0, 100 % speed
  - Power, Q0, 50 % speed
  - Rated power Pnom.

# 10.6.43 Pump curve data (4.3.19)

| Status Operation A       | tarm: Settings       |
|--------------------------|----------------------|
| 4.3.19 - Pump curve data |                      |
| Pump data                |                      |
| Rated flow rate Qnom     | 10.0m³/h             |
| Rated head Hnom          | 48m                  |
| Max. head Hmax           | 61m                  |
| Max. flow rate Qmax      | 0.0m <sup>3</sup> /h |
| Motor data               |                      |
| Power, QO, 100 % speed   | 0.00kW               |
| Power, Q0, 50 % speed    | 0.00kW               |
| Rated power Pnom         | 0.00kW               |
| Flow estimation          |                      |
|                          |                      |
|                          |                      |
|                          | 2017-04-05-14-2      |

#### Pump curve data

#### Description

CU 352 has a number of functions using these pump data:

| _ |                        |                     |
|---|------------------------|---------------------|
| • | Rated flow rate Qnom   | [m <sup>3</sup> /h] |
| • | Rated head Hnom        | [m]                 |
| • | Max. head Hmax         | [m]                 |
| • | Max. flow rate Qmax    | [m <sup>3</sup> /h] |
| • | Power, Q0, 100 % speed | [kW]                |
| • | Power, Q0, 50 % speed  | [kW]                |
| • | Rated power Pnom       | [kW]                |
| • | VFD minimum speed      | [%]                 |
| • | VFD maximum speed      | [%]                 |

Grundfos can supply hydraulic data for CR, CRI, CRE and CRIE pumps where GSC files can be downloaded to CU 352.

All other pump types require manual entering of hydraulic pump data.

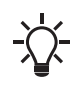

Enter the electrical data, **Power, Q0, 100 % speed** and **Power, Q0, 50 % speed** manually for all pump types, including CR, CRI, CRE and CRIE.

For Grundfos E-pumps, enter the data of input power (P1).

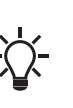

The VFD speed range is the range in which the VFD is operating, so if the minimum and maximum speeds are limited on the VFD, the values for the operating range have to be entered in these fields.

Only used for EF systems. It is not used for E and EC systems.

Read the data using the pump performance curves which can be found in Grundfos Product Center at www.grundfos.com. See the examples below.

If you cannot access Grundfos Product Center, try bringing a pump into the three duty points:

- Power, Q0, 100 % speed
- Power, Q0, 50 % speed
- Rated power Pnom.

# Setting via the control panel

- Settings > Secondary functions > Pump curve data.
- Select and set:
  - Rated flow rate Qnom
  - Rated head Hnom
  - Max. head Hmax
  - Max. flow rate Qmax
  - Power, Q0, 100 % speed
  - Power, Q0, 50 % speed
  - FD minimum speed
  - VFD maximum speed.

#### Related information

4-3-19\_TM038975\_104

10.6.65 Pumps outside duty range (4.4.7)

#### 10.6.44 How to read pump curve data

Read the power values in displays 1.3 to 1.8, depending on the pump. See section Pump 1-6, Pilot pump (1.3 - 1.10).

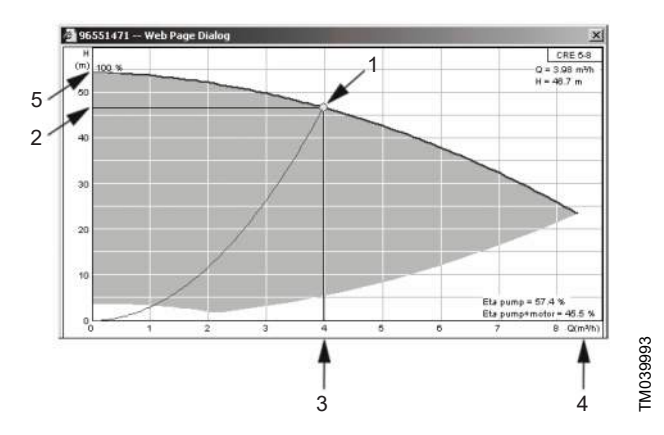

| Reading | of Qnom, | Hnom, | Hmax | and | Qmax | (Grundfos | Product |
|---------|----------|-------|------|-----|------|-----------|---------|
| Center) |          |       |      |     |      |           |         |

| Pos. | Description      |
|------|------------------|
| 1    | Rated duty point |
| 2    | H <sub>nom</sub> |
| 3    | Q <sub>nom</sub> |
| 4    | Q <sub>max</sub> |
| 5    | H <sub>max</sub> |

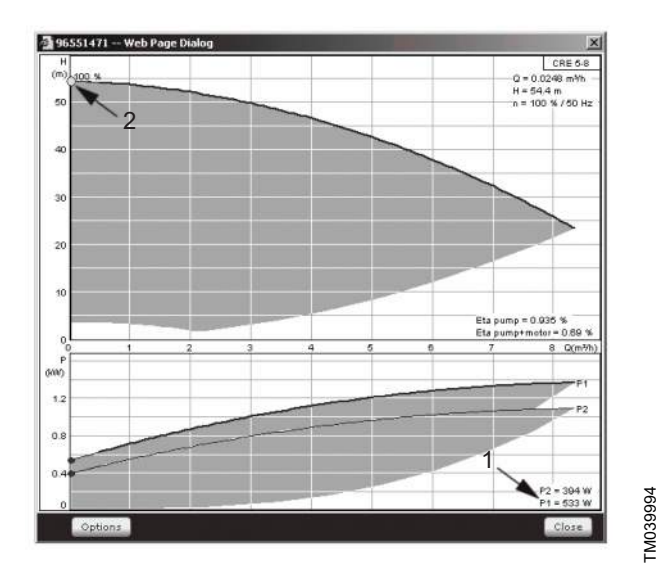

Reading of power, Q0, 100 % speed (Grundfos Product Center)

| Pos. | Description                 |
|------|-----------------------------|
| 1    | Power, Q0, 100 % speed      |
| 2    | Duty point, Q0, 100 % speed |

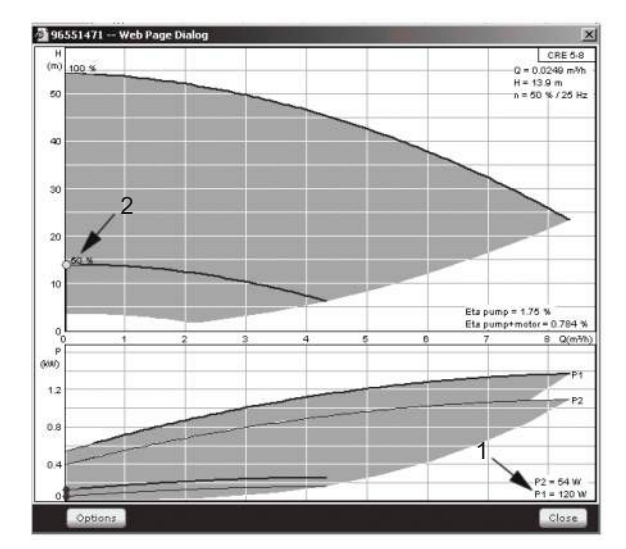

TM039995

Reading of power, Q0, 50 % speed (Grundfos Product Center)

| Pos. | Description                |
|------|----------------------------|
| 1    | Power, Q0, 50 % speed      |
| 2    | Duty point, Q0, 50 % speed |

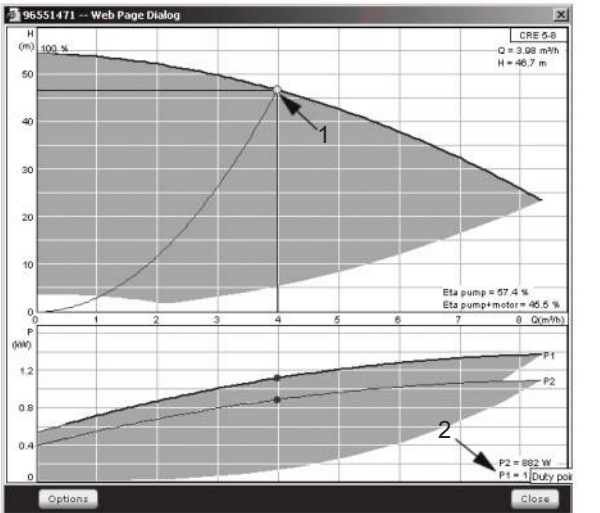

TM039996

Reading of rated power Pnom (Grundfos Product Center)

| Pos. | Description                              |
|------|------------------------------------------|
| 1    | Duty point, rated power P <sub>nom</sub> |
| 2    | Rated power P <sub>nom</sub>             |
|      |                                          |

Q<sub>nom</sub> and H<sub>nom</sub> are the rated duty point of the pumps and usually the duty point with the highest efficiency.

#### Setting via the control panel

- Settings > Secondary functions > Pump curve data.
- Select and set:
  - Rated flow rate Qnom
  - Rated head Hnom
  - Max. head Hmax
  - Max. flow rate Qmax
  - Power, Q0, 100 % speed
  - Power, Q0, 50 % speed
  - Rated power Pnom.

# **Related information**

10.3.10 Pump 1-6, Pilot pump (1.3 - 1.10)

# 10.6.45 Control source (4.3.20)

| Status        | Operation    | Alarm        | Settings      |
|---------------|--------------|--------------|---------------|
| .3.20 - Contr | ol source    |              |               |
|               |              |              |               |
| elect from    | where the sy | stem is to t | oe controlled |
| From the C    | 0 352        |              | $\checkmark$  |
| From bus      |              |              |               |
|               |              |              |               |
|               |              |              |               |
|               |              |              |               |
|               |              |              |               |
|               |              |              |               |
|               |              |              |               |
|               |              |              |               |
|               |              |              |               |
|               |              |              |               |
|               |              |              |               |
|               |              |              |               |
|               |              |              |               |
|               |              |              |               |
|               |              | 201          | 7-04-05 14:22 |

#### Control source

# Description

The system can be remote-controlled via an external bus connection (option). See section GENIbus. For further information, see section Data communication.

Select the control source, that is either CU 352 or the external bus connection.

# Setting via the control panel

• Settings > Secondary functions > Control source.

#### **Factory settings**

The control source is CU 352.

#### **Related information**

- 10.7 Data communication
- 10.7.2 GENIbus

# 10.6.46 Fixed inlet pressure (4.3.22)

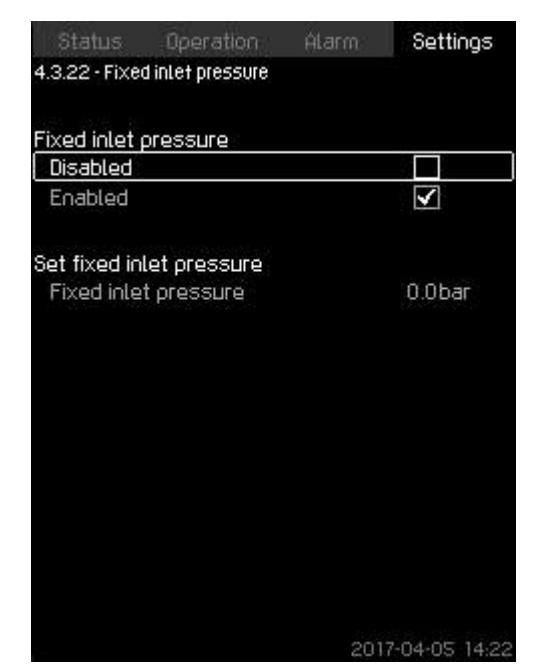

# Fixed inlet pressure

#### Description

4-3-20\_TM032342\_107

The function is only used when no inlet-pressure sensor is fitted in the system and the inlet pressure is fixed and known.

If the system has a fixed inlet pressure, you can enter it in the display so that CU 352 can optimise the performance and control of the system.

# Setting range

A fixed inlet pressure can be set, and the function can be enabled and disabled.

# Setting via the control panel

- Settings > Secondary functions > Fixed inlet pressure.
- Select: Enabled or Disabled.
- · Set: Fixed inlet pressure.

#### **Factory settings**

The function is disabled.

#### 10.6.47 Flow estimation (4.3.23)

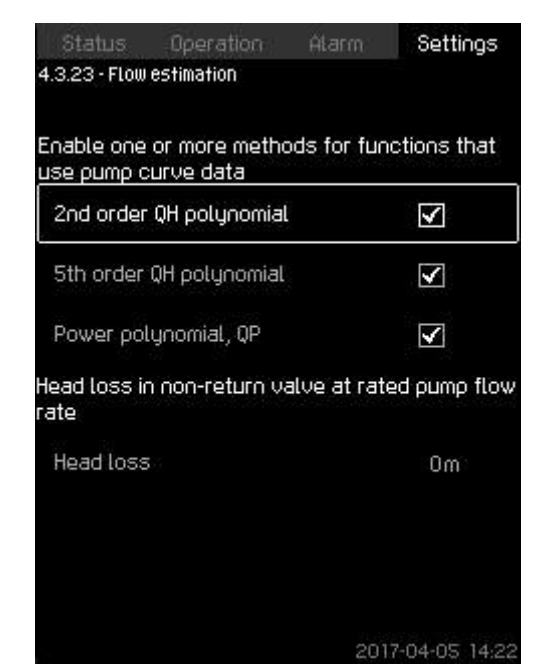

#### Flow estimation

#### Description

As described in section Pump curve data (4.3.19), CU 352 can optimise operation according to performance curves and motor data. In this display, you can select the curve types which CU 352 uses for the optimisation if they are available.

At large flow rates, there may be a considerable head loss between the pump outlet flange and the pressure sensor. The loss is caused by non-return valves and pipe bends. To improve the flow estimation of the system, it is necessary to compensate for the difference between the measured and the actual differential pressure across the pump. This is done by entering the head loss in non-return valves and pipe bends at the rated flow rate of one pump.

# Setting range

- 2<sup>nd</sup> order QH polynomial
- 5<sup>th</sup> order QH polynomial •
- Power polynomial, QP
- Head loss.

It is possible to select several curve types, as CU 352 makes a priority based on the data available.

#### Setting via the control panel

Settings > Secondary functions > Flow estimation.

#### Factory settings

All polynomials are selected.

# 10.6.48 Reduced operation (4.3.24)

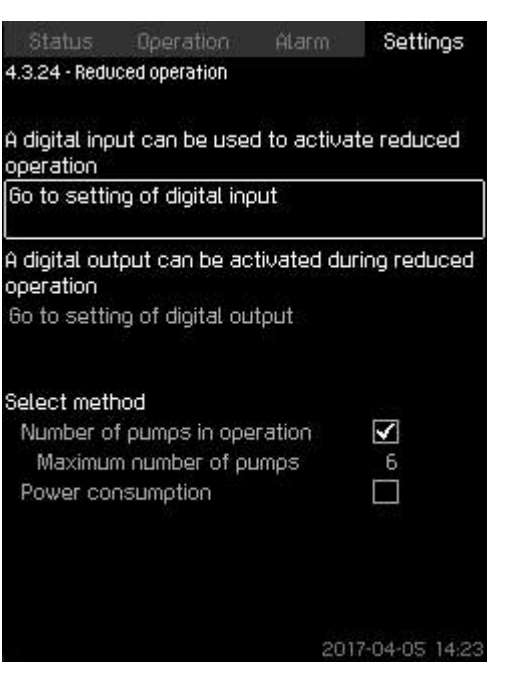

# Description

Reduced operation

4-3-23\_TM038977\_170

The function allows you to limit the number of pumps in operation, or for MPC-E systems, to limit power consumption. The limit is activated by a digital input.

# Setting range

- Setting of digital input, see section Digital inputs (4.3.7).
- Setting of digital output, see section Digital outputs (4.3.9).
- Maximum number of pumps in operation.
- Maximum power consumption.

Setting via the control panel

- Settings > Secondary functions > Reduced operation.
- 1. Select: Go to setting of digital input.
- 2. Select digital input.
- 3. Select: Reduced operation.
- 4. Press **5** x 2.
- 5. Select: Go to setting of digital output.
- 6. Select digital output.
- 7. Select: Reduced operation.
- 8. Press **5** x 2.
- 9. Set: Number of pumps in operation or Power consumption.

#### **Factory settings**

No digital input is selected (disabled).

#### Related information

10.6.28 Digital inputs (4.3.7) 10.6.33 Digital outputs (4.3.9)

# 10.6.49 Multisensor settings (4.3.25)

| Status Operation              | Alarm | Settings      |
|-------------------------------|-------|---------------|
| 4.3.25 - Multisensor settings |       | 4             |
| Multisensor                   |       |               |
| Enable                        |       |               |
| Disable                       |       | $\checkmark$  |
| Energy-saving mode            |       |               |
| Enable                        |       |               |
| Disable                       |       | $\checkmark$  |
| Setpoint limits               |       |               |
| Minimum Limit                 |       | 0.0bar        |
| Maximum limit                 |       | 10.0bar       |
| Multisensors                  |       |               |
| Multisensor 1                 | Di    | sabled        |
| Multisensor 2                 | Di    | sabled        |
| Multisensor 3                 | Di    | sabled        |
| Multisensor 4                 | Di    | sabled _      |
|                               | 2020  | 1-09-14 02-17 |

# Multisensor settings

### Description

The function is designed for controlling up to six different zones in a HVAC system with a defined differential-pressure band. If one of the **Multisensor** signals are outside the specific sensor limits (minimum or maximum), the function will influence the setpoint (SP) up or down to ensure that the specific sensor or zone is kept within its pressure band.

You can adjust the reaction of the setpoint influence by the means of dedicated **Setpoint alternation**, Kp and Ti values.

In case more sensors are either under or above their limits, you can set a priority between the sensors. Furthermore, the system can optimise the actual setpoint if **Energy-saving mode** is activated by reducing the actual setpoint until the minimum limit of one of the multisensors is reached.

If the multisensor function is enabled, it will have higher priority and the following programs will be overruled:

- <u>X</u>
  - Alternative setpoints

**Clock program** 

External setpoint influence

**Proportional pressure** 

Setpoint ramp.

#### Setting range

- Energy-saving mode: In this mode, the system ramps down the actual setpoint towards the minimum limit for one of the multisensors. If disabled, the function ensures that no sensor is above or below its limits.
- Setpoint limits: The range with the function will operate the control setpoint up or down according to the Multisensor feedback.
- Multisensor list: Setup for each multisensor.
- Setting via the control panel
- Settings > Secondary functions > Multisensor settings.
- 1. Select: Enable.
- 2. Set: Number of sensors.
- 3. Enable Energy-saving mode if requested.
- 4. Set: Setpoint limits. (Select: Minimum limit or Maximum limit).
- 5. Press **Multisensor settings** to set the individual settings for each multisensor.

#### 10.6.50 Multisensor settings (4.3.25.1)

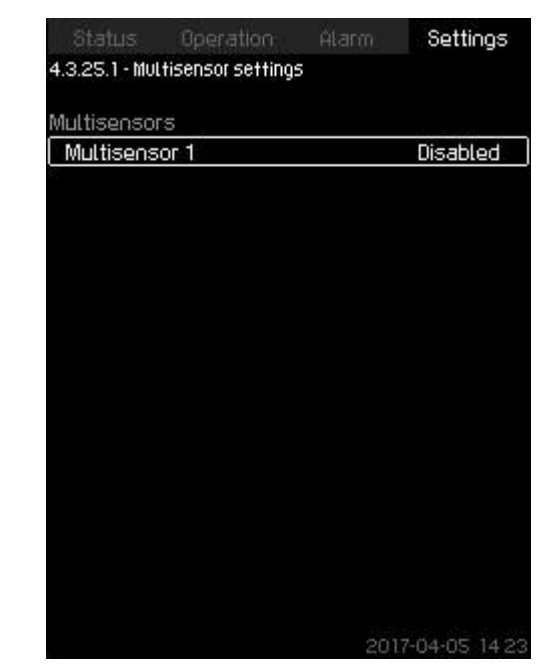

# Multisensor settings

#### Description

4-3-25\_MULTISENSOR\_186

Each **Multisensor** needs to be defined in order for the function to work correctly.

# Setting range

- Name
- Sensor limits
- Sensor priority (1-6, High = 1)
- Filter factor [second] (time period where the remote sensor feedback signal is averaged over.)
- Sensor source

| Local | = | Al                |
|-------|---|-------------------|
| Bus   | = | BUS communication |
|       |   |                   |

# Setting via the control panel

 Settings > Secondary functions > Multisensor settings > Multisensor settings.

#### 10.6.51 Multisensor 1-6 (4.3.25.1.1)

| Status         | Operation        | Alarm | Settings      |
|----------------|------------------|-------|---------------|
| 4.3.25.1.1 · M | ultisensor 1     |       | 4             |
| Enable coor    | titioo           |       |               |
| Always er      | able             |       |               |
| Enable via     | ı digital input  |       |               |
| Go to se       | tting of digital | input |               |
| Always di:     | sable            |       | $\checkmark$  |
| Input value    | to be monitor    | ed    |               |
| (Multisens     | ior 1)           |       |               |
| Sensor limit   | 5                |       |               |
| Minimum Li     | mit              |       | 0.0bar        |
| Maximum I      | limit            |       | 16bar         |
| Sensor prio    | rity             | 1     |               |
| Gain Kp        |                  | l     | 0.50          |
| Integral time  | e Ti             |       | 1.0s          |
| Filter factor  |                  |       | 5s            |
|                |                  | 202   | 0-09-14 02 17 |

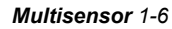

# Description

Each  $\ensuremath{\textbf{Multisensor}}$  needs to be defined in order for the function to work correctly.

#### Setting range

On-Off.

Always disable: the supervision parameter is disabled. Always enable: the supervision parameter is enabled. Enable via digital input: set the digital input to enable the supervision parameter.

- Input value to be monitored: select the input value to be monitored.
- Maximum limit for the selected input value.
- **Maximum limit** for the selected input value (is not shown in Energy saving mode).
- **Gain Kp**: 30 to 30. Note that for inverse control, Kp must be set to a negative value.
- Integral time Ti: 0.0 to 3600 seconds.
- Sensor priority (1-6, High = 1).
- **Filter time** [seconds] (time period where the remote sensor feedback signal is averaged over.)

#### Setting via the control panel

- Settings > Secondary functions > Multisensor settings > Multisensor1-6.
- 1. Set On-Off.
  - Always disable
  - Always enable
  - Enable via digital input
    - Go to settings of digital input, set the digital input.
    - Press 🗢 x 1.
- 2. Select the input value to be monitored.
- 3. Press **5** x 1.
- 4. Set: Setpoint limits (select: minimum and maximum).
- 5. Set: Gain Kp and Integral time Ti.
- 6. Set: **Sensor priority** (1 = Highest).
- 7. Set: Filter factor.

# 10.6.52 Differential sensor (4.3.27)

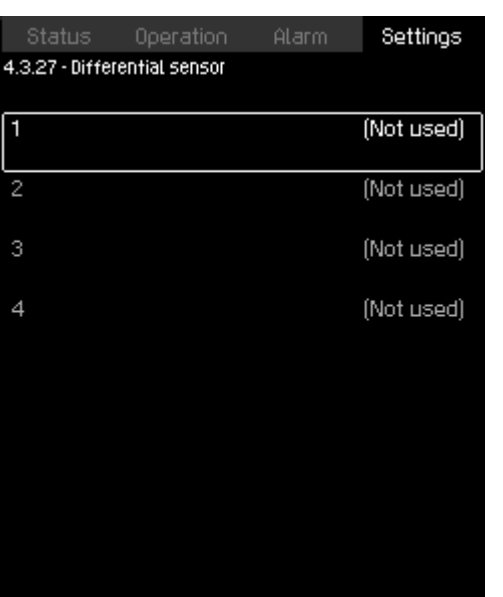

2020-09-04 14:3

Differential sensor

# Description

4-3-25-1-1\_MULTISENSORS\_VIRTUAL\_SETTINGS\_199

Up to four differential sensors can be configured for input and output values.

#### Example

Differential sensor 2 Differential sensor 3.

#### Setting via the control panel

• Settings > Secondary functions > Differential sensor.

# 10.6.53 Differential sensor (4.3.27.1-4)

| Status Operation               | Alarm | Settings       |
|--------------------------------|-------|----------------|
| 4.3.27.1 - Differential sensor |       |                |
| Sicoal icout 1                 |       |                |
|                                |       | (Not used)     |
| Signal input 2                 | -     | ·              |
|                                |       | (Not used)     |
| Resulting value                |       | (6) = 4 =      |
|                                |       | (INOT Used)    |
| Range                          |       |                |
| -                              |       |                |
|                                |       |                |
|                                |       |                |
|                                |       |                |
|                                |       |                |
|                                |       |                |
|                                |       |                |
|                                |       |                |
|                                | 20    | 20-09-04 14:30 |

Differential sensor 1-4

#### Description

Customising the differential sensors.

# Setting range

- Signal input 1: select value for the minuend part of the differential sensor.
- Signal input 2: select value for the subtrahend part of the differential sensor.
- **Resulting value**: select value for the resulting differential sensor.
- Range: set the range for the resulting differential sensor.

# Setting via the control panel

- Settings > Secondary functions > Differential sensor > Differential sensor 1-4.
- 1. Select signal input 1 value.
- 2. Select signal input 2 value.
- 3. Select Resulting value.
- 4. Set differential sensor range.

#### 10.6.54 Customisable measured value type (4.3.28)

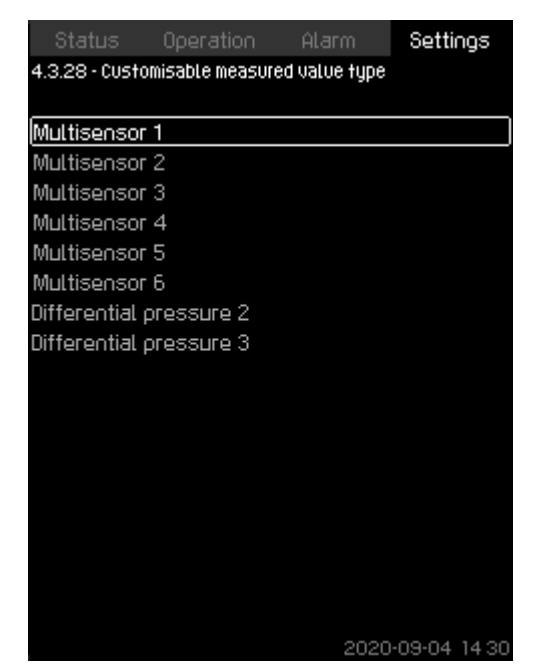

4-3-28\_DIFF\_SENSOR\_206

Customisable measured value type

#### Description

4-3-27\_DIFF\_SENSOR\_209

Up to 8 input value types can be customized in regard to name and physical quantity.

Example Multisensor 1 Multisensor 2 Multisensor 3.

Setting via the control panel

Settings > Secondary functions > Customisable measured value type.

# 10.6.55 Customisable measured value type (4.3.28.1-8)

| Status                                      | Operation     | Alarm | Settings          |  |  |  |
|---------------------------------------------|---------------|-------|-------------------|--|--|--|
| 4.3.28.1 - Customisable measured value type |               |       |                   |  |  |  |
|                                             |               |       |                   |  |  |  |
| Name                                        |               | Mul   | tisensor 1        |  |  |  |
| Dhucioal au                                 | actitu        |       |                   |  |  |  |
| Priysical que                               | annığ         |       |                   |  |  |  |
| Percent                                     |               |       |                   |  |  |  |
| Pressure                                    |               |       | $\mathbf{\Sigma}$ |  |  |  |
| Differentia                                 | l pressure    |       |                   |  |  |  |
| Level                                       |               |       |                   |  |  |  |
| Flow rate                                   |               |       |                   |  |  |  |
| Temperatu                                   | ire           |       |                   |  |  |  |
| Power                                       |               |       |                   |  |  |  |
| Differentia                                 | l temperature |       |                   |  |  |  |
|                                             |               |       |                   |  |  |  |
|                                             |               |       |                   |  |  |  |
|                                             |               |       |                   |  |  |  |
|                                             |               |       |                   |  |  |  |
|                                             |               |       |                   |  |  |  |
|                                             |               |       |                   |  |  |  |
|                                             |               | 2020  | -09-04 14:30      |  |  |  |

Customisable measured value type

#### Description

- Name: Configure the name for the measured value.
- **Physical quantity**: Set the type of physical values:
  - Percent
  - Pressure
  - Differential pressure
  - Level
  - Flow rate
  - Temperature
  - Power
  - Differential temperature.

Setting via the control panel

- Settings > Secondary functions > Customisable measured value type 1-8.
- 1. Set Name.
- 2. Select Physical quantity.

# 10.6.56 Monitoring functions (4.4)

| Dry-runnir  | ig protection  |    |  |
|-------------|----------------|----|--|
| Min. press  | sure           |    |  |
| Max. pres   | sure           |    |  |
| External f  | ault           |    |  |
| Limit 1 exc | eeded:         |    |  |
| Limit 2 exc | ceeded         |    |  |
| Pumps ou    | tside duty ran | ge |  |
| Pressure i  | relief         |    |  |
| Log value   | s              |    |  |
| Fault, prin | nary sensor    |    |  |
| Non-return  | n valve        |    |  |
|             |                |    |  |
|             |                |    |  |

4-4\_TM038978\_095

2017-04-05 14 2

# Monitoring functions

#### Description

4-3-28\_DIFF\_SENSOR\_207

The system has a series of functions that constantly monitor the operation of the system.

The primary purpose of the monitoring functions is to ensure that faults do not damage pumps or the system.

# Setting range

- Dry-running protection (4.4.1)
- Min. pressure (4.4.2)
- Max. pressure (4.4.3)
- External fault (4.4.4)
- Limit 1 exceeded (4.4.5 4.4.6)
- Pumps outside duty range (4.4.7)
- Pressure relief (4.4.8)
- Log values (4.4.9)
- Fault, feedback sensor (4.4.10).

#### Setting via the control panel

• Settings > Monitoring functions.

#### **Related information**

10.5.1 Alarm status (3)

# 10.6.57 Dry-running protection (4.4.1)

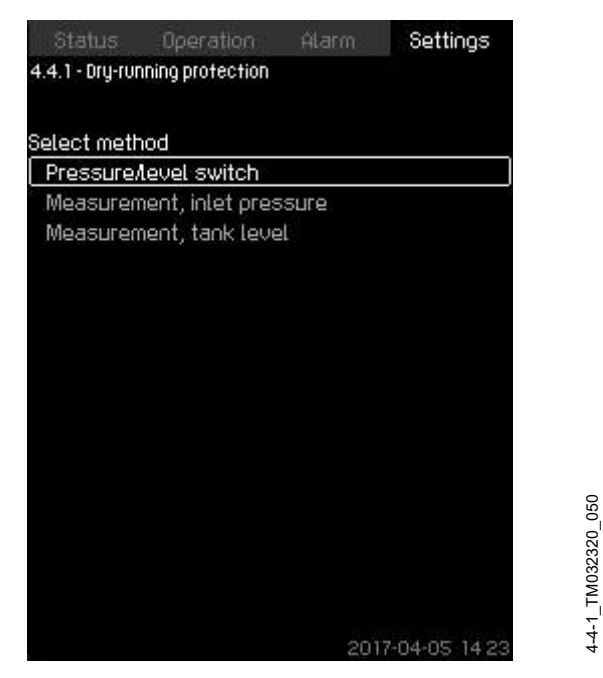

# Dry-running protection

#### Description

Dry-running protection is one of the most important monitoring functions, as the bearings and the shaft seal may be damaged if the pumps run dry. We thus always recommend that you use dry-running protection.

The function is based on monitoring of the inlet pressure or the level in a possible tank or pit on the inlet side.

Level switches, pressure switches or analog sensors signalling water shortage at a set level can be used.

There are three different methods for detection of water shortage:

- Pressure switch on inlet manifold or float switch/electrode relay in the supply tank. See section Pressure/level switch (4.4.1.1).
- Measurement of inlet pressure in the inlet manifold by means of an analog pressure transmitter. See section Measurement, inlet pressure (4.4.1.2).
- Measurement of level in the supply tank by means of an analog level transmitter. See section Measurement, tank level (4.4.1.3).

#### Setting via the control panel

 Settings > Monitoring functions > Dry-running protection > Select method.

# Related information

- 10.6.58 Pressure/level switch (4.4.1.1)
- 10.6.59 Measurement, inlet pressure (4.4.1.2)
- 10.6.60 Measurement, tank level (4.4.1.3)

#### 10.6.58 Pressure/level switch (4.4.1.1)

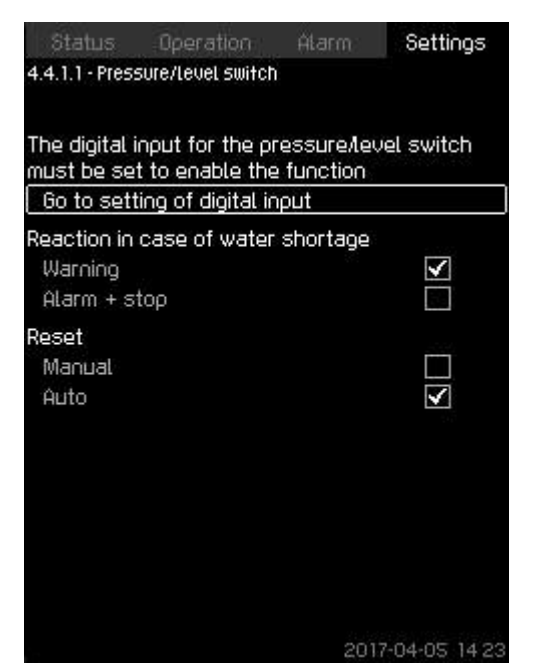

#### Pressure/level switch

#### Description

The function is primarily used in booster applications. Dry-running protection can take place by means of a pressure switch on the inlet manifold or a level switch in a tank on the inlet side.

When the contact is open, CU 352 registers water shortage after a time delay of approximately 5 seconds. You can set whether the indication is to be just a warning or an alarm stopping the pumps. You can set restarting and resetting of alarms to be automatic or manual.

#### Setting range

- Selection of digital input for the function.
- Reaction in case of water shortage: Alarm + stop.
- Restarting: Manual or Auto.

#### Setting via the control panel

- Settings > Monitoring functions > Dry-running protection > Pressure/level switch > Go to setting of digital input. Display Digital inputs (4.3.7) appears.
- 1. Set the input to dry-running protection.
- 2. Press 5.
- 3. Select:
  - Warning or Alarm + stop.

# · Manual or Auto.

# Factory settings

The setting is done in the startup wizard and depends on the application.

# **Related information**

10.6.57 Dry-running protection (4.4.1)

#### 10.6.59 Measurement, inlet pressure (4.4.1.2)

| Status Operation                                                          | n Alarm Settings                                              |
|---------------------------------------------------------------------------|---------------------------------------------------------------|
| 4.4.1.2 - Measurement, inle                                               | et pressure                                                   |
|                                                                           |                                                               |
| Dry-running protection                                                    | i                                                             |
| Disabled                                                                  | $\checkmark$                                                  |
| Enabled                                                                   |                                                               |
| The analog input for th<br>pressure must be set<br>Go to setting of analu | ne measurement of inlet<br>to enable the function<br>og input |
| inlet pressure level                                                      |                                                               |
| Warning                                                                   | -1bar                                                         |
| Alarm + stop                                                              | Obar                                                          |
| Alarm reset                                                               |                                                               |
| Manual                                                                    |                                                               |
| Auto                                                                      | $\checkmark$                                                  |
|                                                                           |                                                               |
|                                                                           | 2017-04-05-14                                                 |

#### Measurement, inlet pressure

#### Description

Dry-running protection can take place by means of a pressure transmitter measuring the inlet pressure. You can set two levels:

Warning

#### · Alarm + stop.

You can set restarting and resetting of alarms to be automatic or manual.

#### Setting range

- Selection of analog input for the function.
- Inlet pressure level for Warning.
- Inlet pressure level for Alarm + stop.
- · Restarting: Manual or Auto.

#### Setting via the control panel

- Settings > Monitoring functions > Dry-running protection > Measurement, inlet pressure> Go to setting of analog input. Display Analog inputs (4.3.8) appears.
- 1. Select: Inlet pressure.
- 2. Press 5.
- 3. Select: Enabled.
- 4. Select and set the level:
  - · Warning.
  - · Alarm + stop.
- 5. Select resetting: Auto or Manual.

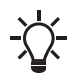

If one of the levels is not required, the level value must be the minimum value of the inlet-pressure transmitter. This disables the function.

#### Factory settings

The setting is done in the startup wizard and depends on the application.

#### **Related information**

10.6.57 Dry-running protection (4.4.1)

#### 10.6.60 Measurement, tank level (4.4.1.3)

| 4.4.1.3 - Measurement, tank Level  Dry-running protection  Disabled  Enabled  The analog input for the measurement of tank level must be set to enable the function Go to setting of analog input  Tank level Warning 0.80m Alarm reset Manual Auto                                                                                                    | Status                                | Operation                                           | Atarm                             | Settings              |
|----------------------------------------------------------------------------------------------------|---------------------------------------|-----------------------------------------------------|-----------------------------------|-----------------------|
| Dry-running protection         Disabled         Enabled         Enabled         The analog input for the measurement of tank level must be set to enable the function Go to setting of analog input         Tank level         Warning       0.80m         Alarm + stop       0.30m         Alarm reset         Manual       Image: Comparison of the set of the set                                                                                                    | 4.4.1.3 - Mea:                        | surement, tank Le                                   | vel                               |                       |
| Disabled       Image: Constraint of the measurement of tank level must be set to enable the function Go to setting of analog input         Tank level       0.80m         Warning       0.30m         Alarm reset       Image: Constraint of tank level         Manual       Image: Constraint of tank level                                                                                                    | Dry-running                           | protection                                          |                                   |                       |
| Enabled                                                                                                    | Disabled                              | 2.5                                                 |                                   |                       |
| The analog input for the measurement of tank<br>level must be set to enable the function<br>Go to setting of analog input<br>Tank level<br>Warning 0.80m<br>Alarm + stop 0.30m<br>Alarm reset<br>Manual<br>Auto                                                                                                    | Enabled                               |                                                     |                                   | V                     |
| Tank level       0.80m         Warning       0.80m         Alarm + stop       0.30m         Alarm reset       Image: Comparison of the state of the state of th | The analog<br>level must<br>Go to set | input for the r<br>be set to enat<br>ting of analog | measureme<br>ole the fun<br>input | ent of tank<br>ction  |
| Warning 0.80m<br>Alarm + stop 0.30m<br>Alarm reset<br>Manual<br>Auto                                                                                                    | Tank level                            |                                                     |                                   |                       |
| Alarm + stop 0.30m<br>Alarm reset<br>Manual I<br>Auto I                                                                                                    | Warning                               |                                                     |                                   | 0.80m                 |
| Alarm reset<br>Manual 🗹<br>Auto                                                                                                    | Alarm + s                             | top                                                 |                                   | 0.30m                 |
| Manual 🗹<br>Auto                                                                                                    | Alarm rese                            | ter.                                                |                                   |                       |
| Auto                                                                                                    | Manual                                |                                                     |                                   | $\mathbf{\mathbf{V}}$ |
|                                                                                                    | Auto                                  |                                                     |                                   |                       |
|                                                                                                    |                                       |                                                     |                                   |                       |

#### Measurement, tank level

#### Description

4-4-1-2\_TM038979\_055

Dry-running protection can take place by means of a level transmitter measuring the level in a tank on the inlet side. You can set two levels:

Warning

#### Alarm + stop.

You can set restarting and resetting of alarms to be automatic or manual.

#### Setting range

- Selection of analog input for the function.
- Tank level for Warning.
- Tank level for Alarm + stop.
- · Restarting: Manual or Auto.

Setting via the control panel

- Settings > Monitoring functions > Dry-running protection > Measurement, tank level > Go to setting of analog input. Display Analog inputs (4.3.8) appears.
- 1. Set the input to Tank level, suction side.
- 2. Press **5** × 3.
- 3. Select: Enabled.
- 4. Select and set the level:
  - Warning.
  - Alarm + stop.
- 5. Select alarm resetting: Manual or Auto.

#### **Factory settings**

The function is disabled.

#### **Related information**

10.6.57 Dry-running protection (4.4.1)

4-4-1-3\_TM038980\_108

# 10.6.61 Min. pressure (4.4.2)

| Status Operation Ata                                     | rm: Settings      |
|----------------------------------------------------------|-------------------|
| 4.4.2 - Min. pressure                                    |                   |
| Monitoring of min. pressure                              |                   |
| Disabled                                                 | $\checkmark$      |
| Enabled                                                  |                   |
| A outlet pressure sensor must<br>function can be enabled | be set before the |
| Go to setting of analog input                            |                   |
| Min. pressure                                            | 0.0bar            |
| Alarm + stop at min. pressure                            |                   |
| Time delay of function at start-up                       | 30s               |
| Time delay of function during<br>operation               | 10s               |
|                                                          | 2017-04-05 14:23  |

#### Min. pressure

#### Description

The outlet pressure will be monitored if the application is pressure boosting. In all other applications, the system pressure will be monitored. CU 352 will react if the pressure becomes lower than a set minimum level for an adjustable time.

The minimum pressure can be monitored if a fault indication is required in situations where the outlet pressure becomes lower than the set minimum pressure.

You can set whether the indication is to be just a warning or an alarm stopping the pumps. This may be desirable if the system is used for an irrigation system where a very low outlet pressure may be due to pipe fracture and thus an extraordinarily high consumption and a very low counterpressure. In such situations, it is desirable that the system stops and indicates alarm. This situation requires manual resetting of alarms.

You can set a startup delay ensuring that the system can build up pressure before the function is enabled. You can also set a time delay, that is for how long time the outlet pressure may be lower than the set minimum pressure before the alarm is activated.

# Setting range

- Minimum pressure level within the range of the primary sensor.
- Activation of stop when the pressure falls below the minimum pressure.
- Time delay of function at start-up.
- Time delay of function during operation.

#### Setting via the control panel

- Settings > Monitoring functions > Min. pressure > Enabled.
- 1. Select and set: Min. pressure.
- 2. Select: Alarm + stop at min. pressure.
- 3. Set:
  - Time delay of function at start-up
    - Time delay of function during operation.

#### Factory settings

The function is disabled.

#### 10.6.62 Max. pressure (4.4.3)

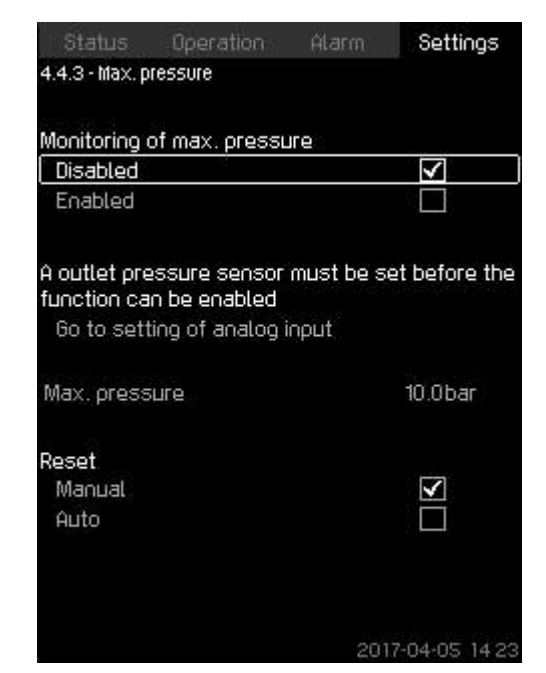

#### Max. pressure

#### Description

4-4-2\_TM038981\_109

The outlet pressure will be monitored if the application is pressure boosting. In all other applications, the system pressure will be monitored. CU 352 will react if the pressure becomes higher than a set maximum level.

In certain installations, a too high outlet pressure may cause damage. It may therefore be necessary to stop all pumps for a short period if the pressure is too high.

You can set whether the system is to restart automatically after the pressure has dropped below the maximum level, or if the system must be reset manually. Restarting will be delayed by an adjustable time. See section Min. time between start/stop (4.2.1).

# Setting range

- Maximum pressure level within the range of the primary sensor.
- · Manual or automatic restarting.

#### Setting via the control panel

- Settings > Monitoring functions > Max. pressure > Enabled.
- 1. Set: Max. pressure.
- 2. Select resetting: Manual or Auto.

# **Factory settings**

The function is disabled.

#### Related information

10.6.14 Min. time between start/stop (4.2.1)

#### 10.6.63 External fault (4.4.4)

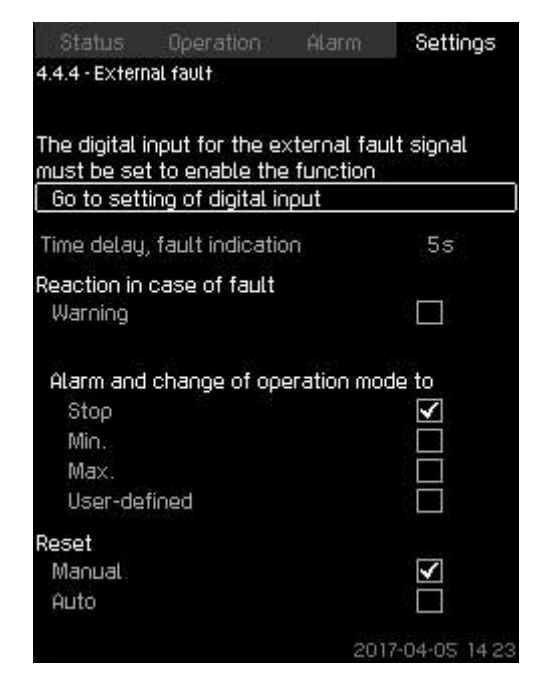

# External fault

#### Description

The function is used when CU 352 is to be able to receive a fault signal from an external contact. In case of external fault, CU 352 indicates warning or alarm. In case of alarm, the system changes to another manual operating mode, for instance **Stop**.

#### Setting range

- Selection of digital input for the function.
- Setting of time delay from closing of the contact until CU 352 reacts.
- Reaction in case of external fault: Warning or alarm and change of operating mode.
- · Restarting after alarm: Manual or Auto.

#### Setting via the control panel

- Settings > Monitoring functions > External fault > Go to setting of digital input. Display Digital inputs (4.3.7) appears.
- 1. Set the input to External fault.
- 2. Press 5.
- 3. Set: Time delay, fault indication.
- If only a warning is required in case of external fault, select Warning. If the system is to give alarm and change operating mode in case of external fault, select operating mode Manual or Auto.

#### Factory settings

The function is disabled. If the function is enabled, the following values have been set from factory:

- Time delay: 5 seconds.
- Operating mode in case of alarm: Stop.
- · Restarting: Manual.

#### 10.6.64 Limit 1 exceeded (4.4.5 - 4.4.6)

| Status                                         | Operation                                  | Alarm                         | Settings      |
|------------------------------------------------|--------------------------------------------|-------------------------------|---------------|
| 4.4.5 - Limit 1 e>                             | ceeded                                     |                               |               |
| Monitorian of                                  | limit                                      |                               |               |
| Disabled                                       |                                            |                               | $\checkmark$  |
| Enabled                                        |                                            |                               |               |
| The analog in<br>be set to ena<br>Go to settin | put for the<br>ble the func<br>g of analog | control par<br>ction<br>input | ameter must   |
| Input value to                                 | ) be monitor                               | ed                            | (Not used)    |
| Limit type                                     |                                            |                               |               |
| Min. limit                                     |                                            |                               |               |
| Max. limit                                     |                                            |                               | $\checkmark$  |
| Set delays                                     |                                            |                               |               |
| Set warning L                                  | imit                                       |                               |               |
| Set alarm limi                                 | t                                          |                               |               |
|                                                |                                            | 201                           | 7-04-05 14:23 |

#### Limit 1 exceeded

#### Description

4-4-4\_TM032313\_110

With the function, CU 352 can monitor set limits of analog values. It will react if the values exceed the limits. Each limit can be set as a maximum or minimum value. For each of the monitored values, a warning limit and an alarm limit must be defined.

The function allows you to monitor two different locations in a pump system at the same time, for instance the pressure at a consumer and the pump's outlet pressure. This ensures that the outlet pressure does not reach a critical value.

If the value exceeds the warning limit, a warning is given. If the value exceeds the alarm limit, the pumps will be stopped.

You can set a delay between the detection of an exceeded limit and the activation of a warning or an alarm. You can also set a delay for resetting a warning or an alarm.

A warning can be reset automatically or manually.

If the **Limit type** is set to **Max. limit**, an alarm can be set to be reset automatically or manually. If the **Limit type** is set to **Min. limit**, an alarm can be set to be reset manually only.

Restarting can be delayed by an adjustable time. You can also set a startup delay ensuring that the system reaches a steady state before the function becomes active.

#### Setting range

- · Selection of analog input for the function
- Input value to be monitored
- Limit type (Min. limit and Max. limit)
- Warning limit
- Alarm limit.

#### Setting via the control panel

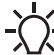

Analog inputs must be correctly set before the function is enabled. See section Analog inputs (4.3.8).

 Settings > Monitoring functions > Limit 1 exceeded / Limit 2 exceeded > Go to setting of analog input.

- English (US
- 2. Select: Input value to be monitored. Display 4.3.8.1.1 3. Select input.
  - 4. Press 🔊 .

appears.

- 5. Set the minimum and maximum sensor value.
- 6. Press **5** × 2.

1. Select analog input.

- 7. Select: Input value to be monitored.
- Select input. 8.
- 9. Press 5.
- 10. Select:
  - · Min. limit or Max. limit.
- · Set delays.
- 11. Press 5.
- 12. Select:
  - · Set warning limit
- Enabled.
- 13. Set limit.
- 14. Select resetting: Manual or Auto.
- 15. Press 5.
- 16. Select:
  - · Set alarm limit
  - · Enabled.
- 17. Set limit.
- 18. Select resetting: Manual or Auto.
- 19. Press 5.
- 20 Select Enabled
- **Factory settings**
- The function is disabled.

# **Related information**

10.6.30 Analog inputs (4.3.8)

# 10.6.65 Pumps outside duty range (4.4.7)

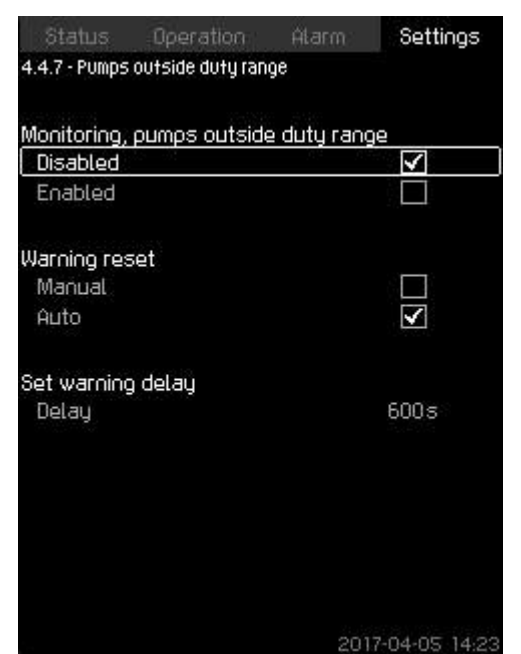

# Pumps outside duty range

# Description

The function gives a warning if the duty point of the pumps moves outside the defined range. For instance, if the inlet pressure becomes lower than a minimum permissible value, thus causing a risk of cavitation for some pump types.

The warning is given with a set time delay. You can set whether the warning is to be reset automatically or manually when the duty point comes within the defined duty range. You can also set a relay output to be activated when the warning is given, and to be deactivated when the warning is reset.

This function requires that the outlet pressure and the inlet pressure (either measured or configured) or the differential pressure of the pumps is monitored, and that CU 352 contains valid pump data from either a GSC file or from manual input. See section Pump curve data (4.3.19).

# Setting range

- Setting of manual or automatic resetting.
- Setting of warning delay.

#### Setting via the control panel

Settings > Monitoring functions > Pumps outside duty range > Manual / Auto > Set warning delay.

# **Factory settings**

The function is disabled.

# **Related information**

10.6.43 Pump curve data (4.3.19)

#### 10.6.66 Pressure relief (4.4.8)

| 4.4.8 - Pressure relief                                    |                    |              |
|------------------------------------------------------------|--------------------|--------------|
|                                                            |                    |              |
| Monitoring of pressure                                     |                    | des 1931     |
| Disabled                                                   |                    | $\checkmark$ |
| Enabled                                                    |                    |              |
| A digital output must be se<br>Go to setting of digital ou | t to contr<br>tput | ol the valve |
| Pressure to be monitored                                   |                    |              |
|                                                            | (Syst              | em pressure  |
| Set the limits                                             |                    |              |
| Valve opening pressure                                     |                    | Obar         |
| Band, valve opening pres                                   | sure               | Obar         |
| Warning                                                    |                    |              |
| Disabled                                                   |                    | $\checkmark$ |
| Enabled                                                    |                    |              |
| Delay                                                      |                    | 1s           |
|                                                            | 201                | 7-04-05 14:2 |

#### Pressure relief

#### Description

The purpose of the function is to reduce the pressure in the pipes by opening a solenoid valve if it exceeds a set limit. If the pressure is not reduced within a given time, the solenoid valve will be closed, and a warning can be given.

- 1. Solenoid valve opens.
- 2. Solenoid valve closes.
- 3. Solenoid valve opens.
- 4. Warning is activated.
- 5. Solenoid valve closes, and warning is reset.

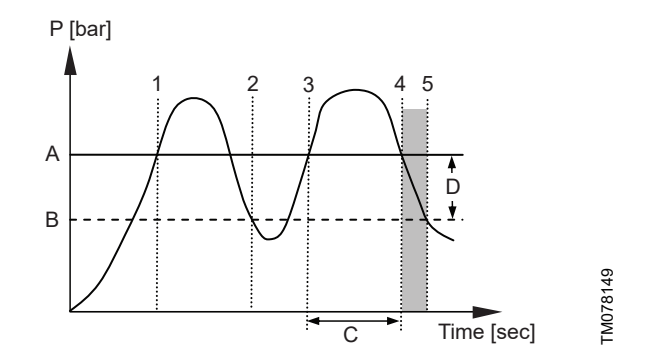

#### Pressure relief

| Pos. | Description                       |
|------|-----------------------------------|
| А    | Valve opening pressure            |
| В    | Valve opening pressure minus band |
| С    | Warning delay                     |
| D    | Band                              |
|      |                                   |

# Setting range

- Setting of digital output.
- Setting of pressure to be monitored.
- Setting of valve opening pressure.
- Setting of band for valve opening pressure.
- Setting of warning or alarm.

# Setting via the control panel

 Settings > Monitoring functions > Pressure relief > Go to setting of digital output.

- 1. Select digital output.
- 2. Select: Pressure relief valve.
- 3. Press **5** × 2.
- 4. Select: Pressure to be monitored
  - Select: Outlet pressure, System pressure or External pressure.
- 5. Press **5**.
- 6. Select and set:
  - Valve opening pressure
  - Band, valve opening pressure.
- 7. Select: Warning > Disabled or Enabled.
- 8. Set: Delay. (Only to be set if warning has been enabled).

# 9. Select: Enabled.

**Factory settings** The function is disabled.

# Related information

4-4-8\_TM038986\_164

```
10.5.1 Alarm status (3)
```

#### 10.6.67 Log values (4.4.9)

| Status Operation           | Atarm Settings  |  |  |  |
|----------------------------|-----------------|--|--|--|
| 4.4.9 - Log values         |                 |  |  |  |
| Samples per hour           |                 |  |  |  |
| 3600                       |                 |  |  |  |
| 300                        |                 |  |  |  |
| 150                        |                 |  |  |  |
| 75                         |                 |  |  |  |
| 20                         |                 |  |  |  |
| Resulting timespan         | 4h              |  |  |  |
| Select values to be logged | 1               |  |  |  |
| Estimated flow rate        | $\checkmark$    |  |  |  |
| Speed of pumps             | $\checkmark$    |  |  |  |
| Process value              | $\checkmark$    |  |  |  |
| Setpoint                   | $\checkmark$    |  |  |  |
| Power consumption          | $\checkmark$    |  |  |  |
|                            |                 |  |  |  |
|                            | 2017-04-05 14 2 |  |  |  |

#### Log values

### Description

Select the values to be logged and the number of samples per hour. The resulting timespan is shown. When the timespan has elapsed, old logged values will be deleted and overwritten by the new ones. **Log values** 

- Estimated flow rate (only if no flowmeter is installed)
- Speed of pumps
- Process value
- Setpoint
- Power consumption (MPC-E systems)
- Inlet pressure (if an inlet-pressure sensor is installed).

#### Setting range

Samples per hour: 1-3600.

Setting via the control panel

- Settings > Monitoring functions > Log values.
- 1. Set: Samples per hour.
- 2. Select the values to be logged.

# 10.6.68 Fault, feedback sensor (4.4.10)

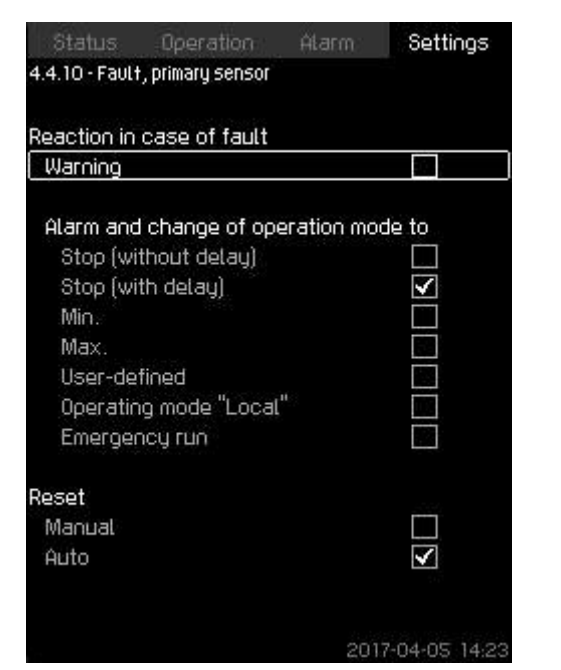

# Fault, feedback sensor

# Description

You can set how the system is to react if the primary sensor fails. **Setting range** 

- Stop (without delay)
- Stop (with delay)
- Min.
- Max.
- User-defined
- Operating mode "Local"
- Emergency run
- Reset: Manual or Auto.

Setting via the control panel

- Settings > Monitoring functions > Fault, feedback sensor.
- 1. Select reaction in case of a fault in the primary sensor.
- 2. Select resetting: Manual or Auto.

# 10.6.69 Non-return valve (4.4.11)

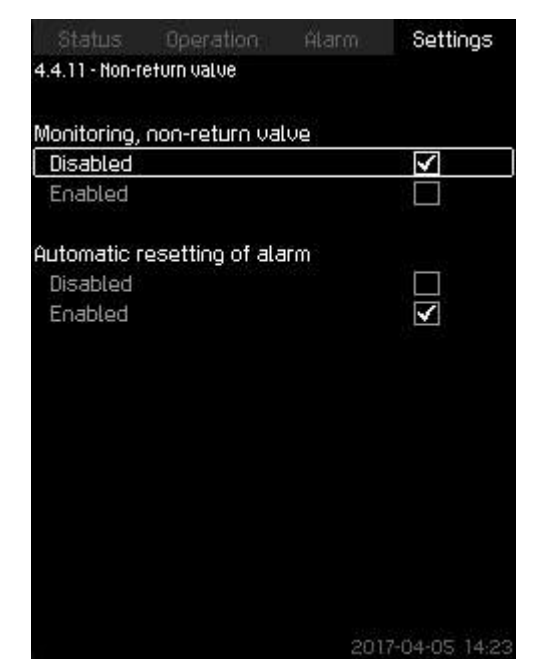

4-4-11\_NON-RETURN\_VALVE\_202

#### Non-return valve

#### Description

4-4-10\_TM052974\_187

The function enables CU 352 to detect if a **Non-return valve** is leaking or faulty. A small leakage will after five accumulated incidents result in a warning. A faulty NRV will instantly result in an alarm and pump stop. In this case the motor is not able to overcome the backflow through the pump with the faulty NRV.

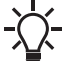

The function is only valid for a MPC-E system with MGE motors model G, H, I or J.

#### Setting range

- Monitoring, non-return valve: Enabled or Disabled.
- Automatic resetting of alarm: Enabled or Disabled.

#### Setting via the control panel

- Settings > Monitoring functions > Non-return valve
- 1. Enable the function.
- 2. Select if Automatic resetting of alarm is to be Disabled.

# **Factory settings**

The function is **Enabled**.

# English (US)

#### 10.6.70 Controlled output 1-2 (4.4.13-4.4.14)

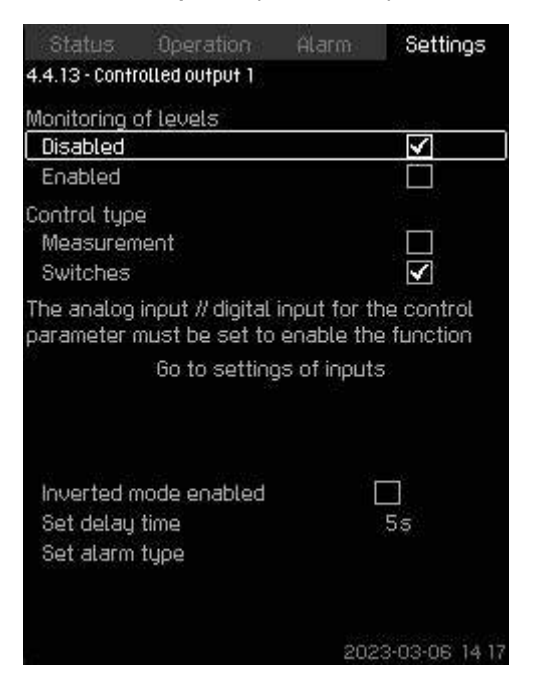

Controlled output 1-2

#### Description

With this function, CU 352 can monitor up to four different limits by a set of indicators (switches and/or analog values) and can activate a digital output. These four limits are Start, Stop, High and Low. The reaction of the digital output depends on the monitoring type, which can be Normal or Inverse. Inverse means that the function of the indicators (switches and/or analog values) works opposite to their function in Normal. For example, when Normal uses the **Tank filling** application, Inverse uses the **Tank emptying** application. **Normal controlled output:** 

- Low: If the level drops below the Low limit, a warning occurs and activates the digital output Controlled output, Low and simultaneously activates the digital output Controlled output, if it is not activated beforehand.
- 2. Start: If the level drops below the Start limit, the digital output **Controlled output** is activated.
- 3. Stop: If the level exceeds the Stop limit, the digital output **Controlled output** is deactivated.
- 4. High: If the level exceeds the High limit, a warning occurs and activates the digital output **Controlled output**, **High** and simultaneously deactivates the digital output **Controlled output**, if it is not deactivated beforehand.

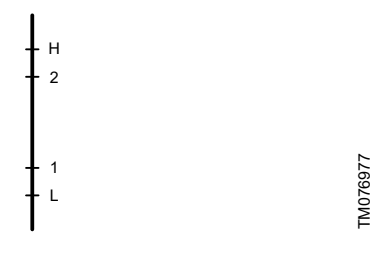

Controlled output

| Pos. | Description |
|------|-------------|
| Н    | High        |
| 2    | Stop        |
| 1    | Start       |
| L    | Low         |

Inverse controlled output:

- Low: If the level drops below the Low limit, a warning occurs and activates the digital output Controlled output, Low and simultaneously deactivates the digital output Controlled output, if it is not deactivated beforehand.
- 2. Stop: If the level drops below the Stop limit, the digital output **Controlled output** is deactivated.
- 3. Start: If the level exceeds the Start limit, the digital output **Controlled output** is activated.
- High: If the level exceeds the High limit, a warning occurs and activates the digital output Controlled output and simultaneously activates the digital output Controlled output, High, if it is not activated beforehand.

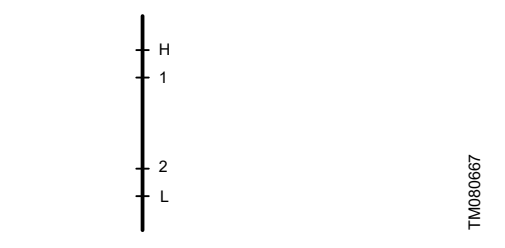

Inverse controlled output

4-4-13\_CONTROLLEDOUTPUT\_GROUP\_219\_MEASUREMENT

| Pos. | Description |
|------|-------------|
| Н    | High        |
| 1    | Start       |
| 2    | Stop        |
| L    | Low         |

#### Setting range

- 1. Alarm type: select measurement or switches.
- 2. Set delay time: A delay can be set between the detection of an exceeded indicator and the activation of the digital output.
- 3. Set start level: set the start level for activating the output (hidden if **Switches** is selected).
- 4. Set stop level: set the stop level for deactivating the output (hidden if **Switches** is selected).
- 5. Set Alarm type: configure the alarm.

| Status Operation                  | Alarm | Settings     |  |
|-----------------------------------|-------|--------------|--|
| 4.4.13.1 - Alarm, controlled outp | iut 1 |              |  |
| Alarm                             |       |              |  |
| Disabled                          |       | $\checkmark$ |  |
| Enabled                           |       |              |  |
| Alarm type                        |       |              |  |
| Measurement                       |       | $\checkmark$ |  |
| Switches                          |       |              |  |
| Set alarm, high level             |       | 6m           |  |
| Set alarm, low level              |       | Om           |  |
| Alarm reset                       |       |              |  |
| Manual                            |       |              |  |
| Auto                              |       |              |  |
|                                   | 202   | 3-03-06 14:2 |  |

Alarm measurement

4-4-13-1\_ALARM\_GROUP\_221\_MEASUREMENT

| Status Operation                 | Alarm Settings         |
|----------------------------------|------------------------|
| 4.4.13.1 - Alarm, controlled out | put 1                  |
| Alarm                            | 20 21                  |
| Disabled                         | $\checkmark$           |
| Enabled                          |                        |
| Alarm type                       | 192 - 120<br>193 - 120 |
| Measurement                      |                        |
| Switches                         |                        |
| Set alarm, high level            |                        |
| Set alarm, low level             |                        |
| Alarm reset                      |                        |
| Manual                           |                        |
| Auto                             |                        |
|                                  | 2023-03-06 14:22       |

Setting via the control panel

- Settings > Monitoring functions > Controlled output 1/ Controlled output 2.
- 1. Select Alarm type.
- 2. Go to setting of analog / digital input.
- 3. Press **5** × 2.
- 4. Select: Input value to be monitored.
- 5. Set delay time.
- 6. Set start level.
- 7. Set stop level.
- 8. Configure alarm type. Display 4.4.13.1-2 appears.

#### 10.6.71 Functions, CU 352 (4.5)

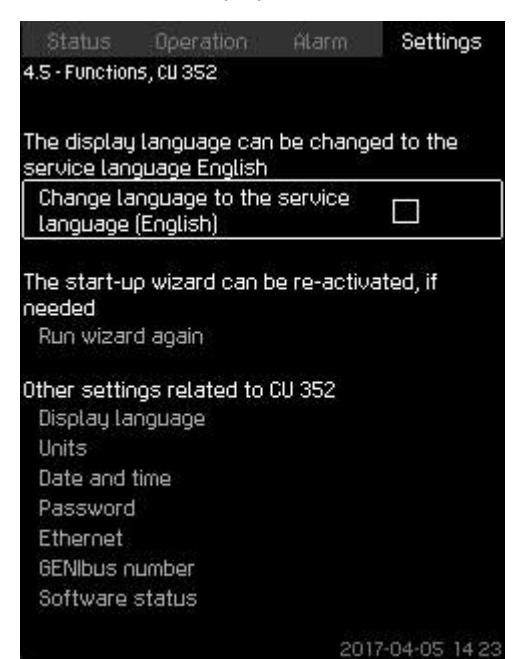

#### Functions, CU 352

#### Description

4-4-13-1\_ALARM\_GROUP\_221\_SWITCH

Make the basic settings of CU 352 in this submenu.

CU 352 comes with most of these settings, or they are made at startup and normally not to be changed.

The service language, British English, can be selected for service purposes. If no buttons are touched for 15 minutes, the display returns to the language selected at startup or to the language set in **Display language** (4.5.1).

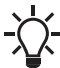

If the service language is selected, the symbol  $\checkmark$  is to the right in the top line of all displays.

4-5\_TM032295\_098

# Setting range

- Activation of service language, British English.
- Re-activation of startup wizard. (After startup, the wizard is inactive.)
- Selection of Display language.
- Selection of display units.
- Setting of Date and time.
- Selection of password for menu Operation and Settings.
- · Setting of Ethernet communication.
- Setting of **GENIbus number**.
- Reading of Software status.
# 10.6.72 Display language (4.5.1)

| elect language |               | F |
|----------------|---------------|---|
| English        | ×             | F |
| German         |               |   |
| Danish         |               |   |
| Spanish        |               |   |
| Finnish        |               |   |
| French         |               |   |
| Greek          |               |   |
| Italian        |               |   |
| Dutch          |               | ŀ |
| Polish         |               |   |
| Portuguese     |               |   |
| Russian        |               |   |
| Swedish        |               |   |
| Chinese        |               |   |
| Korean         | 133           |   |
| Jananese       |               |   |
|                | 2017-04-05-14 | 2 |

# Display language

#### Description

Here you select the language for the CU 352 display. **Setting range** 

# English

- German
- Danish
- Spanish
- Finnish
- French
- Greek
- Italian
- Dutch
- Polish
- Portuguese
- Russian
- Swedish
- Chinese
- Korean
- JapaneseCzech
- Turkish
- Hungarian
- Bulgarian
- Croatian
- Latvian
- Lithuanian
- Romania
- Slovak
- Slovenian
- Serbian Latin
- US English
- Indonesian
- Malay
- Estonian.

Setting via the control panel

• Settings > Functions, CU 352 > Display language.

# Factory settings

The display language is British English. It can be changed at startup.

# 10.6.73 Units (4.5.2)

| Status        | Operation F       | itarm 🗌   | Settings     |
|---------------|-------------------|-----------|--------------|
| 4.5.2 - Units |                   |           |              |
| Soloot voit   | standard          |           |              |
| SI units      | standaru          |           | $\checkmark$ |
| Imperial u    | nits              |           |              |
| Units can b   | e selected for sp | ecific pa | rameters     |
| Pressure      |                   |           |              |
| Differenti    | al pressure       |           |              |
| Head          |                   |           |              |
| Level         |                   |           |              |
| Flow rate     |                   |           |              |
| Volume        |                   |           |              |
| Specific e    | nergy             |           |              |
| Temperat      | ure               |           |              |
| Power         |                   |           |              |
| Energy        |                   |           |              |
| Differenti    | al temperature    |           |              |
|               |                   | 30.89     | 121 122 1224 |

# Units

4-5-1\_TM038987\_116

# Description

Here you can select units for the various parameters. Select between SI and imperial units. You can also select other units for the individual parameters.

#### Setting range

| Parameter                | Parameter Basic    |          | - Possible units                                                                                                |  |
|--------------------------|--------------------|----------|----------------------------------------------------------------------------------------------------|--|
| i arameter               | SI                 | Imperial |                                                                                                    |  |
| Pressure                 | bar                | psi      | kPa, MPa, mbar, bar, m, psi                                                                                     |  |
| Differential pressure    | m                  | psi      | kPa, MPa, mbar, bar, m, psi                                                                                     |  |
| Head                     | m                  | ft       | m, cm, ft, in                                                                                                   |  |
| Level                    | m                  | ft       | m, cm, ft, in                                                                                                   |  |
| Flow rate                | m <sup>3</sup> /h  | gpm      | m <sup>3</sup> /s, m <sup>3</sup> /h, l/s, gpm, yd <sup>3</sup> /s,<br>yd <sup>3</sup> /min, yd <sup>3</sup> /h |  |
| Volume                   | m <sup>3</sup>     | gal      | l, m <sup>3</sup> , gal, yd <sup>3</sup>                                                                        |  |
| Specific<br>energy       | kWh/m <sup>3</sup> | Wh/gal   | kWh/m <sup>3</sup> , Wh/gal, Wh/kgal,<br>BTU/gal, HPh/gal                                                       |  |
| Temperature              | °C                 | °F       | K, °C, °F                                                                                                    |  |
| Differential temperature | к                  | к        | к                                                                                                    |  |
| Power                    | kW                 | HP       | W, KW, MW, HP                                                                                                   |  |
| Energy                   | kWh                | kWh      | kWh, MWh, BTU, HPh                                                                                              |  |

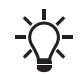

If units are changed from SI to imperial or vice versa, all individually set parameters will be changed to the basic setting in question.

4-5-2\_TM038988\_023

# Setting via the control panel

# Settings > Functions, CU 352 > Units.

Set unit standard, measuring parameter and specific unit. See the example below.

| Status         | Operation      | Alarm: | Settings      |
|----------------|----------------|--------|---------------|
| 4.5.2.1 - Unit | s for pressure |        |               |
|                |                |        |               |
| Units, pres    | sure           |        |               |
| kPa            |                |        |               |
| MPa            |                |        |               |
| mbar           |                |        |               |
| bar            |                |        | $\checkmark$  |
| m              |                |        |               |
| PSI            |                |        |               |
| 15.047         |                |        | 24.4 - 22.5 F |
|                |                |        |               |
|                |                |        |               |
|                |                |        |               |
|                |                |        |               |
|                |                |        |               |
|                |                |        |               |
|                |                |        |               |
|                |                |        |               |
|                |                | 100    |               |
|                |                | 201    | 7-04-05 14:23 |

Example of selection of units

# Factory settings

The setting is done in the startup wizard and depends on the application.

# 10.6.74 Date and time (4.5.3)

| Status I                                                   | Operation                           | Alarm: | Settings              |
|------------------------------------------------------------|-------------------------------------|--------|-----------------------|
| 4.5.3 - Date and                                           | time                                |        |                       |
| Set date                                                   |                                     |        |                       |
| Day                                                        |                                     |        | 05                    |
| Month                                                      |                                     |        | 04                    |
| Year                                                       |                                     |        | 2017                  |
| Set time                                                   |                                     |        |                       |
| Hours                                                      |                                     |        | 14                    |
| Minutes                                                    |                                     |        | 23                    |
| Select date-ti<br>2012-09-27<br>27-09-2012<br>9/27/2012 1: | me format<br>13:49<br>13:49<br>49pm |        |                       |
| First day of w                                             | eek                                 |        | 84 8 - 1994 F         |
| Sunday                                                     |                                     |        |                       |
| Monday                                                     |                                     |        | $\mathbf{\mathbf{V}}$ |
|                                                            |                                     | 201    | 7-04-05 14 23         |

4-5-3\_TM038989\_114

# Date and time

# Description

4-5-2-1\_TM032310\_024

You can set date and time as well as how they are to be shown in the display.

The clock has a built-in rechargeable voltage supply which can supply the clock for up to 20 days if the voltage supply to the system is interrupted.

If the clock is without voltage for more than 20 days, it must be set again.

# Setting range

The date can be set as day, month and year. The time can be set as a 24-hour clock showing hours and minutes.

# There are three formats. **Examples of format**

2012-09-27 13:49

27-09-2012 13:49

9/27/2012 1:49 pm

You can also select if Sunday or Monday is to be the first day of week.

#### Setting via the control panel

- Settings > Functions, CU 352 > Date and time.
- 1. Select and set:
- Day, Month, Year, Hours, Minutes.
- 2. Select format.
- 3. Select Sunday or Monday under First day of week.

#### **Factory settings**

Local time.

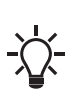

If the system has been without voltage for more than 20 days since it left the factory, the clock may have returned to the original setting: 01-01-2005 0:00.

Date and time may have been changed during the setting of system.

There is no automatic changeover to/from daylight-saving time.

•

# English (US)

4-5-5\_ETHERNET\_217

# 10.6.75 Password (4.5.4)

| Disabled               |   | $\checkmark$ |    |
|------------------------|---|--------------|----|
| Enabled                |   |              |    |
| Enter password         | 1 | 2            | 34 |
| assword, menu Settings |   |              |    |
| Disabled               |   | $\checkmark$ |    |
| Enabled                |   |              |    |
| Enter password         |   | 2            | 34 |
|                        |   |              |    |
|                        |   |              |    |

# Password

#### Description

You can limit the access to the menus **Operation** and **Settings** by means of a password. If the access is limited, it is not possible to view or set any parameters in the menus.

The password must consist of four digits and may be used for both menus.

- If you have forgotten the password(s), contact Grundfos.

# Setting via the control panel

- Settings > Functions, CU 352 > Password.
- 1. Select the password to be enabled.
- 2. Select: Enter password. The first digit of the password is flashing.
- 3. Select digit. The second digit of the password is flashing.
- 4. Repeat these steps if it is necessary to enable the other password.

#### Factory settings

Both passwords are disabled. If a password is enabled, the factory setting will be **1234**.

# 10.6.76 Ethernet (4.5.5)

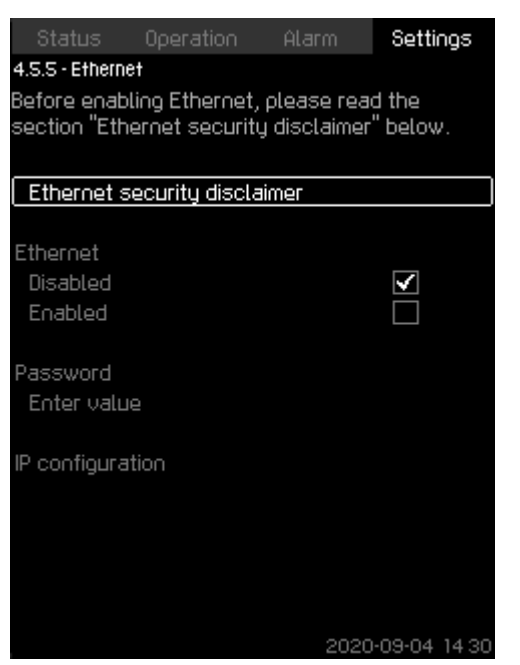

# Ethernet

# Description

4-5-4\_TM032899\_115

CU 352 is equipped with an Ethernet connection for communication with a computer, either directly or via the Internet. Ethernet is disabled by default, and a unique password needs to be set to enable Ethernet.

The **Ethernet security disclaimer** must be read and acknowledged before Ethernet can be enabled. See also section Ethernet.

# Setting via the control panel

- Settings > Functions, CU 352 > Ethernet.
- 1. Select Ethernet security disclaimer. Display 4.4.5.1 appears.

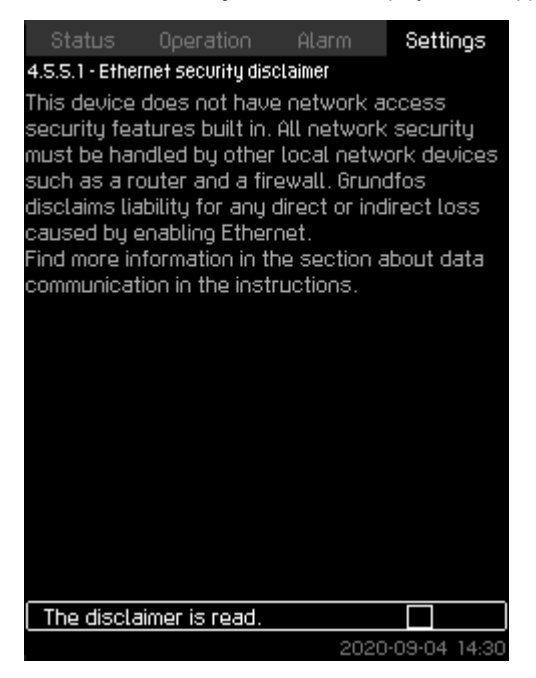

Ethernet security disclaimer

- Make sure the disclaimer is read.
- Set password:
  - minimum 8 characters
  - minimum 1 non-alphabetic character
  - minimum 1 upper case alphabetic character
  - minimum 1 lower case alphabetic character.
- Enable Ethernet.
- Configure IP settings.

# Related information

10.7.1 Ethernet

# 10.6.77 GENIbus number (4.5.6)

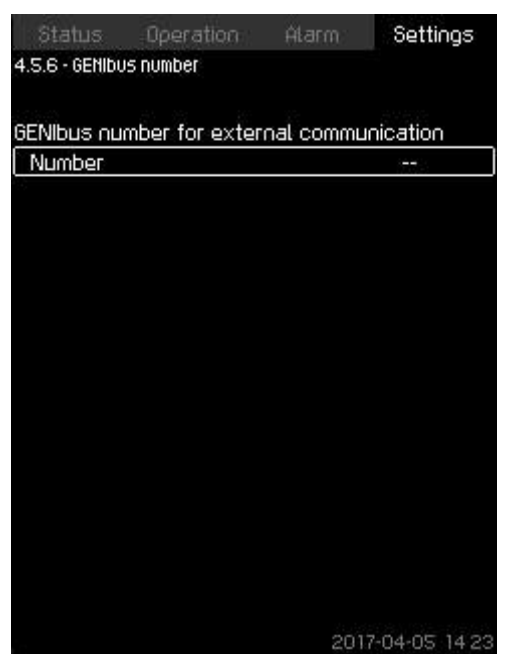

# 4-5-6\_TM032297\_117

# GENIbus number

# Description

CU 352 can communicate with external units via an RS-485 interface (option). For further information, see section Data communication.

Communication is carried out according to the Grundfos bus protocol, GENIbus, and enables connection to a building management system or another external control system.

Operating parameters, such as setpoint and operating mode, can be set via the bus signal. Furthermore, status about important parameters, such as actual value and input power, and fault indications can be read from CU 352.

Contact Grundfos for further information.

# Setting range

The number can be set between 1 and 64.

# Setting via the control panel

• Settings > Functions, CU 352 > GENIbus number.

Factory settings

No number has been set.

# Related information

10.7 Data communication

# 10.6.78 Software status (4.5.9)

| Status Operation<br>4.5.9 - Software status | Alar   | rm Settings          |   |
|---------------------------------------------|--------|----------------------|---|
| Software versions                           |        |                      |   |
| Software version, CU :                      | 352    | v04.03.00            |   |
| Press [ok] for software                     | update |                      | ) |
| Software update state<br>Not active         |        |                      |   |
| Configuration files                         |        |                      |   |
| Factory version code                        | DOM:   | 43 7                 |   |
| Pump curve data                             | P/N=   | 96307027<br>96307224 |   |
|                                             |        |                      |   |
|                                             |        |                      |   |
|                                             |        | 0017 04 05 14 0      |   |
|                                             |        | 2017-04-05 14:23     | P |

4-5-9\_TM032296\_099

# Software status

# Description

The display shows the status of the software installed in CU 352. Furthermore, the version code and the product numbers of configuration files (GSC) read into the unit are shown. You can also upgrade the software version. Contact Grundfos for further information.

# 10.6.79 Status display menu (4.6)

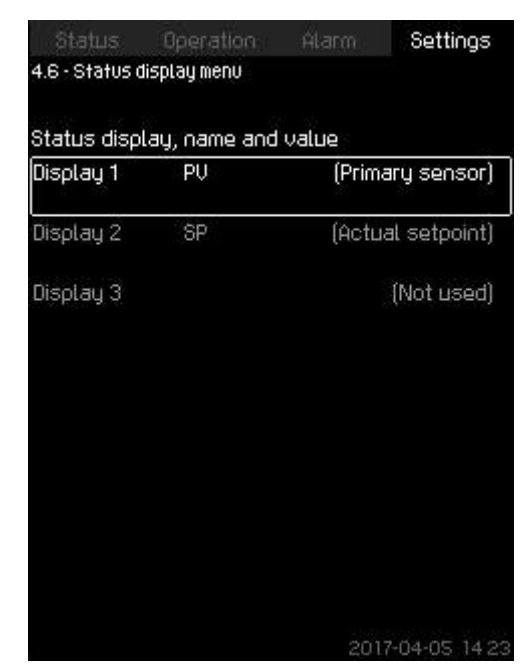

4-6\_STATUS\_DISPLAY\_MENU\_196

4-6-1\_STATUS\_DISPLAY\_MENU\_197

# Status display menu

#### Description

In the main status menu, you can have up to three status values displayed.

In this menu, you can define each status value to be displayed and define a short name for the value.

| ΡV | = | Process Value |
|----|---|---------------|
| SP | = | Setpoint      |
| Q  | = | Flow          |

# Setting range

Name of each display value.

Function type for **Display 1-3**.

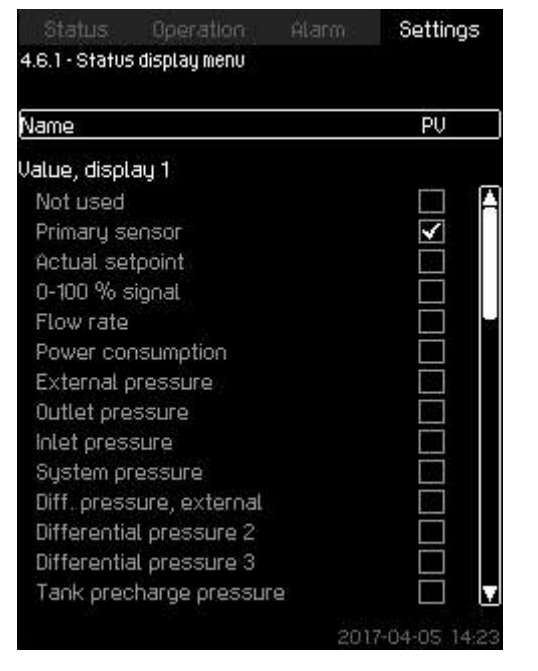

Status display menu (4.6.1)

# Setting via the control panel

- Settings > Status display menu
- 1. Select display 1, 2 or 3, press [OK].
- 2. Define a name for display.
- 3. Select the value for the display 1, 2 or 3.

# **Factory settings**

Display 1: PV, Primary sensor Display 2: SP, Actual setpoint

# 10.7 Data communication

CU 352 is equipped with a hardware enabling communication with external units, such as a computer, via an external GENIbus or ethernet connection.

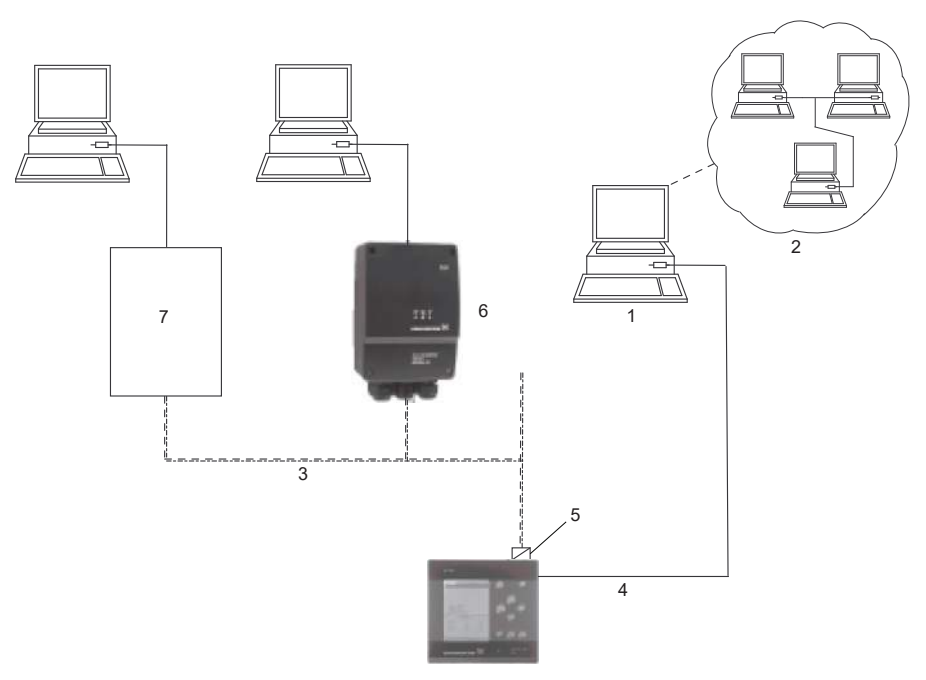

Data communication via external GENIbus and ethernet connection

| Pos. | Description                          |
|------|--------------------------------------|
| 1    | Intranet                             |
| 2    | Internet                             |
| 3    | External GENIbus connection          |
| 4    | Ethernet connection                  |
| 5    | External GENIbus module (option)     |
| 6    | Grundfos CIU communication interface |
| 7    | Third-party gateway                  |

TM053235

# **Related information**

10.6.45 Control source (4.3.20) 10.6.77 GENIbus number (4.5.6)

#### 10.7.1 Ethernet

Ethernet is the most widely used standard for local networks (LAN). The standardisation of this technology has created some of the easiest and cheapest ways of creating communication between electric units, for instance between computers or between computers and control units.

The webserver of CU 352 makes it possible to connect a computer to CU 352 via an ethernet connection. The user interface can thus be exported from CU 352 to a computer so that CU 352 and consequently the system can be monitored and controlled externally.

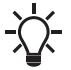

We recommend that you protect the connection to CU 352 according to your safety requirements in consultation with the system administrator.

In order to use the webserver, you must know the IP address of CU 352. All network units must have a unique IP address to communicate with each other. The IP address of CU 352 from factory is 192.168.0.102.

Alternatively to the factory-set IP address, it is possible to use a dynamic assignment of IP address. This is possible by activating a DHCP (Dynamic Host Configuration Protocol) in CU 352 or via the webserver. See the example in figure below.

| Status Operation      | Alarm Settin       | gs:  |
|-----------------------|--------------------|------|
| 4.5.5 - Ethernet      |                    |      |
| Host name CU352       | 2                  |      |
| Use DHCP              |                    |      |
| Or set                |                    |      |
| IP address            | 192 168 0 10       | )2   |
| Subnet mask           | 255 255 255 0      |      |
| Standard gateway      | 192 168 0 1        |      |
| MAC address           | 50 60 70 80 9      | 0 OA |
| Reset the Ethernet pa | ssword by pressing |      |
| ĮΟΚ                   | ĺ.                 |      |
|                       |                    |      |
|                       |                    |      |
|                       |                    |      |
|                       |                    |      |
|                       |                    |      |
|                       | 2017-04-05 1       | 4:23 |

Example of setting of ethernet

Dynamic assignment of an IP address for CU 352 requires a DHCP server in the network. The DHCP server assigns a number of IP addresses to the electric units and makes sure that two units do not receive the same IP address.

A standard internet browser is used for connection to the webserver of CU 352.

If you want to use the factory-set IP address, no changes are required in the display. Open the internet browser and enter the IP address of CU 352.

If you want to use dynamic assignment, you must enable the function by selecting **Use DHCP** and clicking [ok]. A check mark shows that the function has been enabled.

Open the internet browser and enter the host name of CU 352 instead of the IP address. The internet browser will now try to connect to CU 352. The host name can be read in the display, but can only be changed by either a GSC file (configuration file) or via a webserver. See the section on Change of networking below.

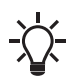

A host name is required to use DHCP.

This is the first display shown when connecting to CU 352.

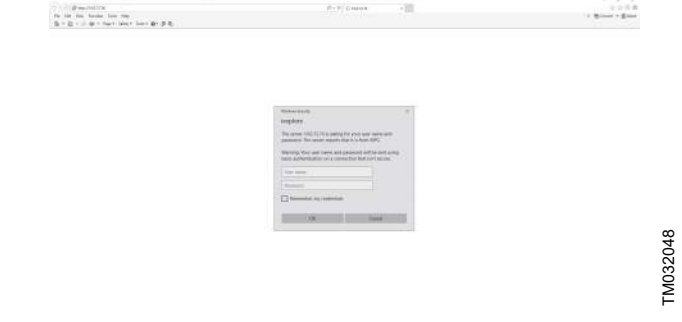

Connection to CU 352

#### **Factory settings**

| User name: | admin |
|------------|-------|
| Password:  | admin |

When you have entered the user name and password, an application starts up in CU 352, provided that a Java Applet has been installed on the computer. If this is not the case, but the computer is connected to the internet, then use the link on the screen to download and install the Java Applet.

The application on CU 352 exports the Java Applet to your browser and gives you access to user interfaces such as display and operating panel.

The Java Applet installation in the browser must be accepted by the user. You can now monitor and control CU 352 from a computer.

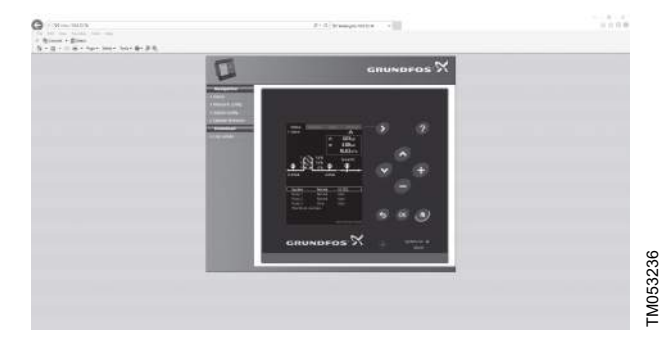

Network setting

4-5-5\_TM032298\_097

#### Change of network setting

When connection to the webserver of CU 352 has been established, you can change the network setting.

|                                                                                                    |                                               | GRUNDFOS X     |  |
|----------------------------------------------------------------------------------------------------|-----------------------------------------------|----------------|--|
| Concession of the local division of the local division of the loca | Antwork / IP configuration                    |                |  |
| of Harter                                                                                                    | Configure the MPC restantiv / IP sattings has | •              |  |
|                                                                                                    | Current IF configuration:                     |                |  |
|                                                                                                    | HEP man                                       | Product of     |  |
| 10000                                                                                                    | Host name                                     | GUILERON, MIC  |  |
|                                                                                                    | 2 <sup>a</sup> athen:                         | 106.214.52     |  |
|                                                                                                    | Subret mask                                   | 295,295,295.9  |  |
| 10000                                                                                                    | Default gateway:                              | 10.6.254.1     |  |
| 100                                                                                                    | Nerve 12 coordigarations                      |                |  |
|                                                                                                    | DHCP enabled                                  |                |  |
|                                                                                                    | Holeans                                       | SINUMEPOS JAPO |  |
|                                                                                                    | P altren                                      | FIE2 160.0 102 |  |
|                                                                                                    | Bullenet manih:                               | F6C363964      |  |
| 1000                                                                                                    | Default gateway:                              | F92168.01      |  |
| 10000                                                                                                    |                                               | (here)         |  |
| ACCOUNTS OF                                                                                                    |                                               |                |  |

Change of network setting

- 1. Click [>Network admin].
- 2. Enter the changes.
- 3. Click [Submit] enable the changes.

FM032050

# Administrator configuration

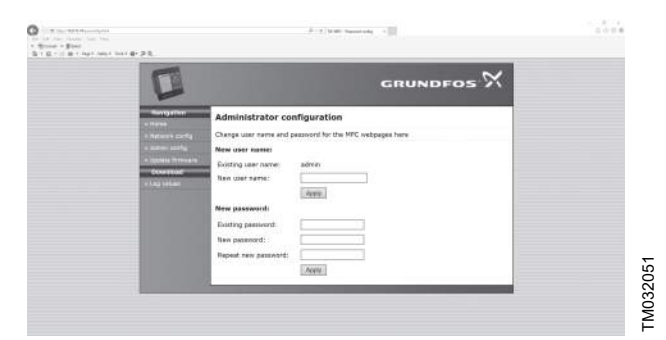

Change of user name and password

- 1. Click [>Admin config].
- 2. Enter new user name if applicable.
- 3. Click [Apply].
- 4. Enter existing password.
- 5. Enter new password.
- 6. Repeat new password.

7. Click [Apply].

Related information

10.6.76 Ethernet (4.5.5)

# 10.7.2 GENIbus

By installing a GENIbus module in CU 352, you can connect the system to an external network. The connection can take place via a GENIbus-based network or a network based on another fieldbus protocol via a gateway. See examples in the section Data communication. For further information, contact Grundfos.

The gateway may be a Grundfos CIU communication interface or a third-party gateway. For further information on CIU, see Grundfos Product Center, or contact Grundfos.

#### **Related information**

10.6.45 Control source (4.3.20)

# 11. Servicing the product

# DANGER

# Electric shock

Death or serious personal injury

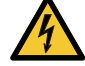

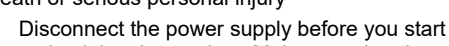

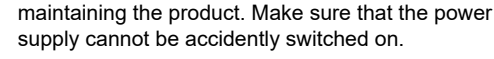

#### WARNING Electric shock

Death or serious personal injury

- We recommend that you lock the control cabinet to prevent unauthorized access to the cabinet.
- All operations must be carried out by qualified personnel according to local regulations.

# WARNING

Electric shock

- Death or serious personal injury
- Follow the safety instructions for the motor. Mains connectors are marked with L, N and PE.
- The pump and the internal pipes must be grounded to the same PE equipotential.

# WARNING

Hot surface

Death or serious personal injury

- Install the external pipe connections according to the guidelines of pipe manufacturers to avoid excessive stress on the pipes.
- Before maintaining the product, isolate the product from the main pipes, and cool it down before draining.
- Open the drainage valve slowly to release the pressure inside the pipe when draining the pump. Hot water and steam can evaporate from the drain sump.

# WARNING

# Hot surface

Death or serious personal injury

 Turn off the butterfly valves before doing maintenance on pressurized or hydraulic parts.

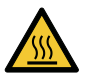

- Close the butterfly valves before carrying out any work on hydraulic parts. Make sure that the butterfly valves are in a completely closed position and that the lock is engaged.
- Isolate and drain the hot water supply before decommissioning.
- Make sure that the surface of the product cools down before you touch the product.

# WARNING

product.

**Overhead load** Minor or moderate personal injury

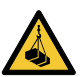

- Do not lift the product by manifolds.
- Make sure that there is no person walking below the lifted product.

Use appropriate lifting equipment when lifting the

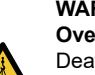

#### WARNING Overhead load

Death or serious personal injury

 Before lifting the product, make sure that the lifting equipment is capable of lifting the load stated on the nameplate.

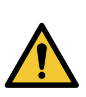

# WARNING Body Injury

Death or serious personal injury

 Before lifting the cabinet, remove all external connections. Make sure there is some space from the baseplate and remove soil or sand from the baseplate.

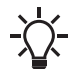

For long-term end-of-line service, we recommend that you install a blind or companion flange for safety precautions.

# 11.1 Maintaining the product

# 11.1.1 Pumps

Pump bearings and shaft seal are maintenance-free.

# 11.1.2 CU 352

CU 352 is maintenance-free. Keep the unit clean and dry, and protect it against direct sunlight. For ambient temperature, see the section on Technical data.

# Related information

# 13.2 Temperature

# 11.1.3 Suction diffuser

Depending on the system conditions, you can periodically open the suction diffuser and clean debris from strainer basket. Inspect strainer for holes. Replace the suction diffuser if damaged.

# 11.1.4 Motor bearings

It is important to keep the motor clean in order to ensure adequate ventilation.

- Check the motor at regular intervals.
- If the pump is installed in a dusty environment, check and clean it regularly.

# 11.1.5 Lubrication of motors

Always follow the motor lubricating instructions of the motor manufacturers.

Some information is stated on the motor nameplate, and additional information can be found in the installation and operating manual from the motor manufacturer.

# 11.2 Protecting the product against frost

Pumps that are not being used during periods of frost must be drained to avoid damage.

#### WARNING Escaping liquid

Death or serious personal injury

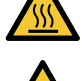

- Make sure that the escaping liquid does not cause personal injury or damage to the motor or other components.
- In the hot-liquid installation, pay attention to the risk of personal injury caused by hot liquid.
- In the cold-liquid installation, pay attention to the risk of personal injury caused by cold liquid.
- 1. Drain the pump by removing the drain plug.

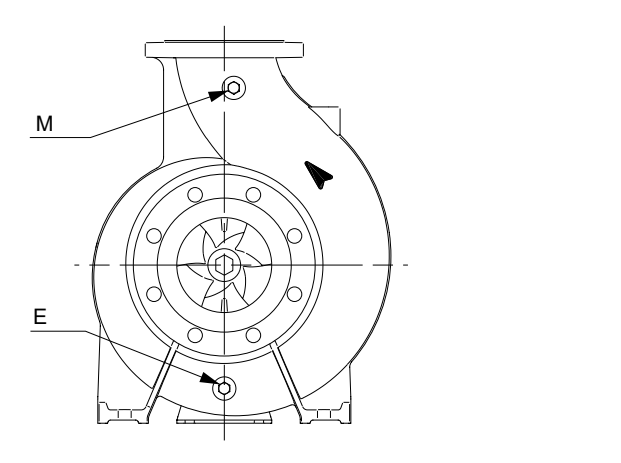

# Drain plug (E), priming and venting plug (M)

- 2. Do not tighten the priming plug or replace the drain plug until the pump is to be used again.
- If the pump is to be drained before a long period of inactivity, inject a few drops of silicone oil on the shaft at the bearing bracket. This prevents the shaft seal faces from seizing up.

# 11.3 Taking the product out of operation

#### DANGER Electric shock

Death or serious personal injury

Make sure that the power supply is disconnected and cannot be accidentally switched on.

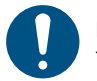

Drain the product if you are not going to use it for a long time.

- 1. Switch off the main switch to take the system out of operation.
- Switch off the corresponding motor protective circuit breaker, automatic circuit breaker or fuse to take the individual pump out of operation.

# 11.3.1 Short-term shutdown

For overnight or temporary shutdown periods under non-freezing conditions, the system may remain filled with liquid. The pump must be fully primed before restarting.

For short or frequent shutdown periods under freezing conditions, the liquid must be kept moving within the system and the system exterior must be insulated or heated to prevent freezing.

# 11.3.2 Long-term shutdown

For long shutdown periods, or to isolate the system for maintenance, the inlet isolation valve must be closed. If no inlet valve is used and the system has positive inlet pressure, all liquid must be drained from the inlet pipe to prevent the liquid from entering the system inlet pipe. The plug-in pump drainage and ventilation holes must be removed, as required, and all liquid must be drained from the pump housing. If there are freezing conditions during long shutdown periods, the system must be drained completely, and all liquid passages and pockets must be blown out with compressed air. Freezing of the pumped liquid can also be prevented by filling the system with an antifreeze solution.

# 12. Fault finding

# DANGER

Electric shock Death or serious personal injury

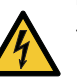

TM033935

- Switch off the power supply and wait at least five minutes before you make any connections in the breaker cabinet or controller.
- Make sure that the power supply is disconnected and cannot be accidentally switched on.

# 12.1 Pumps not running

The pumps are not running.

| Cause                                                        | Re | emedy                                                                                                    |
|--------------------------------------------------------------|----|----------------------------------------------------------------------------------------------------|
| The actual pressure is higher than or equal to the setpoint. | •  | Wait until the pressure drops,<br>or lower the pressure on the<br>outlet side of the system.<br>Check if the pumps start.      |
| The power supply is switched off.                            | •  | Connect the power supply.                                                                                                    |
| The main switch cuts out.                                    | •  | Cut in the main switch.                                                                                                    |
| The main switch is defective.                                | •  | Replace the main switch.                                                                                                    |
| The motor protection is activated.                           | •  | Contact Grundfos.                                                                                                    |
| The motor is defective.                                      | •  | Repair or replace the motor.                                                                                                   |
| The pressure transmitter is defective.                       | •  | Replace the pressure<br>transmitter. Transmitters with<br>0-20 mA or 4-20 mA output<br>signals are monitored by the<br>system. |
| The cable is broken or short-<br>circuited.                  | •  | Repair or replace the cable.                                                                                                   |
| The individual pump is set to the manual mode and stopped.   | •  | Set all individual pumps to the auto mode.                                                                                     |
| The primary sensor is set to the wrong channel.              | •  | Correct the channel setting for the primary sensor.                                                                            |

# 12.2 Pumps start but stop immediately

The pumps start but stop immediately. The operating pressure is not reached.

| Cause                                | Remedy                                                                                                    |
|--------------------------------------|----------------------------------------------------------------------------------------------------|
| Water shortage or no inlet pressure. | • Re-establish the supply of water to the system. When the inlet pressure is re-established, the pumps will restart after 15 seconds. |

# 12.3 System stopped and cannot restart

The system stops and cannot restart.

| Cause                                       | Re | medy                                                                                                    |
|---------------------------------------------|----|----------------------------------------------------------------------------------------------------|
| The pressure transmitter is defective.      | •  | Replace the pressure<br>transmitter. Transmitters with<br>0-20 mA or 4-20 mA output<br>signals are monitored by the<br>system. |
| The cable is broken or short-<br>circuited. | •  | Repair or replace the cable.                                                                                                   |
| The power supply of CU 352 is switched off. | •  | Connect the power supply.                                                                                                    |
| CU 352 is defective.                        | •  | Contact Grundfos.                                                                                                    |

# 12.4 Unstable water supply from system

The water supply from the system is unstable.

| Cause                                                                     | Remedy                                                                                     |
|---------------------------------------------------------------------------|--------------------------------------------------------------------------------------------|
| The inlet pressure is too low.                                            | • Check the inlet pipe and the inlet strainer, if any.                                     |
| The inlet pipe, strainer or<br>pumps are partly blocked by<br>impurities. | Clean the inlet pipe, strainer<br>or pumps.                                                |
| The pumps suck air.                                                       | Check the inlet pipe for leakages.                                                         |
| The pressure transmitter is defective.                                    | Replace the pressure<br>transmitter.                                                       |
| The inlet pipe of the pressure transmitter sucks the air in.              | <ul> <li>Purge the air from the inlet<br/>pipe of the pressure<br/>transmitter.</li> </ul> |

# 12.5 Pumps are running but deliver no water

The pumps are running but delivering no water.

| Cause                                                   | Remedy |                                                                               |
|---------------------------------------------------------|--------|-------------------------------------------------------------------------------|
| The valves are closed.                                  | •      | Open the valves.                                                              |
| The inlet pipe or pumps are blocked by impurities.      | •      | Clean the inlet pipe or pumps.                                                |
| The non-return valve is blocked in the closed position. | •      | Clean the non-return valve.<br>Check if the non-return valve<br>moves freely. |
| The inlet pipe is leaky.                                | •      | Check the inlet pipe for leakages.                                            |
| There is air in the inlet pipe or pumps.                | •      | Vent and prime the pumps.<br>Check the inlet pipe for<br>leakages.            |

# 12.6 System is unable to reach the setpoint

The system is unable to reach the setpoint.

| Cause                                | Remedy                                                       |  |
|--------------------------------------|--------------------------------------------------------------|--|
| The consumption is too high.         | <ul> <li>Reduce the consumption, if<br/>possible.</li> </ul> |  |
|                                      | Install a bigger system.                                     |  |
| Too many standby pumps are selected. | Reduce the number of standby pumps.                          |  |

| Cause                                                | Re | Remedy                                             |  |
|------------------------------------------------------|----|----------------------------------------------------|--|
| There is a pipe fracture or a leakage in the system. | •  | Check the system, and repair the damaged parts, if |  |
|                                                      |    | necessarv                                          |  |

# 12.7 Leakage from the shaft seal

There is leakage in the shaft seal.

| Cause                                                     | Remedy                     |
|-----------------------------------------------------------|----------------------------|
| The shaft seal is defective.                              | Replace the shaft seal.    |
| The height adjustment of the<br>pump shaft is inaccurate. | Readjust the shaft height. |

# 12.8 Noise

There is considerable noise in the system.

| Cause                                                                                                    | Re | medy                                                           |
|----------------------------------------------------------------------------------------------------|----|----------------------------------------------------------------|
| The pumps are cavitating.                                                                                              | •  | Clean the inlet pipe or pumps and possibly the inlet strainer. |
| The pumps do not rotate freely<br>(frictional resistance) due to<br>inaccurate height adjustment of<br>the pump shaft. | •  | Readjust the shaft height.                                     |

# 12.9 Very frequent starts and stops

There are very frequent starts and stops.

| Cause                        | Remedy |                           |
|------------------------------|--------|---------------------------|
| The diaphragm tank precharge | •      | Set the correct precharge |
| pressure is not correct.     |        | pressure.                 |

# 13. Technical data

# 13.1 Pressure

# Inlet pressure

The GRUNDFOS DELTA HCU can operate with a positive inlet pressure (precharged pressure system) or with a negative inlet pressure (vacuum at the inlet manifold).

We recommend that you calculate the inlet pressure in the following cases:

- water is drawn through long pipes
- water is drawn from depths
- inlet conditions are poor.

In this document, the term "inlet pressure" is defined as
 the pressure or vacuum which can be measured
 immediately in front of the system.

To avoid cavitation, make sure that there is a minimum inlet pressure on the inlet side of the system. The minimum inlet pressure in bar can be calculated as follows:

| ps       | > | Hv + ρ × g × 10 <sup>-5</sup> × NPSH + Hs - pb                                                                                                    |
|----------|---|----------------------------------------------------------------------------------------------------|
| ps       | = | The required minimum inlet pressure in bar is read from a pressure gauge on the inlet side of the system.                                                                                                    |
| Ηv       | = | Vapour pressure of the pumped liquid in bar                                                                                                    |
| ρ        | = | The density of the pumped liquid in kg/m <sup>3</sup> .                                                                                                    |
| g        | = | Gravitational acceleration in m/s <sup>2</sup> .                                                                                                    |
| NPS<br>H | = | Net Positive Suction Head in meters head. NPSH can<br>be read from the NPSH curve at the maximum<br>performance at which the pump will run. See the<br>Installation and operating instructions for NBS and<br>NBSE pumps. |
| Hs       | = | The safety margin is equal to a minimum 0.1 bar.                                                                                                    |
| pb       | = | The barometric pressure in bar. Normal barometric pressure is 1.013 bar.                                                                                                    |

#### Maximum inlet pressure

The total value of the inlet pressure and the pump pressure must be lower than the maximum operating pressure stated on the pump nameplate. Operation against a closed valve yields the highest operating pressure.

#### **Operating pressure**

As standard, the maximum operating pressure is 175 psi (12 bar). On request, Grundfos offers DELTA HCU pump systems with a maximum operating pressure higher than 175 psi (12 bar).

# 13.2 Temperature

| Liquid temperature  | 14 to 212 °F (-10 to 100 °C) <sup>9)</sup>                |
|---------------------|-----------------------------------------------------------|
| Ambient temperature | 32 to 104 °F (0 to 40 °C)                                 |
| Storage temperature | -4 to 140 $^\circ\text{F}$ ( -20 to 60 $^\circ\text{C}$ ) |

 On request, Grundfos offers DELTA HCU pump systems with a liquid temperature higher than 212 °F (100 °C).

#### **Related information**

11.1.2 CU 352

# 13.3 Relative humidity

Maximum: 95 % RH.

# 13.4 Altitude

Altitude: up to 3280 ft 10)

# 13.5 Electrical data

# Supply voltage

For the product voltage, see the nameplate.

| Supply voltage         | Frequency |  |
|------------------------|-----------|--|
| 3 × 208-230 V          | 60 Hz     |  |
| 3 × 460 V              | 60 Hz     |  |
| 3 × 575 V (for Canada) | 60 Hz     |  |

# Backup fuse

See the wiring diagram supplied with the system.

## **Digital inputs**

| Open-circuit voltage   | 24 VDC   |
|------------------------|----------|
| Closed-circuit current | 5 mA, DC |
| Frequency range        | 0-4 Hz   |

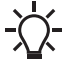

All digital inputs are supplied with PELV (Protective Extra-Low Voltage).

# Analog inputs

|                                   | 0-20 mA                                      |  |
|-----------------------------------|----------------------------------------------|--|
| Input current and voltage         | 4-20 mA                                      |  |
|                                   | 0-10 V                                       |  |
| Tolerance                         | ± 3.3 % of full scale                        |  |
| Repetitive accuracy               | ± 1 % of full scale                          |  |
| Input resistance, current         | < 250 Ω                                      |  |
| Input resistance, voltage, CU 352 | 50 kΩ ± 10 %                                 |  |
| Input resistance, voltage, IO 351 | > 50 kΩ ± 10 %                               |  |
| Supply to sensor                  | 24 V, maximum 50 mA, short-circuit protected |  |

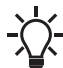

All analog inputs are supplied with PELV voltage (Protective Extra-Low Voltage).

# Digital outputs (relay outputs)

| Maximum contact load | 240 VAC, 2 A |
|----------------------|--------------|
| Minimum contact load | 5 VDC, 10 mA |

All digital outputs are potential-free relay contacts.

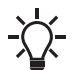

Some outputs have a common C terminal.

For further information, see the wiring diagram supplied with the pump system.

#### Inputs for PTC sensor or thermal switch

| Open-circuit voltage   | 12 VDC ± 15 % |
|------------------------|---------------|
| Closed-circuit current | 2.6 mA, DC    |

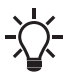

Inputs for PTC sensors are electrically separated from the other inputs and outputs of the pump system.

# **Related information**

- 3.5.1 Nameplate
- 7. Electrical installation

# 14. Related documents

You can find further information about the product in the following documents. Some of these documents are available in Grundfos Product Center at *http://www.grundfos.com*.

| Book name                                                           | Part<br>number | Frequency | QR code |
|---------------------------------------------------------------------|----------------|-----------|---------|
| Data booklet                                                        |                |           |         |
| NBS, NBSE                                                           | 99932033       | 60 Hz     |         |
| GRUNDFOS DELTA<br>HCU                                               | 92705455       | 60 Hz     | -       |
| Installation and<br>operating instructions                          |                |           |         |
| NBS Single-stage end-<br>suction pumps with split<br>coupled design | 99932034       | 60 Hz     | -       |
| NBE, NBSE, NKE, TPE,<br>TPED                                        | 99470532       | 60 Hz     | -       |
| CUE                                                                 | 99735239       | 60 Hz     | -       |
| CU 3X2, CU 3X4                                                      | 96842987       | 50/60 Hz  |         |
| Other documents                                                     |                |           |         |
| Wiring diagram <sup>11)</sup>                                       | -              | -         | -       |

<sup>11)</sup> A wiring diagram is supplied with the system.

# 15. Disposing of the product

This product or parts of it must be disposed of in an environmentally sound way.

- 1. Use the public or private waste collection service.
- 2. If this is not possible, contact the nearest Grundfos company or service workshop.

See also end-of-life information at www.grundfos.com/product-recycling.

# 16. Document quality feedback

To provide feedback about this document, scan the QR-code using your phone's camera or a QR code app.

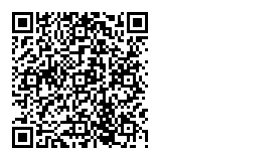

FEEDBACK92705454

Click here to submit your feedback

# **Grundfos companies**

U.S.A. Global Headquarters for WU 856 Koomey Road Brookshire, Texas 77423 USA Phone: +1-630-236-5500

GRUNDFOS CBS Inc. 902 Koomey Road Brookshire, TX 77423 USA Phone: 281-994-2700 Toll Free: 1-800-955-5847 Fax: 1-800-945-4777

GRUNDFOS Pumps Corporation 9300 Loiret Boulevard Lenexa, Kansas 66219 USA Tel.: +1 913 227 3400 Fax: +1 913 227 3500

Canada GRUNDFOS Canada inc. 2941 Brighton Road Oakville, Ontario L6H 6C9 Tel: +1-905 829 9533 Fax: +1-905 829 9512

Mexico Bombas GRUNDFOS de México S.A. de C.V. Boulevard TLC No. 15 Parque industrial Stiva Aeropuerto Apodaca, N.L. 66600 Tel.: +52-81-8144 4000 Fax: +52-81-8144 4010

Revision Info Last revised on 04-2021

**92705454** 06.2023 ECM:1369812

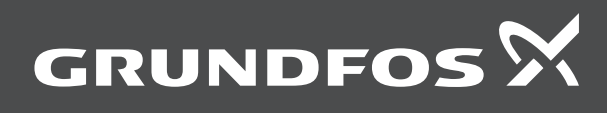

www.grundfos.com